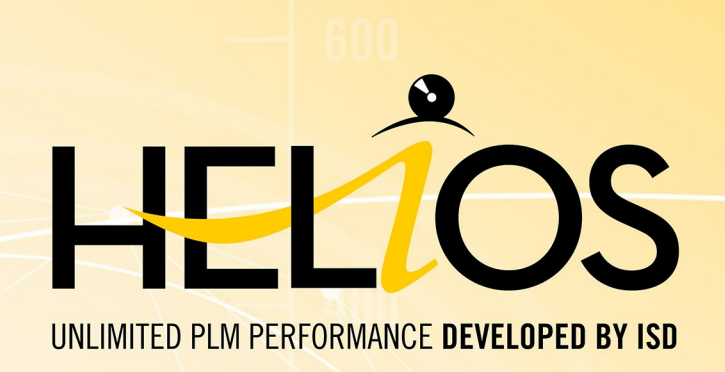

# **HELiOS - Was ist neu?**

# Version 2024 Alle Neuheiten im Überblick

Ausgabedatum: 24.09.2024

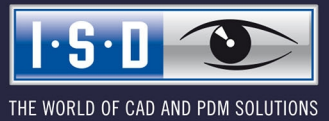

isdgroup.com

# Inhaltsverzeichnis

| HELIOS Update-Hinweis                                                                         | <b>7</b> |
|-----------------------------------------------------------------------------------------------|----------|
| HELIOS Desktop                                                                                | 9        |
| Service Pack 2 (V. 2902)                                                                      | 9        |
| Performance-Steigerungen                                                                      | 9        |
| Sprachauswahl bei Login                                                                       | 9        |
| HELiOS Optionen: Einstellungen zentral speichern                                              | 10       |
| Aktives Projekt übernehmen / Aktive Mappe übernehmen                                          | 11       |
| Struktur im Projekt-Detailfenster                                                             | 11       |
| Datei konvertieren                                                                            | 12       |
| Konfiguration von Dateinamen beim Drucken und Konvertieren                                    | 14       |
| Generierte Dateinamen und Konfigurationsdialoge für den Export                                | 15       |
| Dateien des Projektes exportieren: Indexstände                                                | 16       |
| Dateien der Mappe exportieren: Indexstände                                                    | 17       |
| Blattstruktur, Modellstruktur und Aktualität der Dokumentreferenz                             | 18       |
| Produktstruktur im Report Manager ausgeben: Projektkontext                                    | 21       |
| Produktstruktur: Verwaltung der Bearbeitungssperren im Lockingmanager                         | 22       |
| Zulässige Zeichen für Benutzernamen                                                           | 23       |
| Vollständige Nachkommadarstellung von FLOAT-Attributen in der Produktstruktur                 | 23       |
| Service Pack 1 (V. 2901)                                                                      |          |
| Suche in untergeordneten Projekten/ Mappen                                                    | 24       |
| Workflow des Ursprungsobjektes bei Index anlegen oder Ableitung anlegen automatisch über-     |          |
| nehmen                                                                                        | 26       |
| Löschen und Umbenennen von Attributzuordnungen                                                | 28       |
| HELiOS-Optionen: E-Mail                                                                       | 29       |
| Unterschiedliche Oberflächen-, Attrbutmapping- und Import-/ Export-Konfigurationen für unter- | 20       |
|                                                                                               | 30       |
| Major Release 2024 (V. 2900)                                                                  | 32       |
| Verbesserungen der Bedienoberflache                                                           | 32       |
| HELIOS-Optionen: Suche                                                                        | 33       |
|                                                                                               | 34       |
|                                                                                               | 35       |
| Verbesserungen und Erweiterung der HELIOS-URLs.                                               | 35       |
|                                                                                               |          |
| Dateien des Projektes exportieren / Dateien der Mappe exportieren                             | 37       |
| Datel per E-Mail versenden: Als Zip-Archiv                                                    | 38       |
| HELIOS-Optionen: Attributzuoranungen una Exporteinstellungen                                  | 39       |
| Lokale Anderungen beim Export, Drucken und der Konvertierung                                  | 41       |
| Ergebnisiisten-Zieiterminanzeige für Projekte und Artikei                                     | 42       |
| Benutzerrecht: Mappen verschieden                                                             | 44       |
| Denuizer dennierten Typen: Anderung der Leseberechtigung und Referenzättribute                | 44       |
|                                                                                               | 44       |
| VVOIKIIOWAUSWANI DEI AITIKEIINOEX                                                             | 44       |

| Neues HiCAD Viewer Format                                          |          |
|--------------------------------------------------------------------|----------|
| Italienische und polnische Fernwartung                             | 47       |
| Verwendung des neuen Report Managers bei HDE-Reports               | 47       |
| Penert Managar                                                     | 01       |
| Service Deck 2 2024 (1/ 2002)                                      |          |
| Service Pack 2 2024 (V. 2902)                                      |          |
| EDD/us Sebrittetelle, Event                                        |          |
| Default Konfiguration footlagen                                    |          |
| Erzeugung einer BM2 Detei mit der HELiOS ADI                       |          |
|                                                                    |          |
| Major Release 2024 (V. 2900)                                       |          |
| Allgemeine Anpassungen                                             | 51<br>51 |
| Autovervollständigung                                              |          |
| Nachkommastellen runden                                            | 53       |
| Kopf- und Fußzeilen Editor.                                        |          |
| Stücklisten für HiCAD.                                             |          |
| Text and assen                                                     |          |
| Sichtbare Strukturliste übertragen                                 |          |
| Verwendung in den HDE-Reports                                      |          |
|                                                                    |          |
| HELIOS Spooler                                                     |          |
| Service Pack 2 (V. 2902)                                           |          |
| Drucken (Spooler) ersetzt alten HELiOS Print Client                |          |
| Service Pack 1 (V. 2901)                                           |          |
| HELiOS Spooler Admin-Tool ohne Windows Administrationsberechtigung |          |
| HELiOS Vault-Server                                                |          |
| Major Release 2024 (V. 2900)                                       | 60       |
| Server Monitor: HELiOS Automation Service                          |          |
|                                                                    | 61       |
| HELIOS Office-Kopplung                                             |          |
| Major Release 2024 (V. 2900)                                       | 61       |
| Datei per E-Mail versenden                                         | 61       |
| HELIOS MultiCAD                                                    | 63       |
| Service Pack 2 (V. 2902)                                           |          |
| Performance-Optimierungen                                          |          |
| Anzeige von Zeilen und ausgewählten Datensätzen                    |          |
| Service Pack 1 (V. 2901)                                           | 64       |
| Löschen und Umbenennen von Attributzuordnungen                     |          |
|                                                                    |          |
|                                                                    |          |
| Service Pack 2 2024 (V. 2902)                                      |          |
| Modell-/ Dokumentstruktur und Blattstruktur                        |          |
| Aktualität der Dokumentreterenz                                    |          |

| Projekt- und Mappenauswahl im Katalogeditor                                              |          |
|------------------------------------------------------------------------------------------|----------|
| Service Pack 1 2024 (V. 2901)                                                            |          |
| Workflowauswahl                                                                          |          |
| HiCAD 3D-Beschriftung mit HELiOS-Daten                                                   | 71       |
| Major Release 2024 (V. 2900)                                                             | 72       |
| Performance-Steigerungen                                                                 | 72       |
| Artikelstammanzeige per Doppelklick                                                      | 72       |
| HELIOS für AutoCAD                                                                       |          |
| Service Pack 2 (V. 2902)                                                                 | 73       |
| Groß-/ Kleinschreibung bei Attributzuordnungen                                           |          |
| Major Belease 2024 (V. 2900)                                                             | 74       |
| AutoCAD 2024                                                                             | 74       |
| HELiOS für Autodesk Inventor                                                             |          |
| Service Pack 2 (V. 2902)                                                                 | 75       |
| Performance-Steigerungen                                                                 | 75       |
| HELiOS-Optionen: Verhalten beim Einfügen                                                 |          |
| Major Release 2024 (V. 2900)                                                             | 77       |
| Inventor 2024                                                                            |          |
|                                                                                          |          |
| Navisworks-Kopplung                                                                      |          |
| Major Release 2024 (V. 2900)                                                             |          |
| Navisworks 2024                                                                          | 78       |
| HELIOS Internet-Server                                                                   |          |
| Service Pack 2 (V.2902)                                                                  |          |
| Optimierter Login mit Sprachauswahl                                                      | 79       |
| Mehrere parallele Ergebnislisten und allgemeine Objektergebnisliste für Mappen- und Pro- |          |
| jektexplorer                                                                             | 81       |
| Dokumente anzeigen und Dokumente herunterladen über Menmachselektion                     | _28      |
| Voitschlitsahzeige bei Sohlerung von Ergebnisisten                                       | 03<br>Q/ |
| Vorschau im Cadmium Webviewer                                                            |          |
| Performance-Steigerung bei Downloads                                                     |          |
| Hinweis zur Lizenzierung                                                                 | 86       |
| Service Pack 1 (V 2001)                                                                  |          |
| Verbesserte Maskendarstellung und Maskenposition                                         | 87       |
| Integration des Objektdetaildialogs in die Suche                                         |          |
| Dateien von Mappen und Projekten exportieren                                             |          |
| Datumseingabe in Suchmasken                                                              |          |
| Anzeige von Einheiten                                                                    |          |
| Cadmium Webviewer                                                                        | 94       |
| E-Mail-Konfiguration                                                                     |          |
| Major Release 2024 (V. 2900)                                                             |          |
| · · · · ·                                                                                |          |

| Verbesserungen der Bedienoberfläche                   |  |
|-------------------------------------------------------|--|
| Integrierte Vorschau für Videoformate                 |  |
| Verbesserte Benutzer-Anmeldung                        |  |
| Explorer-Bereiche                                     |  |
| HELIOS-URL                                            |  |
| HELiOS-URL kopieren (Mappenexplorer/ Projektexplorer) |  |

# **HELiOS Update-Hinweis**

Für die Update-Installation von einer HELiOS-Version älter als HELiOS 2020 (Version 2500) muss ein zentrales Update der HELiOS-Auslieferungsdatenbank vorgenommen werden.

Da es bei vorhandenen Datenbeständen mit nicht regelkonformen Gegebenheiten beim Update-Vorgang zu Konflikten kommen kann, sollten Sie Folgendes beachten:

#### Machen Sie ein Datenbank-Backup

Sie sollten sichergehen, dass vor dem Update ein Backup Ihrer HELiOS-Datenbank erstellt wurde. Dies kann mit dem HELiOS Database Creator geschehen (weitere Informationen finden Sie Handbuch Hinweise zur Installation) oder über Ihre SQL-Serverapplikation.

Wenden Sie sich bei Rückfragen oder für eventuell notwendige Unterstützung Ihrer individuellen Systemarchitektur an die ISD Hotline.

#### Die Logdatei des Updates

Wenn es beim Update zu Konflikten kommt, werden diese in der Log-Datei **HeliosDbUpdate.txt** (im Systempfad **%appdata%\ISD Software und Systeme\HeliosDbUpdate\**) nachgehalten. Halten Sie diese bereit, wenn Sie sich im Fall eines nicht fehlerfrei ablaufenden Updates zur Fehlerbehebung und Durchführung eines erfolgreichen Updates an die ISD Hotline wenden.

#### Neues Maskenformat

Beachten Sie unbedingt auch alle Hinweise in Bezug auf das mit HELiOS 2020 eingeführte neue Maskenformat.

#### Multi-CAD-Kopplungen

Wenn Sie mit einer Multi-CAD-Kopplung wie mit Inventor und HELiOS arbeiten, dann beachten Sie vor einer Update-Installation bitte, dass vor dem Update ggf. einige Anpassungen erforderlich sind. Wenden Sie sich in dem Fall an das Consulting der ISD Group

# **HELiOS Desktop**

# Service Pack 2 (V. 2902)

#### Performance-Steigerungen

Mit dem Update auf Service Pack 2 von HELiOS 2024 konnten weitere Verbesserungen der Performance erzielt werden.

Der Aufbau von Ergebnislisten im Kontext Verwendeter Positionen z. B. konnte um den Faktor 10 gesteigert werden.

| 2   | Artikel: 5N-000002                                               |           |           |                    |                                           |                      |                                       |  |  |  |
|-----|------------------------------------------------------------------|-----------|-----------|--------------------|-------------------------------------------|----------------------|---------------------------------------|--|--|--|
| A   | Allgemein Zuordnungen Eingabe / Ausgabe                          |           |           |                    |                                           |                      |                                       |  |  |  |
|     |                                                                  |           |           |                    |                                           |                      |                                       |  |  |  |
| Sta | Stammdaten Vormerken Workflowstatus Rollen Attributwerte Löschen |           |           |                    |                                           |                      |                                       |  |  |  |
| 1   | carbeiten                                                        | A         | Ilgemein  |                    | Bearbeiten                                |                      |                                       |  |  |  |
| Ver | wendete Positi                                                   | onen X Ve | rwendete  | Artikel × Maske    | × Projekte × Dokumente                    | × Quellen × Ziele    | ×                                     |  |  |  |
| VCI | Wendete i ositi                                                  |           | i wendete | Pirenter X Pireste |                                           |                      |                                       |  |  |  |
| *1  | 🛛 🥶 🍓 S                                                          | tandard   |           | •                  |                                           |                      |                                       |  |  |  |
|     | * Positionsn                                                     | 🐴 Anzahl  | 1 CAD     | Nummer             | Benennung                                 | Normbezeichnung      | Freigabestatus                        |  |  |  |
|     | 1                                                                | 1         | cad       | ©SN-000010         | Führungshülse                             |                      | Status: In Arbeit, Workflow: Bauteil  |  |  |  |
|     | 2                                                                | 1         | cad       | \$\$N-000012       | Verriegelungsring                         |                      | Status: In Arbeit, Workflow: Bauteil  |  |  |  |
|     | 3                                                                | 1         | cad       | \$\$N-000013       | Schutzkappe                               |                      | Status: In Arbeit, Workflow: Bauteil  |  |  |  |
| ₿.  | 4                                                                | 2         | cad       | ©SN-000011         | Federführungshülse                        |                      | Status: In Arbeit, Workflow: Bauteil  |  |  |  |
| ₿.  | 5                                                                | 2         | cad       | \$\$\$N-000014     | Kugelstift                                |                      | Status: In Arbeit, Workflow: Bauteil  |  |  |  |
| ₿.  | 6                                                                | 2         | cad       | QTN-51648          | Gewindestift mit Innensechskant und Kuppe | DIN 913-M 10x12-45H  | Status: In Arbeit, Workflow: Bauteil  |  |  |  |
|     | 8                                                                | 1         | cad       | QTN-39174          | Sechskantschraube                         | ISO 4017-M 5x10-10.9 | Status: In Arbeit, Workflow: Bauteil  |  |  |  |
|     | 9                                                                | 1         | cad       | <b>WTN-55506</b>   | Zahncheibe außengezahnt                   | DIN 6797-A 5.3-FSt   | Status: In Arbeit, Workflow: Bauteil  |  |  |  |
|     | 12                                                               | 1         | cad       | ©TN-64073          | Sicherungsring für Welle                  | DIN 471-40x1.75      | €Status: In Arbeit, Workflow: Bauteil |  |  |  |

# Sprachauswahl bei Login

Ab HELiOS 2024 Service Pack 2 können Sie beim Login in den HELiOS Desktop die Sprache der Benutzerführung auswählen.

| Anmeldung         |                         |  |  |  |  |  |  |  |
|-------------------|-------------------------|--|--|--|--|--|--|--|
| A Konstrukteur1   | -                       |  |  |  |  |  |  |  |
| 兴 Konstruktion    | •                       |  |  |  |  |  |  |  |
| Anmeldung in Zuku | unft nicht anzeigen 📃 🖛 |  |  |  |  |  |  |  |
|                   | -                       |  |  |  |  |  |  |  |
|                   | Beenden Anm             |  |  |  |  |  |  |  |
|                   |                         |  |  |  |  |  |  |  |
|                   | Beenden                 |  |  |  |  |  |  |  |

Die letzte Sprachauswahl wird dabei gespeichert und beim nächsten Start automatisch vorgegeben.

#### HELiOS Optionen: Einstellungen zentral speichern

Am Fuß des Fensters der **HELiOS Optionen** haben Sie über die Schaltfläche **Verwalten...** die Möglichkeit, individuelle Einstellungen der HELiOS-Oberfläche (und weitere Einstellungen) ganz einfach von einem System an weitere Nutzer bzw. Arbeitsplätze zu verteilen.

Neu hinzugekommen ist der Untermenüpunkt **Einstellungen zentral speichern...**, mit dem Sie den Export der Einstellungen direkt in das Zentralverzeichnis zur Verteilung von Einstellungen speichern können, welches u. a. auch schon bei der Installation von HELiOS eingerichtet werden kann.

| 36 HELiOS-Optionen                                                                                                    |                                                            |                                                |  |  |  |  |
|----------------------------------------------------------------------------------------------------|------------------------------------------------------------|------------------------------------------------|--|--|--|--|
| E Allgemein                                                                                                    | Allgemeine Einstellungen                                   |                                                |  |  |  |  |
| Source         Image         Image         Image         Projekt- und Mappenstrukturen         Image         Import / Export         Import / Export | <ul> <li>Startprojekt</li> <li>Projektunabhängig</li></ul> | z.B. 26.03.2024 11:36:22)<br>z.B. 26.03.2024 1 |  |  |  |  |
| Verwalten •                                                                                                    |                                                            | Schließen Übernehmer                           |  |  |  |  |
| <ul> <li>Einstellungen importieren</li> <li>Einstellungen exportieren</li> <li>Einstellungen zentral speichern</li> </ul>                                                                                                    |                                                            |                                                |  |  |  |  |

#### Aktives Projekt übernehmen / Aktive Mappe übernehmen

Die Dialogfenster zur Auswahl eines Projektes bzw. zur Auswahl einer Mappe wurden um die Möglichkeit erweitert, das in HELiOS aktuell aktive Projekt bzw. die aktuell aktive Mappe direkt mit einem Klick zu übernehmen.

| 2                          | Mappenauswahl               |           |        |                           | Projektauswahl                    |      |
|----------------------------|-----------------------------|-----------|--------|---------------------------|-----------------------------------|------|
| 🖫 Struktur 🔍 Suche 📰 Liste |                             |           | 🐮 Stru | ıktur 🔍 Suche 📃 List      | e                                 |      |
| Q                          |                             |           | Q      |                           |                                   |      |
| 🎭 📁                        |                             | ∽ ₽       | ₽_ ا   | PN-01-06-K                |                                   | ∽ ₽  |
| Name                       | Benennung                   |           | Name   |                           | Benennung                         |      |
| ✓ 2303339_0                | Bauprojekt_339              |           |        | HiCAD-1123                |                                   |      |
| > 🙀 2303339_1              | Konstruktionspläne 1        |           | ~      | PN-01-06-K                | Konstruktionsunterlagen           |      |
| > 🙀 2303339_2              | Konstruktionspläne 2        |           |        | 🔋 PN-01-06-К-1            |                                   |      |
| ✓                          | Aufsteckgetriebe            |           |        | 🔋 PN-01-06-К-2            |                                   |      |
| 🙀 AN-100/06/a              |                             |           |        | PN-T01-01_a               |                                   |      |
| 🙀 AN-100/06/b              |                             |           |        |                           |                                   |      |
| 📁 AN-100/07                |                             |           |        |                           |                                   |      |
|                            |                             |           |        |                           |                                   |      |
|                            |                             |           |        |                           |                                   |      |
|                            |                             |           |        |                           |                                   |      |
|                            |                             |           |        |                           |                                   |      |
|                            |                             |           |        |                           |                                   |      |
| Aktive Mappe übernehmen    | Mappenunabhängig setzen Abb | rechen OK | Ak     | ttives Projekt übernehmen | Projektunabhängig setzen Abbreche | n OK |

# Struktur im Projekt-Detailfenster

Das Projekt-Detailfenster wurde um den Reiter **Struktur** erweitert, welcher die untergeordnete Projektstruktur des entsprechenden Projektes anzeigt.

| 🔋 PN-01-06-K (Projekt)                      |                                                                                           | _   |            | ×           |
|---------------------------------------------|-------------------------------------------------------------------------------------------|-----|------------|-------------|
| Allgemein Zuordnungen E                     | ingabe / Ausgabe                                                                          |     | $^{\star}$ | <b>-</b>    |
| Aktivieren Stammdaten<br>bearbeiten Allgeme | status Rollen Attributwerte<br>in Suchen Suchen Bearbeiten                                |     |            |             |
| Maske × Dokumentzuordn                      | ungen $	imes$   Artikelzuordnungen $	imes$   Mappenzuordnungen $	imes$   Struktur $	imes$ | : [ |            |             |
| 🔍 Suche                                     |                                                                                           |     | •          | 1a ta       |
| PN-01-06-K                                  |                                                                                           |     |            | <b>∲</b> ¶∐ |
| Name                                        | Benennung                                                                                 |     |            |             |
| 🗸 🛃 PN-01-06-К                              | Konstruktionsunterlagen                                                                   |     |            |             |
| PN-01-06-K-1                                |                                                                                           |     |            |             |
| PN-01-06-K-2                                |                                                                                           |     |            |             |

#### Datei konvertieren

In der Funktionsgruppe Ausgabe von Dokumentstämmen finden Sie den neuen Funktionsaufruf **konvertieren...** 

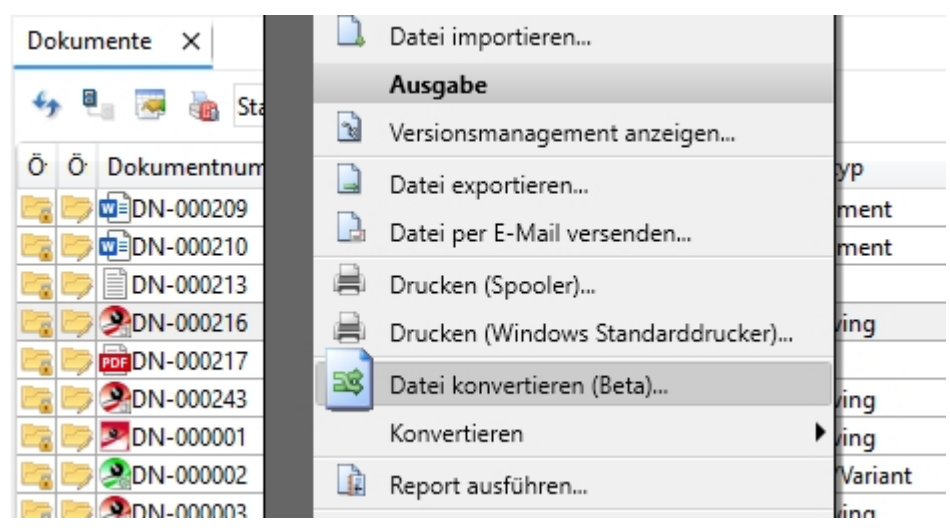

Mit Hilfe dieser Funktion können in HELiOS gespeicherte Dateien, auch mit Applikations-spezifischen Optionen, in andere Dateiformate gespeichert werden. Hierzu wird Ihnen ein spezieller Auswahldialog angeboten.

| Wählen Sie bitte e | in Format für die Konvertierung aus: |                   |
|--------------------|--------------------------------------|-------------------|
| Format             | Beschreibung                         | Konvertierung mit |
| DWG                | Konvertierung nach DWG               | Autocad           |
| DXF                | Konvertierung nach DXF               | Autocad           |
| WMF                | Konvertierung nach WMF               | Autocad           |
| SAT                | Konvertierung nach SAT               | Autocad           |
| EPS                | Konvertierung nach EPS               | Autocad           |
| BMP                | Konvertierung nach BMP               | Autocad           |
| PDF                | Konvertierung nach PDF               | Autocad           |
| PDF_SMALL          | Konvertierung nach PDF_SMALL         | Autocad           |
| IDW                | Konvertierung nach IDW               | Inventor          |
| DXF                | Konvertierung nach DXF               | Inventor          |
| PDF                | Konvertierung nach PDF               | Inventor          |

Der Exportdialog für die Dokumente in ein bestimmtes Zielverzeichnis ähnelt dem, den Sie vom Export oder dem Drucken (Spooler) kennen.

Datei

| 📄 Datei konve                                                                                                    | ertieren (STEP)      |      |            |                                |              |           |             |           | ×  |
|----------------------------------------------------------------------------------------------------|----------------------|------|------------|--------------------------------|--------------|-----------|-------------|-----------|----|
| – Einstellunge                                                                                                    | en                   |      |            |                                |              |           |             |           |    |
| Ausgabeverze                                                                                                    | eichnis: C:\Temp     |      |            |                                |              |           |             |           | -  |
|                                                                                                    | Unterverzeich        | nis: |            |                                |              |           |             |           |    |
|                                                                                                    |                      |      |            |                                |              |           |             |           |    |
| Star 😽 🦘                                                                                                    | ndard 🝷              |      |            |                                |              |           |             |           |    |
| Konvertieren                                                                                                    | Ö Dokumentnummer     | In   | Dateigröße | Generierter Dateiname          | Artikel      | Projekt   |             | Mappe     |    |
|                                                                                                    | 📴 ┛ DN-000270        |      | 207,00 KB  | DN-000270_SN-025765            | SN-025765    | 🔕 2023083 | 0-1-1 🛛 😣 📖 |           |    |
| <ul> <li>Image: A set of the set of the</li></ul> | 📴 🔎 DN-000272        |      | 191,00 KB  | DN-000272_SN-025766            | SN-025766    | 🛞 2023083 | 0-1-1 🛛 😣 📖 |           |    |
|                                                                                                    |                      |      |            |                                |              |           |             |           |    |
| Anzahl der Dat                                                                                                    | tensätze: 2          |      |            |                                |              |           |             |           |    |
| Generierter Dat                                                                                                    | einame: Konfiguriere | n    | 🗹 Ungül    | tige Zeichen mit Unterstrich a | austauschen. |           |             | Abbrechen | ОК |

Die "alten" Konvertierungsfunktionen im Untermenüpunkt Konvertieren der Dokument-Ausgabe werden in zukünftigen Versionen entfallen.

Aktualisierte Einstellungsdateien für die Konvertierung werden bei Neuinstallationen des Spoolers mitgeliefert. Bestehende Einstellungsdateien werden nach einem Update beim ersten Zugriff des Spoolers automatisch aktualisiert.

# Konfiguration von Dateinamen beim Drucken und Konvertieren

In den HELiOS Optionen finden Sie unter Drucken / Konvertieren neue Einstellungsmöglichkeiten:

Attributzuordnungen für die Dateinamensgenerierung können Sie jeweils für

- die Ausgabe von Neutralformaten über den HELiOS Spooler und
- die Konvertierung von Dokumenten

einstellen.

| Einstellungen zum Drucken / Konvertieren                                                                |
|----------------------------------------------------------------------------------------------------|
| – Drucken von Dokumenten (Spooler) ————————————————————————————————————                                 |
| Bei eindeutiger Eingabe direkt drucken ohne Dialogaufruf                                                |
| Vorbelegung der zu druckenden Blattbereiche:                                                            |
| <ul> <li>Benutzerdefiniert</li> </ul>                                                                   |
| ○ Alle                                                                                                  |
| ○ Wie zuletzt gespeichert                                                                               |
| 🔲 Modellbereich einschließen                                                                            |
| Abschließende Prüfung für verknüpfte Artikel:                                                           |
| 🗌 Muss in demselben ausgewählten Projekt liegen, wie das zu druckende Dokument                          |
| Muss in derselben ausgewählten Mappe liegen, wie das zu druckende Dokument                              |
| Muss ausgewählt sein, falls vorhanden                                                                   |
| Notizdokumente:                                                                                         |
| Dokument muss explizit ausgewählt werden, wenn dazu ein Notizdokument angelegt oder angenommen<br>wurde |
| Dateiname für Neutralformat: Standard 🔹                                                                 |
| – Drucken von Ergebnislisten —                                                                          |
| Bei jedem Drucken den Report Manager neu starten                                                        |
| - Konvertieren von Dokumenten                                                                           |
| Abschließende Prüfung für verknüpfte Artikel:                                                           |
| Muss in demselben ausgewählten Projekt liegen, wie das zu konvertierende Dokument                       |
| Muss in derselben ausgewählten Mappe liegen, wie das zu konvertierende Dokument                         |
| Muss ausgewählt sein, falls vorhanden                                                                   |
| Generierter Dateiname: Standard                                                                         |

#### Generierte Dateinamen und Konfigurationsdialoge für den Export

Beachten Sie weitere Neuerungen und Umstrukturierungen im Bereich der HELiOS Optionen:

Unter **Einstellungen zum Import und Export** können Sie die Attributzuordnung für die generierte Dateinamensvergabe für jeweils folgende Exportvorgänge einzeln einstellen:

- Dateien: Export von Dateien, etwa über das Kontextmenü einer Dokumentergebnisliste oder aus einer Dokument-Detailmaske heraus, außerdem beim Export von Dateien über die API und beim Download von Dateien über den HELiOS Internet Server.
- Dateien des Projektes: Export der Dateien eines Projektes über Ausgabe > Dateien des Projektes exportieren...
- Dateien der Mappe: Export der Dateien eines Projektes über Ausgabe > Dateien der Mappe exportieren...
- Dateien per Drag & Drop: Die Zuordnung, die Sie hier setzen können, greift dann beim Export über Drag & Drop von Dokumentstämmen aus HELiOS in den Dateiexplorer.

| – Export —                      |                |   |
|---------------------------------|----------------|---|
| Konfigurationsdialog anzeigen b | eim Export von |   |
| 🗹 Dateien:                      | Einstellungen  |   |
| 🗹 Dateien des Projektes:        | Einstellungen  |   |
| 🗹 Dateien der Mappe:            | Einstellungen  |   |
| Generierter Dateiname für den E | (port von      |   |
| Dateien:                        | Standard       | • |
| Dateien des Projektes:          | Standard       | • |
| Dateien der Mappe:              | Standard       | • |
| Dateien per Drag & Drop:        | Standard       | • |

Ein Klick auf Verwalten... im Pulldown-Fenster öffnet das Dialogfenster der Attributzuordnungen für das Generieren der Dateinamen zum Anlegen von neuen oder zur Bearbeitung vorhandener Mappings.

Eine Anzeige des eingestellten Zentralverzeichnisses für die Verteilung von Einstellungen finden Sie außerdem unter **HELiOS-Optioenen > Allgemein**.

# Dateien des Projektes exportieren: Indexstände

Im Exporteinstellungen-Dialog der Funktion **Dateien des Projektes exportieren...** ist mit Alle Indexstände eines Dokuments exportieren eine neue Option hinzugekommen:

| - Dokument —                                                                                                    |                                                                                                    |
|----------------------------------------------------------------------------------------------------|----------------------------------------------------------------------------------------------------|
| Exportierte D                                                                                                    | okumente auch direkt reservieren                                                                                                    |
| Referenzierte<br>ebenfalls exp                                                                                         | Dokumente aus Dokument- bzw. Modellstruktur<br>portieren                                                                                                  |
| – Dateiname —                                                                                                    |                                                                                                    |
| <ul> <li>Attributzuore</li> </ul>                                                                                      | dnungen                                                                                                    |
| 🗹 Ungültige                                                                                                    | Zeichen (\/:*?<> ") mit Unterstrich austauschen.                                                                                                    |
| O Individuelle                                                                                                    | /ergabe                                                                                                    |
| 0.0                                                                                                    |                                                                                                    |
| O Aus Dokume                                                                                                    | nt- bzw. Modellstruktur                                                                                                    |
| - Struktur -                                                                                                    | nt- bzw. Modellstruktur                                                                                                    |
| <ul> <li>Aus Dokume</li> <li>Struktur</li> <li>Projekt als ül</li> </ul>                                               | ent- bzw. Modellstruktur<br>bergeordnetes Verzeichnis anlegen                                                                                             |
| Aus Dokume     Struktur     Projekt als ül     Untergeordn                                                             | ete Projektstruktur samt Inhalt ebenfalls exportieren                                                                                                    |
| <ul> <li>Aus Dokume</li> <li>Struktur —</li> <li>Projekt als ül</li> <li>Untergeordn</li> <li>Alle Indexstä</li> </ul> | ent- bzw. Modellstruktur<br>bergeordnetes Verzeichnis anlegen<br>ete Projektstruktur samt Inhalt ebenfalls exportieren<br>nde eines Dokuments exportieren |
| <ul> <li>Aus Dokume</li> <li>Struktur</li></ul>                                                                        | ehr anzeigen                                                                                                    |

Im deaktivierten Default-Zustand werden nur die aktuellsten Indexstände von Projektdateien exportiert.

Wird die Option aktiviert, werden im Export-Dialog alle weiteren Indexstände eines entsprechenden Dokuments zur Aus-/ Abwahl angeboten:

| 🔸 🐱 St                                                                                                    | and | ard 🔫          |       |
|----------------------------------------------------------------------------------------------------|-----|----------------|-------|
| Exportieren                                                                                                    | Ö   | Dokumentnummer | Index |
| <ul> <li>Image: A set of the set of the</li></ul> |     | 🗐DN-000209     |       |
| <ul> <li>Image: A set of the set of the</li></ul> |     | PDN-000216     |       |
| <ul> <li>Image: A set of the set of the</li></ul> |     | 🔁DN-000210     |       |
|                                                                                                    |     | PN-000001      |       |
|                                                                                                    |     | PN-000006      | a     |
|                                                                                                    |     | 2000006 🕺      |       |
| <                                                                                                    | 1   | DN-000213      |       |

#### Dateien der Mappe exportieren: Indexstände

Im Exporteinstellungen-Dialog der Funktion at **Dateien der Mappe exportieren...** sind zwei neue Optionen hinzugekommen:

- Bei mehreren zugeordneten Indexständen nur den höchsten zugeordneten exportieren: Defaultmäßig ist die Option aktiv, es wird also nur der höchste Indexstand eines, der Mappe zugeordneten Dokumentes exportiert. Wird die Option deaktiviert, dann bietet der folgende Exportdialog alle der Mappen zugeordneten Indexstände eines entsprechenden Dokuments zur Aus-/ Abwahl an.
- Nur Dokumente exportieren deren aktuellste Indexstand auch der jeweiligen Mappe zugeordnet ist: Existiert zu einem der Mappe zugeordneten Dokument ein noch höherer Indexstand, welcher nicht der Mappe zugeordnet ist, so wird das zugeordnete Dokument mit niedrigerem Index beim Aufruf von Dateien der Mappe exportieren... berücksichtigt. Wird diese Option aktiviert, dann werden Dokumente der Mappe nur dann in den Exportdialog übernommen, wenn sie auch in ihrem höchsten Indexstand der Mappe zugeordnet vorliegen. Existiert "außerhalb" der Mappe ein höherer Indexstand, werden Dokumente mit älterem Index nicht berücksichtigt.

| 📑 Einstellungen für den Export                                                                     |
|----------------------------------------------------------------------------------------------------|
| - Dokument                                                                                         |
| Exportierte Dokumente auch direkt reservieren                                                      |
| Referenzierte Dokumente aus Dokument- bzw. Modellstruktur<br>ebenfalls exportieren                 |
| - Dateiname                                                                                        |
| <ul> <li>Attributzuordnungen</li> </ul>                                                            |
| ✓ Ungültige Zeichen (\/:*?<> ") mit Unterstrich austauschen.                                       |
| O Individuelle Vergabe                                                                             |
| 🔿 Aus Dokument- bzw. Modellstruktur                                                                |
| - Struktur                                                                                         |
| 🗹 Mappe als übergeordnetes Verzeichnis anlegen                                                     |
| Untergeordnete Mappenstruktur samt Inhalt ebenfalls exportieren                                    |
| Bei mehreren zugeordneten Indexständen nur den höchsten<br>zugeordneten exportieren                |
| Nur Dokumente exportieren deren aktuellster Indexstand auch<br>der jeweiligen Mappe zugeordnet ist |
| Dialog nicht mehr anzeigen                                                                         |
| Abbrechen OK                                                                                       |

#### Blattstruktur, Modellstruktur und Aktualität der Dokumentreferenz

In früheren HiCAD-/ HELiOS-Versionen wurde im Reiter **Modellstruktur** des Dokumentstammes die Blattstruktur, d. h. die verfügbaren Blattbereiche eines SZA-Dokumentes angezeigt.

Hierfür finden Sie ab HELiOS 2024 Service Pack 2 den separaten Reiter **Blattstruktur** in der Dokument-Detailmaske.

| 🔊 DN-000013 (Dokument), Projekti             | kontext: PN-01-06-K                              |                         |                  |                 | _                            |
|----------------------------------------------|--------------------------------------------------|-------------------------|------------------|-----------------|------------------------------|
| Allgemein Zuordnungen E                      | ingabe Ausgabe                                   |                         |                  |                 |                              |
| Stammdaten Vormerken Öffnen zi<br>bearbeiten | um Workflowstatus Rolle<br>en - bearbeiten       | en Attributwerte Notizo | lokumente Markup | Date<br>exporti | ei Datei<br>eren importieren |
|                                              |                                                  | Allgemein               |                  |                 | Bearbeiten                   |
| « Quellen × Modellstruk                      | tur × Blattstruktur >                            | ✓ Verwendete Art × \    | /erwendung × N   | lappen          | × Projekte × •               |
| 🖘 👼 Standard                                 | <ul> <li>● ■ ● ■ ● ■</li> <li>● ■ ● ■</li> </ul> |                         |                  |                 |                              |
| Blattstruktur                                | Öffnen mit Schreibschut                          | Öffnen zum Bearbeiten   | Dokumentnummer   | Index           | Benennung                    |
| 🖃 📄 DN-000013                                | <b>E</b>                                         | <b>&gt;</b>             | DN-000013        |                 | Fertigungszeichnung          |
| 3D-Modell                                    |                                                  |                         |                  |                 |                              |
| 🖭 Blatt 1 (Hauptansichten)                   |                                                  |                         |                  |                 |                              |
| 🖾 Blatt 2 (zweite Ansicht)                   |                                                  |                         |                  |                 |                              |

Die **Modellstruktur** wiederum zeigt die Dokumentstruktur von HiCAD-Dateien (.SZA, .KRA) an. D. h. sie stellt diejenigen Dokumentstämme dar, die von dem entsprechenden SZA-/KRA-Dokument referenziert wurden.

| « Quellen × Modellstruk       | ctur | × | В  | latts | trul | ktur × Verwe |
|-------------------------------|------|---|----|-------|------|--------------|
| 🖘 🎚 📲 🐱 Standard              |      |   | •  |       |      |              |
| Dokument                      | Ö    | Ö | In | In    | W    | Benennung    |
| <ul> <li>DN-000001</li> </ul> |      | Þ |    | •     | Ð    | Entwurf      |
| <ul> <li>DN-000002</li> </ul> |      | B |    | ۲     | Ð    | 3D-Modell    |
| DN-000016                     |      | B |    | •     | Ð    | 3D-Modell    |
| DN-000018                     |      | B |    | •     | Ð    | 3D-Modell    |
| DN-000020                     |      | B |    | •     | O    | 3D-Modell    |
| DN-000022                     |      | D |    | •     | Ð    | 3D-Modell    |
| DN-000024                     |      | D |    | •     | O    | 3D-Modell    |
| <ul> <li>DN-000004</li> </ul> |      | D |    | •     | O    | 3D-Modell    |
| DN-00008                      |      | D |    | •     | O    | 3D-Modell    |
| DN-000010                     |      | D |    | •     | O    | 3D-Modell    |
| DN-000012                     |      | D |    | •     | O    | 3D-Modell    |
| DN-000014                     |      | Þ |    | •     | Ð    | 3D-Modell    |
| DN-000034                     |      | Þ |    | •     | Ð    | 3D-Modell    |
| DN-000035                     |      | Þ |    | •     | 0    | 3D-Modell    |

In der Ergebnislistenkonfiguration der Modellstruktur steht Ihnen außerdem das neue Datenbankattribut UI\_ ReferencelsOutdated zur Verfügung.

Mit diesem können Sie der Modellstruktur-Ergebnisliste die Spalte Aktualität der Dokumentreferenz hinzufügen.

|                          | DN-000255 (Dokument), Pr                                                    | rojektkontext: HiCAD-1123         | - 🗆 ×                                        |
|--------------------------|-----------------------------------------------------------------------------|-----------------------------------|----------------------------------------------|
| Allgemein                | Zuordnungen Eingabe Ausgabe                                                 |                                   | * 🖻 📀                                        |
| Stammdaten<br>bearbeiten | Vormerken Öffnen zum<br>Bearbeiten - Workflowstatus Rollen Att<br>Allgemein | tributwerte Notizdokumente Markup | Löschen<br>Bearbeiten                        |
| Maske                    | imes   Erweiterte Mask $	imes$   Grafik $	imes$   Ziele                     | imes Quellen $	imes$ Mode         | llstruktur $	imes$ Blattstruktur $	imes$ » , |
| ↔ ₽1 ₽1                  | Standard 🔹                                                                  |                                   |                                              |
| Dokument<br>V DN-00025   |                                                                             | 🐱 Attributkonfigurat              | ion bearbeiten                               |
| DN-000                   | – Verfügbare Attribute                                                      |                                   | – Ausgewählte Attribute                      |
|                          | Filter:                                                                     | •                                 | 📰 Liste 🖳 Kontextmenü                        |
|                          | Dokument                                                                    |                                   | Trgebnislistendarstellung:                   |
|                          | 🚍 🚉 Typ Benennung                                                           | Attributname                      |                                              |
|                          | 🗹 🔮 Öffnen mit Schreibschutz                                                | UI_OpenItemReadOnly               | V lyp Benennung                              |
|                          | 🗹 🔮 Öffnen zum Bearbeiten                                                   | UI_OpenEditItem                   | Offnen mit Schreibschutz                     |
|                          | 🕑 🕑 🗊 Index                                                                 | HEL_INDEX                         | Offnen zum Bearbeiten                        |
|                          | 🕑 🕑 🗐 Indexaktualität                                                       | UI_DocumentNewerIndex             |                                              |
|                          | 🕑 🥑 🤍 Workflowstatus                                                        | VA_DocumentReleaseStatus          |                                              |
|                          | 🕑 🕑 🧊 Benennung                                                             | BENENNUNG                         | Workflowstatus                               |
|                          | 🔲 🔲 🗐 Absendedatum                                                          | DATE_SEND                         | 🔲 🔘 Benennung                                |
|                          | 🔲 🔲 🗊 Absender                                                              | SENDER                            |                                              |
|                          | 🗖 🔲 🗐 Abteilung                                                             | ABTEILUNG                         |                                              |
|                          | 🔲 🔲 🏐 Aktualisierungsstatus                                                 | VA_DocumentPendingUpdat           |                                              |
|                          | 🔲 🔲 虊 Aktualität der Dokumentreferenz                                       | UI_ReferencelsOutdated            |                                              |
|                          | 🔲 🔲 🗊 Artbezeichner                                                         | HEL_ART                           |                                              |
|                          | 🖸 🔲 🗐 Basiert auf                                                           | ERSATZFUER                        |                                              |
|                          | 🔲 🔲 🗐 Bauabschnitt                                                          | CONSTRUCTION_SECTION              |                                              |
|                          | 🖸 🔲 🗐 Bemerkung                                                             | BEMERKUNG                         |                                              |
| Zeilen: 3                | 🔲 🔲 💷 Benennung 2                                                           | BENENNUNG2                        |                                              |

| DN-000255 (Dokument), Projektkontext: HiCAD-1123 — |           |           |        |          |          |                 |                 |              | ×      |               |               |        |     |
|----------------------------------------------------|-----------|-----------|--------|----------|----------|-----------------|-----------------|--------------|--------|---------------|---------------|--------|-----|
| Allgemein                                          | Zuordnung | gen Ei    | ngabe  | Ausga    | be       |                 |                 |              |        |               |               | * 6    | 3 🙆 |
| Stammdaten                                         | Vormerken | Öffnen zu | ım Wor | kflowsta | tus      | Rollen Attribu  | twerte No       | tizdokumente | Markup | Löschen       |               |        |     |
| bearbeiten                                         |           | Bearbeite | n v D  | Allg     | n<br>eme | ein             |                 | ·            | ·      | Bearbeiten    |               |        |     |
| Maske                                              | × Erweit  | erte Mask | × Gra  | fik      |          | $\times$ Ziele  | $\times \mid c$ | )uellen      | × Mode | ellstruktur × | Blattstruktur | ×      | » · |
| <b>∻</b> ₽ ₽                                       | 😹 Standa  | rd        |        | •        |          |                 |                 |              |        |               |               |        |     |
| Dokument                                           |           |           | Öffnen | Öffne    | In       | Indexaktualität | Workflow:       | Benennung    |        | Aktualität de | er Dokumentre | ferenz | :   |
| <ul> <li>DN-000255</li> </ul>                      |           |           |        |          |          | •               | Ð               |              |        | Nicht bele    | egt           |        |     |
| DN-0002                                            | 256_ref   |           |        |          |          | •               | •               | Teile-Dokume | nt     | Nicht bele    | egt           |        |     |
| DN-0002                                            | 258       |           |        |          | а        | •               | •               | Teile-Dokume | nt     | Nicht bele    | egt           |        |     |

Es werden daraufhin die folgenden drei Zustände abgebildet, die eine HiCAD-Referenz annehmen kann:

- Nicht belegt markiert die Anzeige der Kopfzeile in der Dokumentstruktur sowie Referenzen, für die keine Versionsinformationen gespeichert wurden.
- aktuell: Das referenzierte Dokument wurde, seitdem die Dokumentstruktur übertragen worden ist, nicht geändert. Die Referenz ist damit aktuell.

(Beachten Sie dabei, dass es trotz aktueller Referenz bei einer Baugruppe nicht aktuelle Unterteile geben kann.)

• veraltet: Das referenzierte Dokument wurde seit Übertragung der Dokumentstruktur zwischenzeitlich geändert (und gespeichert).

| Dokument                      | Ö   | Ö  | In | In        | Aktualität der |
|-------------------------------|-----|----|----|-----------|----------------|
| <ul> <li>DN-000230</li> </ul> | -   | Þ  |    |           | Nicht belegt   |
| <ul> <li>DN-000224</li> </ul> | 2   | Þ, |    |           | Oaktuell       |
| DN-000229                     | 2   | Þ; |    | $\bullet$ | Overaltet      |
| <ul> <li>DN-000225</li> </ul> | 2   | Þ; |    |           | Oaktuell       |
| DN-000226                     | 2   | Þ; |    |           | Oaktuell       |
| DN-000229                     | 2   | Þ; |    |           | Overaltet      |
| DN-000229                     | - 2 | Þ  |    |           | Overaltet      |

# Produktstruktur im Report Manager ausgeben: Projektkontext

Beachten Sie folgende Verhaltensanpassung bei der Übertragung der Produktstruktur an den Report Mana-

ger über die Ausgabe- Funktionen 🗾 Im Report-Manager ausgeben... und 🖳 Im weiteren Report-Manager ausgeben... :

Existiert ein eindeutiger Projektkontext zum Kopfartikel, so wird dieser mit übermittelt.

Ist dies nicht der Fall, so wird das aktuell im System aktive Projekt übernommen.

| Projektexplorer Mappene | xplorer    | Produktexplorer × Artikelklassen        | explorer     |
|-------------------------|------------|-----------------------------------------|--------------|
| 🔍 Suche                 |            |                                         |              |
|                         |            |                                         |              |
| × 🔊 SN-00001 a Aufsteck |            |                                         |              |
| × 1 SN-00005 B          |            | Allgemein                               | sembly 0.0   |
| 2 1 TN-28016            |            | Kopfartikel (dem Fenster) hinzufügen    | ncs Stand    |
| 2 1 TN-28016            | Ж          | Kopfartikel (aus dem Fenster) entfernen | ncs Stand    |
| 3 1 TN-64179 Sid        | 15         | Position reservieren                    | , pes, stand |
| 3 1 TN-64179 Sid        | °K.        | Positionsbearbeitung übernehmen         | p(           |
| 4 1 SN-000004 7         | 1k         | Positionsbearbeitung abbrechen          | Assembly     |
| 4 1 TN-64188 Sid        | 10         | Artikel anzeigen                        | , resembly,  |
| 5 1 TN-33436 7v         | ۵          | Artikelstamm bearbeiten                 | 10.9 In Pro  |
| 5, 1, TN-33436 Zy       | *          | Zu Favoriten hinzufügen                 | -10.9 In Pro |
| 5, 1, TN-33436 Zy       |            | Eingabe                                 | 10.9 In Pro  |
| 5 1 TN-33436 7v         | 16         | Position eingeben (über Artikelsuche)   | -10.9 In Pro |
| 5, 1, TN-33436 Zy       | 16         | Position eingeben (über Artikeleingabe) | -10.9 In Pro |
| 5, 1, TN-33436 Zy       | <b>F</b> E | Position ableiten                       | -10.9 In Pro |
| 5, 1, TN-33436 Zy       |            | Ausaabe                                 | -10.9 In Pro |
| 5 1 TN-33436 Zy         |            | Im Report Manager ausgeben              | 10.9 In Pro  |
| 6 1 TN-62507 Fe         | F          | Im weiteren Report Manager ausgeben     | dard part    |
| 6 1 TN-62507 Fe         |            | In neues Dokument ausgeben              | dard part    |
| 7 1 TN-51648 Ge         |            | In vorbandenes Dokument ausgeben        | (12-45H In I |
| 7, 1, TN-51648 Ge       | 4          | Strukturersionen ausgeben.              | 12-45H In I  |
| 8 1 TN-55506 7a         | 6°         | Strukturversionen ausgeben              |              |
| 0,1, H-55500,, Za       | ***        | Report ausführen                        |              |
| •                       | 10         | Nummer kopieren                         |              |
| Eigenschaften X Grafik  | 1          | Kennung anzeigen                        |              |

#### Produktstruktur: Verwaltung der Bearbeitungssperren im Lockingmanager

In früheren HELiOS-Versionen wurden Sperren bei der Bearbeitung von Produktstrukturen auf Benutzerebene gesetzt. Die entsprechenden Sessions konnten im Attributeditor (**Ergänzende Funktionen** > HELiOS Session) angezeigt werden.

Mit dem Update auf Service Pack 2 (HELiOS Version 2902) wurde das Lockingmanager-Tool um den Reiter Baukästen erweitert.

Dieser zeigt die in Bearbeitung befindlichen Kopfteile der Produktstruktur an, um sie dort ggf. entsperren zu können.

| Entsperrung von HELiOS-Objekten                                                             |        |      |      |                           |                 |                 |              |               |  |  |
|---------------------------------------------------------------------------------------------|--------|------|------|---------------------------|-----------------|-----------------|--------------|---------------|--|--|
| 🔾 Alle gesperrten Objekte anzeigen 🧿 Nur meine gesperrten Objekte anzeigen                  |        |      |      |                           |                 |                 |              |               |  |  |
| Artikel $	imes$   Dokumente $	imes$   Projekte $	imes$   Mappen $	imes$   Baukästen $	imes$ |        |      |      |                           |                 |                 |              |               |  |  |
| 🐓 <u></u> Ausgewäh                                                                          | lte(n) | Bauk | äste | n entsperren 통 🍓 Standard | -               |                 |              |               |  |  |
| Artikelnummer                                                                               | Inc    | Inc  | Wc   | Benennung                 | Benennung       | Normbezeichnung | Erstelldatum | Ersteller     |  |  |
| SN-000001                                                                                   |        | ٠    | 0    | Aufsteckgetriebe          |                 |                 | 02.10.2006   | Konstrukteur1 |  |  |
|                                                                                             |        |      |      |                           |                 |                 |              |               |  |  |
|                                                                                             |        |      |      |                           |                 |                 |              |               |  |  |
|                                                                                             |        |      |      |                           |                 |                 |              |               |  |  |
|                                                                                             |        |      |      |                           |                 |                 |              |               |  |  |
| Zeilen: 1                                                                                   |        |      |      |                           |                 |                 |              |               |  |  |
|                                                                                             |        |      |      | Alle Obj                  | ekte entsperren |                 |              |               |  |  |

Der entsprechende Button im Attributeditor entfällt.

#### Zulässige Zeichen für Benutzernamen

Beachten Sie, dass die für Benutzernamen zulässigen Zeichen angepasst und beschränkt worden sind.

Satzzeichen wie Komma, Hochkomma, eckige Klammern usw. und Sonderzeichen wie z. B. @ können in Benutzernamen nicht vergeben werden.

Ein Datenbankversionsupdate von einer älteren Version auf HELiOS 2024 Service Pack 2 oder höher ersetzt ungültige Zeichen durch Leerzeichen (außer am Anfang und Ende der Zeichenkette, wo sie einfach entfernt werden).

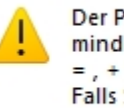

Der Prä-Windows 2000-Anmeldename "a . \" enthält mindestens eines der folgenden ungültigen Zeichen: /\[]:;| = , + \* ? < > @ Falls Sie den Vorgang fortsetzen, werden die ungültigen Zeichen mit Unterstrichen () ersetzt. Möchten Sie den Vorgang fortsetzen?

# Vollständige Nachkommadarstellung von FLOAT-Attributen in der Produktstruktur

Standardmäßig werden von HELiOS für FLOAT-Attribute die im Attributeditor konfigurierten Nachkommastellen dargestellt. Dies kann u. U. dazu führen, dass häufig viele Nullen als Nachkommastellen dargestellt werden.

In Ergebnislisten kann für FLOAT-Attribute, neben der Darstellung mit einer festen Anzahl an Nachkommastellen, dafür auch eine vollständige Darstellung ausgewählt werden, die alle Nachkommastellen aufführt, aber keine Nullen am Ende hat.

| Nachkommastellen                | ×   |
|---------------------------------|-----|
| <ul> <li>Vollständig</li> </ul> |     |
| 0 3                             |     |
| OK Abbrech                      | nen |

Wenn in dem Fall der FLOAT-Wert keine von 0 verschiedenen Nachkommastellen besitzt, wird zusätzlich das Dezimaltrennzeichen in der Ergebnislistendarstellung weggelassen.

Für die Darstellung von FLOAT-Attributen in der Produktstruktur wurde zusätzlich die Möglichkeit geschaffen, statt der Einstellung für die Nachkommastellen aus dem Attributeditor die vollständige Darstellung nutzen zu können.

Dafür müssen Sie die Systemdatei pv\_konfig.dat editieren.

In zukünftigen HELiOS-Versionen wird die Technologie der HELiOS-Produktstruktur überarbeitet werden, worauf dieser manuelle Schritt später entfallen wird.

# Service Pack 1 (V. 2901)

#### Suche in untergeordneten Projekten/ Mappen

Die in HELiOS 2024 eingeführten Einstellungsmöglichkeiten zum Suchverhalten von HELiOS-Datensätzen wurden mit Service Pack 1 erweitert und wirken sich weitergehend auf Suchvorlagen und Ergebnislisten aus:

Wird per Option die **Suche in untergeordneten Projekten/ Mappen** für die **Dokumentsuche** und/ oder die **Artikelsuche** unterbunden, werden nach einem Neustart des HELiOS Desktop die Schaltflächen für die Suche in untergeordneten Projekten/ Mappen aus den Kopfzeilen-Menüs von Ergebnislisten entfernt.

|                               | K HELiOS-Optionen                                       |
|-------------------------------|---------------------------------------------------------|
| 둘 Allgemein                   |                                                         |
| 🔍 Suche                       | Einstellungen zu der Suche von Datensatzen              |
| 🛒 Eingabe                     | - Allgemein                                             |
| Manzeige                      | Suche in untergeordneten Projekten/Mappen anbieten für: |
| 📻 Ergebnislisten              | Dokumentsuche                                           |
| Projekt- und Mappenstrukturen |                                                         |
| Artikel ×                     |                                                         |
| 🖘 🖳 🐱 💩 s                     | tandard 🔹 🍸 🌾                                           |
| Artikeln Zeige Inhalt         | bezüglich des ausgewählten Projektes                    |
|                               |                                                         |
| Artikel ×                     |                                                         |
| Stand                         | lard 🛛 🕶 🖌                                              |

**W** Hinweis: In "gemischten" Ergebnislisten (für Artikel und Dokumente) wird die Schaltfläche entfernt, sobald Sie für einen der beiden Objekttypen deaktiviert wurde.

Wenn die Optionen für die Suche in Unterprojekten/ -mappen deaktiviert wurden, wirkt sich dies auch auf Suchvorlagen aus. Wählt der Anwender eine Suchvorlage aus, in der ursprünglich die Suche in Unterprojekten/ -mappen genutzt wurde, dann findet die Suche trotz Auswahl der Suchvorlage nicht mehr in den Unterprojekten/ -mappen statt.

Bei Ergebnislistenvorlagen verhält es sich so, dass die Suche in Unterprojekten/ -mappen ausschließlich über die Checkbox **Mit Unterstruktur** gesteuert wird. Die entsprechende Einstellung aus der Suchvorlage ist an dieser Stelle irrelevant.

| 🐣 Ergebnislistenvorlagen verwalten |                                       |                                    |                      |          |            | $\times$ |
|------------------------------------|---------------------------------------|------------------------------------|----------------------|----------|------------|----------|
| 🚭 📉 👚 🖶 Dopp                       | oelklicken Sie auf eine Zeile mit ein | er Ergebnislistenvorlage, um diese | zu <mark>ände</mark> | rn.      |            |          |
| Name                               | Ergebnislistendarstellung             | Suchvorlage                        |                      | Mit Unte | erstruktur |          |
| Standard                           | Standard (Helios.RL.Article )         |                                    |                      |          |            |          |
| Artikel (rekursiv)                 | Standard (Helios.RL.Article )         | Artikel (rekursiv)                 | 0                    |          |            |          |
| Artikel (nur aktuelle Stufe)       | Standard (Helios.RL.Article )         | Artikel (nur aktuelle Stufe)       | 6                    |          |            |          |
| Artikel (rekursiv/Vorlage)         | Standard (Helios.RL.Article )         | Artikel (nur aktuelle Stufe)       | 6                    |          | <b>v</b>   |          |
|                                    |                                       |                                    |                      | 1        |            |          |
|                                    |                                       |                                    | _                    |          |            |          |
|                                    |                                       |                                    | Sp                   | peichern | Abbre      | chen     |

Wird die HELiOS-Option für die Suche in untergeordneten Projekten/ Mappen durch Deaktivieren der Checkbox unterbunden, dann wird die Spalte Mit Unterstruktur im Verwaltungsfenster für Ergebnislistenvorlagen entfernt.

| 😕 Ergebnislistenvorlagen verwalten 🦳 🗆 |                                         |                               |                            |  |
|----------------------------------------|-----------------------------------------|-------------------------------|----------------------------|--|
| 🛃 📉 👔 🖶 Dopp                           | oelklicken Sie auf eine Zeile mit einer | Ergebnislistenvorlage, um die | se zu <mark>ändern.</mark> |  |
| Name                                   | Ergebnislistendarstellung               | Suchvorlage                   |                            |  |
| Standard                               | Standard (Helios.RL.Article )           |                               |                            |  |
| Artikel (rekursiv)                     | Standard (Helios.RL.Article )           | Artikel (rekursiv)            | 9                          |  |
| Artikel (nur aktuelle Stufe)           | Standard (Helios.RL.Article )           | Artikel (nur aktuelle Stufe)  | 9                          |  |
| Artikel (rekursiv/Vorlage)             | Standard (Helios.RL.Article )           | Artikel (nur aktuelle Stufe)  | 0                          |  |
|                                        |                                         | ·                             |                            |  |
|                                        |                                         |                               |                            |  |
|                                        |                                         | Speichern                     | Abbrechen                  |  |

Die Deaktivierung der Einstellung wirkt sich auf Ergebnislistenvorlagen somit analog zu Suchvorlagen aus. Neue Ergebnislistenvorlagen werden daraufhin ohne Unterstruktursuche gespeichert. Wird eine bestehende Ergebnislistenvorlage (die mit aktiver Unterstrukturen-Option angelegt wurde) editiert, wird die im Hintergrund gespeicherte Option zur Suche **mit Unterstruktur** allerdings beibehalten.

# Workflow des Ursprungsobjektes bei Index anlegen oder Ableitung anlegen automatisch übernehmen

Bei Verwenden der Funktionen

- Ableitung anlegen (für Dokumentstamm oder Artikelstamm)
- Ableitung mit Verknüpfung anlegen (für Dokumentstamm oder Artikelstamm)
- Index anlegen (für Dokumentstamm oder Artikelstamm)
- Index mit Verknüpfung anlegen (Artikelstamm)
- Index anlegen (mit Dateiauswahl) (Dokumentstamm)

bietet HELiOS in den Dialogen zum Anlegen des neuen Objektes eine Workflowauswahl an.

| Artikelnummer:         | 011 005700                   |                   |                  |
|------------------------|------------------------------|-------------------|------------------|
|                        | SN-025766                    | Index:            |                  |
| Projektnummer:         | PN-01-06-K, Konstruktion 🛄 🔋 |                   | 1.2.0            |
| Mappennummer:          | Mappenunabhängig 🛛 🛄 📁       |                   |                  |
|                        |                              |                   |                  |
| Benennung 1:           | Zahnrad 🔹                    | Freigabe:         | In Arbeit        |
| Benennung 2:           |                              | Teiletyp:         | Einzelteil 🔹     |
| Norm:                  |                              | Zeichnung/Herst.: |                  |
|                        |                              |                   |                  |
| Erweiterte Information |                              |                   |                  |
| Werkstoff:             | C45 1.0503                   | Mengeneinheit:    | Stck -           |
| Gewicht:               | 0,548989243738668 kg         | Beschaffung:      | Eigenfertigung 🔹 |
| Abmessungen:           |                              | Bestellvermerk:   |                  |
|                        |                              |                   |                  |
| -                      |                              | -                 |                  |

Dabei wird der Workflow des Ursprungsobjektes voreingestellt.

Sind zum HELiOS-Objekttyp mehrere Workflows im System vorhanden, lässt sich im Pulldown-Menü auch ein anderer auswählen.

Sollte gewünscht sein, dass grundsätzlich der Workflow des Ursprungsobjektes übernommen wird, ohne dem Nutzer eine Auswahlmöglichkeit zu geben, so können Administratoren die Datenbank-Option**Beim Versionieren den Workflow vom letzten Stand übernehmen** auf **Nein** setzen.

Die Workflow-Auswahl wird daraufhin bei o.g. Funktionen darauf eingeschränkt, dass grundsätzlich immer nur der Workflow des Ursprungsobjektes übernommen wird.

| Allgemein           | Konfiguration                                                       |                            |
|---------------------|---------------------------------------------------------------------|----------------------------|
| Suche               | 💌 Allgemein 🏼 💌 HiCAD                                               |                            |
| 🖞 Eingabe           | Allgemeine Einstellungen                                            | CAD-Systeme Lokale Session |
| Anzeige             | Globaler Generierungsvorschrift für Dateiname und Nummern           | Nein                       |
| -<br>Frachnislisten | Das neue Dokument versionieren                                      | Nein                       |
| Ergebnisiisten      | Drucken nur von freigegebenen Dokumenten                            | Nein                       |
| Projekt- und M      | Folgeblatt per Drag und Drop eingebbar                              | Ja                         |
| -                   | Vault-Server                                                        | Nein                       |
| 🔄 Drucken           | Erzwungene Freigaben zulassen                                       | Ja                         |
|                     | Kontrollstatus in Rollenworkflows dürfen ignoriert werden           | Nein                       |
| Import/Export       | Verknüpfung Mail                                                    | E-Mail-Anhang              |
| Workflow            | Beim Versionieren den Workflow vom letzten Stand übernehmen         | Nein 👻                     |
|                     | Bei nicht gefundenen Stammdatenobjekten Fehlermeldung ausgeben      | Ja                         |
| Protokoll           | Artikelattribut für vorgegebenes Gewicht                            | Nein                       |
|                     | Artikelattribut für Oberfläche                                      | FLAECHE                    |
| Datenbank           | Artikelattribut für Werkstoff (gewichtsrelevant)                    | MATERIAL                   |
| 5                   | Artikelattribut für Körpervolumen (gewichtsrelevant)                |                            |
| Dokumenttyp         | Artikel- oder Werkstoffattribut für spezifisches Gewicht            | RHO                        |
|                     | Leitverknüpfung für Produktstruktur                                 |                            |
| HELIOS DESKIO       | Standardsprache                                                     | de                         |
|                     | Default-Konfiguration für Produktstrukturausgabe                    | PRODUCT_ISD.RM_SETTINGS    |
|                     | Attributverknüpfung in Suchmasken                                   | Nein                       |
|                     | Mehrfachklassifizierung für Artikel                                 | Nein                       |
|                     | Beim Emitteln der Benutzerrechte nur aktive Gruppe berücksichtigen  | Nein                       |
|                     | PDM-Positionen beim Produktstrukturabgleich aktualisieren           | Nein                       |
|                     | Bearbeiten von freigegebenen Produktstrukturen erlauben             | Nein                       |
|                     | Änderbarkeit alter Indexstände durch den Administrator              | Nein                       |
|                     | Artikelstamm Teiletyp für Halbzeuge                                 | Halbzeug+Anlagenbau        |
|                     | Voreinstellung für das Datumsformat                                 | DD.MM.YYYY hh:mm:ss        |
|                     | Zuordnung von Objekten zu den schreibgeschützten Projekten erlauben | Ja                         |
|                     | Änderbarkeit des Dokumenattributes HEL ORIGINALPATHNAME durch den   | Administr, Ja              |
|                     |                                                                     | OK Abbroke                 |
|                     |                                                                     | Abbreche                   |

KELiOS-Optionen

#### Löschen und Umbenennen von Attributzuordnungen

Attributzuordnungen, wie sie z. B. für die Übernahme von Daten nach HELiOS oder den Export von Dateien aus HELiOS eingestellt werden können, können ab Service Pack 1 von HELiOS 2024 auch umbenannt werden.

Klicken Sie dafür im Übersichtsfenster entsprechender Attributzuordnungen für die aktive Datei auf den neuen

Button Konfigurationsdatei umbenennen . Es öffnet sich ein entsprechender Eingabedialog zum Ändern des Namens:

|       | Datei:  | Standard |            | •  | 🗣 🗙 🖹 重 |
|-------|---------|----------|------------|----|---------|
| Bedir |         | Ļ        | Umbenennen |    |         |
|       | Standar | d        |            |    |         |
|       |         |          | Abbrechen  | ОК |         |

In früheren Versionen ließ sich die voreingestellte Attributzuordnung unter dem Namen **Standard** nicht löschen. Ab der aktuellen Version lässt sich diese nicht nur umbenennen, sondern auch löschen, sofern mindestens eine weitere Attributzuordnung im System eingetragen wurde und solange sie nicht in anderen Einstellungen verwendet wird.

Befindet sich nur eine Attributzuordnung im System, lässt sich diese nicht löschen.

# 🕖 Hinweise:

- Das Mapping der Multi-CAD-Konfigurationsdatei Synchronization darf nach wie vor nicht gelöscht werden.
- Für den Fall, dass Anwender manuell die Liste der Attributmappings leeren (z. B. durch Editieren entsprechender XML-Dateien), legt HELiOS beim Starten automatisch das Standard-Mapping aus des Installationszustands an. Dadurch ist sichergestellt, dass alle Dialoge funktionieren.

#### HELiOS-Optionen: E-Mail

Unter HELiOS-Optionen > E-Mail können Sie die Verbindung zu einem E-Mail-Server konfigurieren.

Diese Einstellungen greifen dann u. a. beim automatischen Benachrichtigungen im Workflow-Kontext (etwa über Aktionslisten) oder auch für die Installation des HELiOS Internet Servers.

| K HELiOS-Optionen             |                                      |  |  |
|-------------------------------|--------------------------------------|--|--|
| Allgemein                     | Einstellungen für den E-Mail Versand |  |  |
| Suche                         |                                      |  |  |
| Eingabe                       | - E-Mail Server                      |  |  |
| Anzeige                       | SMTP Server:                         |  |  |
| Ergebnislisten                | SMTP Passwort:                       |  |  |
| Projekt- und Mappenstrukturen | SMTP Port: 25 SSL verwenden          |  |  |
| Jrucken                       | Absender:                            |  |  |
| Import/Export                 | – E-Mail Vorlagen                    |  |  |
| Workflow                      | Verzeichnis für E-Mail Vorlagen:     |  |  |
| 🚈 Protokoll                   |                                      |  |  |
| E-Mail                        |                                      |  |  |

Zusätzlich zur Konfiguration von **E-Mail-Server**-Zugangsdaten können Sie unter **E-Mail-Vorlagen** außerdem ein Verzeichnis einstellen, aus dem E-Mail-Vorlagen verwendet werden, z. B. für den automatisierten Versand von Benachrichtigungen zu Workflowschritten.

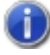

Beachten Sie dazu:

In früheren Versionen konnten die Einstellungen im Kontext des HELiOS Internet Servers bei der Installation, bzw. übergreifend für Ihr HELiOS-System durch manuelle Eingriffe in die Systemdatei **hel\_ mail.ini** vorgenommen werden.

Ab HELiOS 2024 Service Pack 1 entfällt durch die neue Einstellungsmöglichkeit beides.

Da die Maileinstellungen von HELiOS bei Update-Installationen nicht automatisch aktualisiert und migriert werden können, müssen Sie daher ggf. nach dem Update von einer älteren Version auf HELiOS 2024 Service Pack 1 (oder höher) die entsprechenden Einstellungen einmal unter **HELiOS-Optionen > E-Mail** neu einrichten. Unterschiedliche Oberflächen-, Attrbutmapping- und Import-/ Export-Konfigurationen für unterschiedliche HELiOS-Nutzer

Um zu gewährleisten, dass unterschiedliche HELiOS-Nutzer auch unabhängig vom angemeldeten Windows-Benutzer unterschiedliche Einstellungen nutzen können, wurde der entsprechende Mechanismus in HELiOS angepasst.

Die Änderungen betreffen die Verteilungsmöglichkeiten spezifischer Anpassungen wie HELiOS-Masken, Attributmappings usw. auf verschiedene Arbeitsplätze, sowie den Export und Import der HELiOS-Optionen.

Beachten Sie, dass sich dadurch ggf. entsprechende Verzeichnisstrukturen bzw. Datei-Ablageorte geändert haben.

Beim Update auf HELiOS 2024 SP1 (oder höher) von einer älteren Version werden vorhandene Einstellungsdateien in einem Verzeichnis (%appdata%\Before2901Backup) gesichert und anschließend in die neue Struktur migriert.

Damit vorhandene Einstellungen übernommen werden können, müssen die Arbeitsplätze entsprechend upgedatet werden, oder ein Export der Einstellungen mit HELiOS 2024 SP1 (oder neuer) muss neu importiert werden.

HELiOS-benutzerübergreifende Daten können mit dem Tool **HELiOS.ConfigImport.exe** zentral abgelegt werden.

| HELiOS - Importwerkzeug für Einstellungen ? — 🗆 🗙 |                                                     |  |  |  |
|---------------------------------------------------|-----------------------------------------------------|--|--|--|
|                                                   | Einstellung importieren                             |  |  |  |
| Einstellungsdatei:                                | D:\install_temp\konfigdateien\export-12-12-2023.zip |  |  |  |
| Zentralverzeichnis                                | D:\install_temp\konfigdateien                       |  |  |  |
| ✓ In zentrales Ver.                               | zeichnis importieren                                |  |  |  |
|                                                   | Importieren Alles Importieren                       |  |  |  |

Eine manuelle Erstellung der Verzeichnisstruktur bzw. manuelle Ablage der Einstellungsdateien ist dann nicht erforderlich.

Neu ist in dem Zusammenhang ebenfalls, dass Sie bereits bei der (Update-)Installation von HELiOS ein Zentralverzeichnis für die übergreifend verwendeten Konfigurationsdaten einstellen können.

| 🛃 Erweit  | terte Einstellungen                           |                          |           |     | × |
|-----------|-----------------------------------------------|--------------------------|-----------|-----|---|
| HELIOS    | HELiOS-Kopplungen                             | Allgemein                |           |     |   |
| System    | Datenquelle                                   | HeliosBauteil            |           |     |   |
| Benutze   | er                                            | hicad                    |           |     |   |
| Passwo    | rt                                            | ••••                     |           |     |   |
| ✓ Vaul    | t-Server verwenden                            | Adresse localhost        | Port 90   | 000 |   |
| 🗹 Spoo    | Spooler verwenden Server localhost Port 35725 |                          |           |     |   |
| Uerw Konf | ende zentrales (rechn<br>igurationsdaten      | erübergreifendes) Verzei | chnis für |     |   |
|           |                                               |                          |           |     |   |
|           |                                               |                          |           |     |   |
|           |                                               |                          |           |     |   |
|           |                                               |                          |           |     |   |
|           | OK                                            | peichern Abbrechen       |           |     |   |

# Major Release 2024 (V. 2900)

#### Verbesserungen der Bedienoberfläche

In HELiOS 2024 wurde die Benutzeroberfläche an vielen Stellen überarbeitet und verbessert.

Dies betrifft u. a. auch grafische Bedienelemente, die dem aktuellen Stand der Technik entsprechen, angepassten Positionen von Menüs oder vorselektierten Buttons in Masken.

Beim Export und Import von Oberflächen-Einstellungen werden Bereiche, in denen keine Änderungen vorliegen, ausgegraut und mit inaktiver Checkbox angezeigt. Im Beispiel zu sehen an den Kontextmenübearbeitungen:

| Export                                                                                                    |
|----------------------------------------------------------------------------------------------------|
| Wählen Sie die Komponenten aus, die Sie exportieren möchten:                                                                                                    |
| Registerkartenaufteilung und Positionen<br>Die Registerkartenaufteilungen und Fensterpositionen (für z. B. Projektexplorer, Favoritenliste etc.) im HELiOS-Desktop Hauptfenster |
| Registerkartenaufteilungen     Die Registerkartenaufteilungen innerhalb der Fenster (z. B. Reiter im Detaildialog, Dokumentreiter im Projektexplorer etc.)                      |
| Masken Alle angepassten Masken                                                                                                    |
| Ergebnislistenvorlagen     Ergebnislistenvorlagen und enthaltene Ergebnislistendarstellungen zu allen Ergebnislisten                                                            |
| Attributzuordnungen für Import-/Export                                                                                                    |
| Schnellzugriffsleiste Befehle der Schnellzugriffsleiste im HELiOS-Desktop                                                                                                    |
| Favoriten     Inhalte der Favoritenergebnisliste im HELiOS-Desktop                                                                                                    |
| Vom Standard abweichende Anpassungen der Kontextmenüs                                                                                                    |
| HELiOS-Optionen     Spezielle Einstellungen aus den HELiOS-Optionen bzw. verschiedener Teilbereiche                                                                             |
| Allgemein     Allgemeine Einstellungen                                                                                                    |
| Suche<br>Einstellungen zu der Suche von Datensätzen                                                                                                    |
| Eingabe Einstellungen zu der Eingabe von Datensätzen                                                                                                    |
| Anzeige     Einstellungen zu der Anzeige von Fenstern.                                                                                                    |
| Einstellungen zu den Ergebnislisten                                                                                                    |
| Projekt- und Mappenstrukturen     Einstellungen zu den Projekt- und Mappenstrukturen                                                                                            |
| Drucken     Einstellungen zum Drucken                                                                                                    |
|                                                                                                    |

# HELiOS-Optionen: Suche

Einstellungsmöglichkeiten zum Suchverhalten von HELiOS-Datensätzen finden Sie ab HELiOS 2024 in einem eigenen Untermenüpunkt.

Neu ist dabei die Option, jeweils für Dokumente und Artikel, die Suche in Projekt- und Mappen-Unterstrukturen einzuschränken.

| K HELiOS-Optionen                                                                                                    |                                                                                                    |  |  |
|----------------------------------------------------------------------------------------------------|----------------------------------------------------------------------------------------------------|--|--|
| Allgemein                                                                                                    | C Einstellungen zu der Suche von Datensätzen                                                                                                    |  |  |
| Eingabe<br>Anzeige<br>Ergebnislisten                                                                                                    | <ul> <li>Allgemein</li> <li>Suche in untergeordneten Projekten/Mappen anbieten für:</li> <li>Obkumentsuche</li> <li>Artikelsuche</li> </ul>                                                                                                    |  |  |
| Import/Export         Import/Export         Import         Import         Import         Import         Import         Import         Import | <ul> <li>Kombinierte Suche</li> <li>Projektwechselverhalten: <ul> <li>Auf allen Masken dasselbe Projekt setzen</li> <li>Auf allen Masken Projekte individuell setzen</li> <li>In der nichtaktiven Maske immer projektunabhängig setzen</li> </ul> </li> <li>Mappenwechselverhalten: <ul> <li>Auf allen Masken dieselbe Mappe setzen</li> <li>Auf allen Masken Mappen individuell setzen</li> <li>In der nichtaktiven Maske immer mappenunabhängig setzen</li> </ul> </li> </ul> |  |  |
|                                                                                                    |                                                                                                    |  |  |

#### HELiOS-Optionen: Auswählbare Reiter

Im Bereich Anzeige der HELiOS Optionen finden Sie die neue Einstellungen-Überschrift Auswählbare Reiter.

| - A          | uswählb  | are Reiter —      |   |
|--------------|----------|-------------------|---|
| Fen          | stertyp: | Dokumentanzeige 🔹 |   |
|              | Reiter   |                   |   |
|              | Maske    |                   | * |
|              | Grafik   |                   |   |
|              | Ziele    |                   |   |
|              | Quellen  |                   |   |
| $\checkmark$ | Modells  | truktur           |   |
| $\checkmark$ | Verwend  | lete Artikel      |   |
|              | Verwend  | lung              | - |

Unter dieser können Sie für die fünf Objektdetailfenster-Typen **Dokumentanzeige**, **Artikelanzeige**, **Projektanzeige**, **Mappenanzeige** und **Rohrklassenanzeige** sowie für die fünf Ergebnislisten-Kontexte der Explorer- Fenstertypen **Projektexplorer**, **Mappenexplorer**, **Produktexplorer**, **Artikelklassifizierung** und **Dokumentklassifizierung** jeweils einstellen, ob diese in der Oberfläche von HELiOS angezeigt werden sollen oder nicht.

| 😳 SN-000003 (Artikel)                                         | -                                                     |                                            |
|---------------------------------------------------------------|-------------------------------------------------------|--------------------------------------------|
| Allgemein Zuordnungen Eingabe /                               | Ausgabe                                               | * 🖪 📀                                      |
| Stammdaten Vormerken Workflowstatus F<br>bearbeiten Allgemein | Rollen Attributwerte Bearbeiten                       |                                            |
| « Grafik × Ziele >                                            | Verwendung × Produktstruktur ×                        | Ouellen                                    |
|                                                               |                                                       | ↓ Mappen<br>Projekte<br>Verwendete Artikel |
| 🗸 🕥 SN-000003, , Gehäusebaugruppe, , In                       | Arbeit, Baugruppe,                                    |                                            |
| . 🕥 1, 1, SN-000006, , Getriebegehäus                         | e, , In Arbeit, Einzelteil, , , 2.58                  |                                            |
| <ul> <li>2, 1, SN-000007, , Getriebedeckel,</li> </ul>        | , In Arbeit, Einzelteil, , , 2.15                     |                                            |
| 💫 3, 1, TN-64188, , Sicherungsring fi                         | ür Bohrung, DIN 472-47x1.75, In Arbeit, Normteil, , , |                                            |
| 4, 1, TN-64179, , Sicherungsring fi                           | ür Bohrung, DIN 472-32x1.2, In Arbeit, Normteil, , ,  |                                            |
| . 💱 4, 1, TN-64179, , Sicherungsring fü                       | ür Bohrung, DIN 472-32x1.2, In Arbeit, Normteil, , ,  |                                            |

Die an dieser Stelle möglichen Einstellungen betreffen nicht nur den HELiOS Desktop (und ggf. gekoppelte Applikationen), sondern außerdem die Oberfläche des **HELiOS Internet Servers**.

# HELiOS-Optionen: Klassifizierung

In den HELiOS-Optionen finden Sie unter Allgemein den neuen Untermenübereich Klassifizierung.

In diesem können Sie jeweils für Dokumente und Artikel steuern, ob den Nutzern die Klassifizierung des entsprechenden Objekttyps zur Verfügung steht.

Wird sie deaktiviert, werden für das jeweilige Objekt

- der Aufruf für den Klassenexplorer,
- der jeweilige Button zur Klassenauswahl beim Anlegen, Bearbeiten oder Ableiten eines Dokumentes bzw. Artikels,
- die Möglichkeit der Klassenauswahl in Such-Fenstern und
- die Kontextmenüfunktion zur Klassifizierung

in der HELiOS-Oberfläche ausgeblendet.

#### - Klassifizierung -

🗹 Klassifizierung von Dokumenten ermöglichen

Klassifizierungsreiter im Dokumentsuchdialog anzeigen

- 🗹 Klassifizierung von Artikeln ermöglichen
  - C Klassifizierungsreiter im Artikelsuchdialog anzeigen

U Die frühere Option Klassifizierungsreiter im Dokument- / Artikelsuchdialog anzeigen entfällt durch diese Überarbeitung und wurde durch Objekt-spezifische Untermenüpunkte ersetzt.

# Verbesserungen und Erweiterung der HELiOS-URLs

Die Funktionalität der HELiOS-URLs wurde überarbeitet und verbessert.

Dabei wurde die Vorgehensweise im HELiOS Desktop mit der des HELiOS Internet Servers abgeglichen.

Im Zuge der Verbesserungen wurde die Syntax von URLs mit Angabe von Suchkriterien erweitert:

Z. B. können dabei jetzt auch Projekt- und Mappenzuordnungen mit vorgegeben werden. Bei mehrfach vorhandenen Zuordnungen eines Objekts kann ein gewünschter eindeutiger Kontext in einer URL mit angegeben werden, u. a. auch über die Angabe von HELiOS-Attributen wie der Benennung eines Objektes.

Auch eine "geschachtelte" Angabe von Unterstrukturen kann dabei berücksichtigt werden, falls dies für die eindeutige Auswahl eines Projektes oder einer Mappe notwendig ist.

Beachten Sie, dass die URL-Syntax früherer HELiOS-Versionen durch diese Überarbeitung nicht mehr unterstützt wird. Eventuell gespeicherte URLs früherer Versionen (in Dokumenten, Bookmarks etc.) können daher nicht wiederverwendet werden und müssen manuell durch URLs in aktuell gültiger Syntax ersetzt werden, damit der Aufruf wieder funktioniert.

#### Datei exportieren

Beim Exportieren von Dateien haben Sie zusätzlich zum Speichern in ein Exportverzeichnis die Möglichkeit, Dateien direkt aus dem Exportdialog von HELiOS **per E- Mail** zu versenden. Wurde diese Option gewählt, dann wird nach dem Export der lokal eingerichtete E-Mail-Client gestartet und die aus HELiOS exportierten Dateien werden automatisch als Anhang an eine neue E-Mail angefügt.

Eine weitere neue Checkbox im Exportdialog ermöglicht es außerdem, Dateien direkt **als Zip-Archiv** zu speichern, was beim Export sehr vieler Dateien auf einmal von großem Nutzen sein kann.

Eine XML-Datei mit Exportinformationen kann optional mit generiert werden.

| 🗋 Datei exp                  | ortieren              |                                            |                                 |               |                                             |             |                           |                |                             | ×          |
|------------------------------|-----------------------|--------------------------------------------|---------------------------------|---------------|---------------------------------------------|-------------|---------------------------|----------------|-----------------------------|------------|
| Der Dateinam<br>werden, kann | e kann fú<br>nicht be | ür die ausgewählten [<br>einflusst werden. | )okume                          | ntstämme fest | gelegt werden. Der Dateiname bei weiteren I | Dateien, di | ie z.B. aufgrund der Doku | ment- bzw. Moo | dellstruktur ebenfalls berü | cksichtigt |
| - Art des Ex                 | portvorg              | gangs ————                                 |                                 |               |                                             |             |                           |                |                             |            |
| • Exportieren                |                       | C:\User                                    | C:\Users\sduempelmann\Documents |               |                                             |             |                           |                |                             |            |
| O Per E-Ma                   | il versen             | den                                        |                                 |               |                                             |             |                           |                |                             |            |
| Optionen:                    |                       |                                            |                                 |               |                                             |             |                           |                |                             |            |
| Als ZI                       | P-Archiv              | ZIP-Arc                                    | hivnam                          | e             |                                             |             |                           |                |                             | zip        |
| Mit E                        | portinfo              | rmationen                                  |                                 |               |                                             |             |                           |                |                             |            |
|                              |                       |                                            |                                 |               |                                             |             |                           |                |                             |            |
| 🆘 🐺 St                       | andard                | -                                          |                                 |               |                                             |             |                           |                |                             |            |
| Exportieren                  | Öffnen                | Dokumentnummer                             | Index                           | Dateigröße    | Generierter Dateiname                       | Endung      | Artikel                   | Projekt        | Mappe                       |            |
|                              | 2                     | 2DN-000001                                 |                                 | 2355,48 KB    | DN-000001B00OR1H6K0XGI200002WXZ             | sza         | SN-000001 🛛 🔀             | PN-01-06-K     | \sub 🔝 ΑΝ-100/06            | 🚫          |
|                              | -                     | DN-000002                                  |                                 | 1172,04 KB    | DN-000002B00OR1H6K0XGI200002WY1             | kra         | SN-00002 📀                | PN-01-06-K     | 8                           |            |
|                              |                       | PDN-000003                                 |                                 | 1386,29 KB    | DN-000003B00OR1H6K0XGI200002WY1             | sza         | SN-00002 🛛 🔂              | PN-01-06-K     | <u> </u>                    |            |
|                              | <b>1</b>              | 2DN-000004                                 |                                 | 507,02 KB     | DN-000004B00OR1H6K0XGI200002WY4             | kra         | SN-000003 🛛 😒             | PN-01-06-K     | <u> </u>                    |            |
|                              | 2                     | PDN-000005                                 |                                 | 626,56 KB     | DN-000005B00OR1H6K0XGI200002WY4             | sza         | SN-000003 🛛 😒             | PN-01-06-K     | <u> </u>                    |            |
|                              | 2                     | PDN-000006                                 |                                 | 614,08 KB     | DN-000006B00OR1H6K0XGI200002WY7             | sza         | SN-000004 🛛 🔝             | PN-01-06-K     | S                           |            |
|                              |                       | PDN-000007                                 |                                 | 501,75 KB     | DN-000007B00OR1H6K0XGI200002WY9             | sza         | SN-000005 🛛 😒             | PN-01-06-K     | 8                           |            |
|                              |                       |                                            |                                 |               |                                             |             |                           |                |                             |            |
| Anzahl der D                 | atensätze             | e: 7                                       |                                 |               |                                             |             |                           |                |                             |            |
| Generierter Da               | ateiname              | Standard                                   | •                               | 🛛 🔽 Ungülti   | ige Zeichen mit Unterstrich austauschen.    |             |                           |                | ABBRECHEN                   | ОК         |

#### 🕖 Hinweis:

Mit der Verbesserung der Export-Funktionalitäten geht auch eine Anpassung der HELiOS-Nutzerrechte einher, die Sie in der **Benutzerverwaltung** von **EDBSETUP** einstellen können:

Die Funktion **Exportieren** erlaubt es Nutzern, die Aktionen **Datei exportieren** und **Datei per Mail versenden** sowie den Export eines Dokumentes via Drag & Drop ins Dateisystem auszuführen.

| Funktionen                        | Zuordnung |   | Bearbeiten |
|-----------------------------------|-----------|---|------------|
| Werkstoff sehen                   | Gruppe    |   |            |
| DXF erzeugen                      | Gruppe    |   |            |
| Exportieren                       | Gruppe    | 1 |            |
| Oberflächenkonfiguration anpassen | Gruppe    |   |            |
| Proiektunabhängig arbeiten        | Gruppe    |   |            |

Eine gesonderte Benutzerfunktion für den Import entfällt.
#### Dateien des Projektes exportieren / Dateien der Mappe exportieren

In den Kontextmenüs zu bzw. in den Detailmasken von Projekten und Mappen finden Sie jeweils unter Aus-

# gabe den neuen Funktionsaufruf Dateien des Projektes exportieren E bzw. Dateien der Mappe expor-

## tieren 🚞.

Analog zum direkten Export von Dokumenten können Sie auf diesem Weg alle Dateien, die einem bestimmten Projekt bzw. einer bestimmten Mappe zugeordnet sind, aus dem HELiOS Desktop exportieren.

Zusätzliche Optionen lassen Sie automatisiert einen übergeordneten Ordner anlegen oder auch die gesamte Struktur eines Projektes bzw. einer Mappe exportieren

| Mapp      | penexplorer                            | Projektexplor           | rer × Produkte                    | xplorer          | Artikelkla                             | ssenexplor              | er Doku                | mentklasse | enexp  | lor            |
|-----------|----------------------------------------|-------------------------|-----------------------------------|------------------|----------------------------------------|-------------------------|------------------------|------------|--------|----------------|
| 🔋 Pi      | N-01-06-K (Projel                      | ct)                     |                                   |                  |                                        |                         | _                      |            | ×      | ×              |
| Allge     | emein Zuordı                           | nungen Ein              | gabe / Ausgabe                    |                  |                                        |                         |                        | ★ 🖻        | ٢      |                |
| Einge     | eben Mit Inhalt<br>ableiten<br>Eingabe | Ohne Inhalt<br>ableiten | Dateien des Projek<br>exportieren | ctes Dol<br>Proj | kumente des<br>ektes drucken<br>Ausgab | H<br>Nummer<br>kopieren | HELIOS-URL<br>kopieren | Kennung    |        | 55<br>55<br>50 |
| Maske     | e X Dok                                | umentzuordnu            | ngen × Artikelz                   | uordnung         | ien × Mann                             | enzuordnu               | ngen X                 |            |        |                |
| in a sice |                                        | ameneorana              | ingen A Frinkele                  | aoranang         | icit v   mapp                          | - CHEGOTGING            | ingen X                |            |        |                |
|           |                                        |                         |                                   |                  |                                        |                         |                        |            |        | 5              |
|           | Basisinformation                       |                         |                                   |                  |                                        |                         |                        |            |        | þ              |
|           |                                        |                         |                                   |                  |                                        |                         |                        |            |        | þ              |
|           | Projekt:                               | PN-01-06-K              |                                   |                  |                                        |                         | 1.0.0                  |            |        | þ              |
|           | Zuordnung:                             |                         |                                   |                  |                                        |                         |                        |            | þ      |                |
|           |                                        |                         |                                   |                  |                                        |                         |                        |            |        | D              |
|           |                                        |                         |                                   |                  |                                        |                         |                        |            |        | D              |
|           | Benennung:                             | Konstruktions           | sunterlagen                       |                  |                                        |                         |                        |            |        | 4              |
|           | Projekttyp:                            | Auftrag                 |                                   |                  | Projektle                              | iter:                   | Buchmann               |            |        |                |
|           | Bemerkung:                             |                         |                                   |                  |                                        |                         |                        |            |        |                |
|           | _                                      |                         |                                   |                  |                                        |                         |                        |            |        | ĥ              |
| _         |                                        |                         |                                   |                  |                                        |                         |                        |            |        | b              |
|           | Kunde                                  |                         |                                   |                  |                                        |                         |                        |            | _      | 5              |
|           | Namo                                   | ISD Software            | und Systema Cml                   | ЫШ               | Kundonn                                |                         | 1000                   |            |        | 5              |
|           | name.                                  | ISD SURVAIR             | und Systeme Grin                  |                  | Kundenn                                |                         | 1000                   |            |        | 3              |
|           | Strasse:                               | Hauert 4                |                                   |                  | E-Mail:                                | hotline@isdo            | ad.de                  |            | D      |                |
|           | PLZ/Ort:                               | 44227                   | Dortmund                          |                  |                                        |                         |                        |            |        | D              |
|           |                                        |                         |                                   |                  |                                        |                         |                        |            |        | þ              |
|           |                                        |                         |                                   | _                |                                        | _                       |                        | _          |        | þ              |
| јекцу     | p                                      | Autray                  |                                   |                  | 1                                      |                         |                        | 00.40.00   |        | D.             |
| ndenn     | ame                                    | ISD Software            | 2DN-000001                        |                  | Entwurf                                | 1.1                     |                        | 02.10.20   | 06 12  | 00             |
| ndonn     | una na or                              | 1000                    | S000003                           |                  | 👽 Montagez                             | eichnung                |                        | 02.10.20   | 06 12: | 00             |

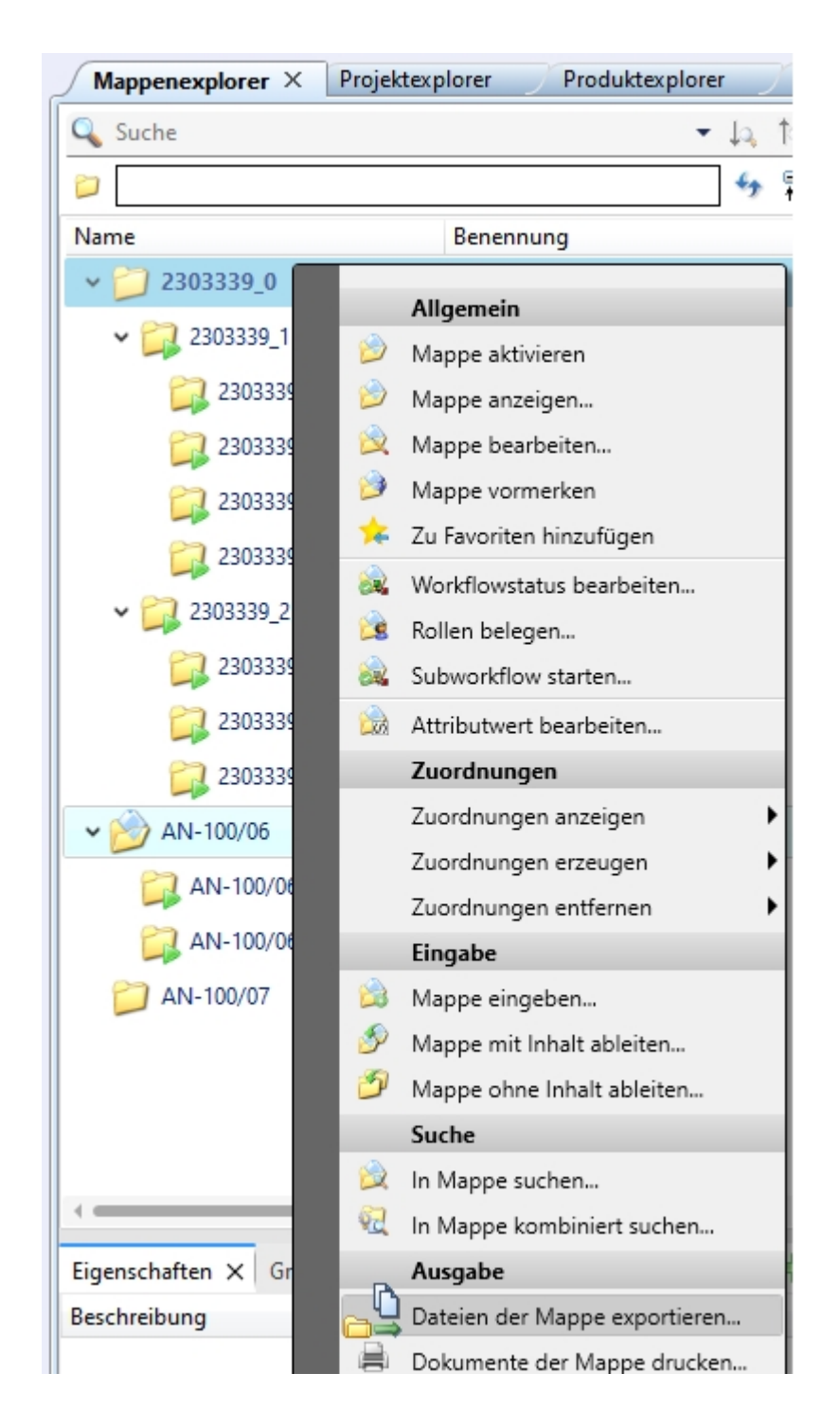

Datei per E-Mail versenden: Als Zip-Archiv

Analog zum Exportieren von Dateien haben Sie auch bei der Funktion **Datei per E-Mail versenden...** Lief die Möglichkeit, die zu versendende/n Datei/en direkt in ein Zip-Archiv zu packen.

Den dabei automatisch vorgeschlagenen Dateinamen können Sie ggf. durch manuelle Eingabe ändern.

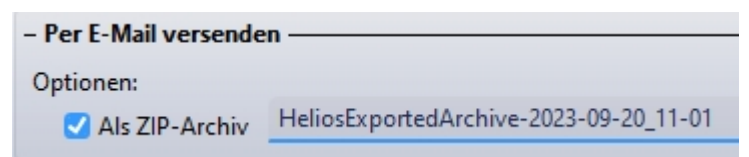

#### HELiOS-Optionen: Attributzuordnungen und Exporteinstellungen

In den **HELiOS-Optionen** haben Sie unter **Allgemein > Attributzuordnungen** die Möglichkeit, Attributmappings für den zu genierenden Dateinamen bei Dokumentexporten einzustellen.

Diese können daraufhin im Exportdialog ausgewählt werden.

| Exportieren                                                                              | C:\Use                   | ers\sduempelma             | nn\Documents                                               |               |                     |         |
|------------------------------------------------------------------------------------------|--------------------------|----------------------------|------------------------------------------------------------|---------------|---------------------|---------|
| ) Per E-Mail versenden                                                                   |                          |                            |                                                            |               |                     |         |
| ptionen:                                                                                 |                          |                            |                                                            |               |                     |         |
| Als ZIP-Archiv                                                                           | ZIP-Ar                   | rchivname                  |                                                            |               |                     |         |
| Mit Exportinformati                                                                      | onen                     |                            |                                                            |               |                     |         |
| 🔊 🐱 Standard                                                                             | •                        |                            |                                                            |               |                     |         |
| Standard                                                                                 | tnummer In               | Dateigröße                 | Generierter Dateiname                                      | Endung        | Artikel             | Projekt |
| <ul> <li>nortieren Ö Dokumer</li> <li>☑ in in in in in in in in in in in in in</li></ul> | +<br>tnummer In<br>002 a | Dateigröße<br>a 1172,04 KB | Generierter Dateiname<br>DN-000002-a-PN-01-06-K-SN-000002- | Endung<br>kra | Artikel<br>SN-00002 | Projekt |
| Standard<br>portieren Ö Dokumer<br>V SDN-000                                             | tnummer In<br>002 a      | Dateigröße<br>a 1172,04 KB | Generierter Dateiname<br>DN-000002-a-PN-01-06-K-SN-000002- | Endung<br>kra | Artikel<br>SN-00002 | Projekt |

Welche Zuordnung standardmäßig verwendet wird, kann dabei ebenfalls direkt in den **HELiOS Optionen** eingestellt werden:

| – Attributzuordnungen —                |                     |           |            |
|----------------------------------------|---------------------|-----------|------------|
| Generierung der Dateinamen für die Aus | gabe: Konfigurieren |           |            |
| Attributzuordnung für den Dateinamen:  | ISD_Mapping_02 🔹 👻  |           |            |
|                                        | Standard            |           |            |
|                                        | ISD_Mapping_02      | Schließen | Übernehmen |

Die Zuordnung greift dann beim Export über Drag & Drop von Dokumentstämmen aus HELiOS in den Dateiexplorer, dem Export von Dateien über die API und Download von Dateien über den HELiOS Internet Server.

| Unter HELiOS-Optionen > Import/Export können Sie außerdem für Datei exportieren                          | sowie für die    |
|----------------------------------------------------------------------------------------------------|------------------|
|                                                                                                    | _ <b>D</b>       |
| neuen Funktionen Dateien des Projektes exportieren Dateien der Mappe e                                   | xportieren 💷 🔿   |
| jeweils einstellen, ob der Exporteinstellungen-Dialog bei jedem Exportvorgang ausgeführt og werden soll. | der übersprungen |

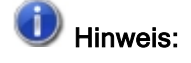

1

Durch die Umstellung sind die zuvor vorhandenen, konkreten Attributmappings der Dateien Helios.ShortFileNameConfig.Export.xml und Helios.ShortFileNameConfig.Print.xml weggefallen und durch den

neuen Mechanismus ersetzt worden. Für das neue Standard-Mapping sind die Einstellungen dabei aus dem beim Drucken verwendeten Mapping übernommen worden. Weitere Attributzuordnungen müssen nach dem Update ggf. nochmal neu durch den Anwender konfiguriert werden.

### Lokale Änderungen beim Export, Drucken und der Konvertierung

Vor dem **Exportieren** einer Datei wird geprüft, ob die zu exportierenden Dokumente lokale Änderungen besitzen. Falls dies der Fall ist, wird für das jeweilige Dokument eine Warnung ausgegeben, da im Exportfall nicht der lokal geänderte Stand exportiert würde, sondern der Stand, der HELiOS bekannt ist.

| .zi         |
|-------------|
|             |
|             |
|             |
| Projekt     |
| 3 20230605- |
|             |
|             |
|             |

Sie haben an dieser Stelle die Möglichkeit zu entscheiden, ob Sie **abbrechen** oder das Dokument mit **OK** unabhängig von den lokalen Änderungen exportieren möchten.

Ähnlich verhält es sich beim Drucken (Spooler), Datei per Mail versenden und dem Konvertieren.

#### Ergebnislisten-Zielterminanzeige für Projekte und Artikel

Grundsätzlich können für Mappen, Projekte, Artikel und Dokumente Zieltermine vergeben werden.

Das virtuelle Attribut VA-ObjectWorkflowTargetDate, durch das Zieltermine von Mappen und Dokumenten schon zuvor in Ergebnislisten dargestellt wurden, können Sie nun auch für Projekte und Artikel nutzen.

| Dokumer | nt    | 🔉 Artikel 🔋 Projekt   | 📁 Mappe                         |  |  |  |  |
|---------|-------|-----------------------|---------------------------------|--|--|--|--|
| I IR 目  | р Тур | Benennung             | Attributname                    |  |  |  |  |
|         | 1     | Nummer                | VA_ObjectNumber                 |  |  |  |  |
|         | ٢     | Nummer                | VA_ObjectNumberSimple           |  |  |  |  |
|         |       | Ort (Kunde)           | ORT (KUNDE)                     |  |  |  |  |
|         |       | Postleitzahl (Kunde)  | PLZ (KUNDE)                     |  |  |  |  |
|         |       | Projekt-ID            | HEL_ID                          |  |  |  |  |
|         |       | Projektnummer         | HEL_PROJNUMMER                  |  |  |  |  |
|         |       | Projekttyp            | PROJECT_TYPE                    |  |  |  |  |
|         | ۲     | Projektzuordnungen    | VA_NamesOfAssignedProjects      |  |  |  |  |
|         | ۲     | Rollen                | VA_ObjectWorkflowRoleStatus     |  |  |  |  |
|         | ۲     | Rollen                | VA_ObjectWorkflowRoleStatusInfo |  |  |  |  |
|         |       | Straße (Kunde)        | STRASSE (KUNDE)                 |  |  |  |  |
|         |       | Telefonnummer (Kunde) | TELNR (KUNDE)                   |  |  |  |  |
|         |       | Verantwortlicher      | SACHBEARBEITER                  |  |  |  |  |
|         | ۲     | Workflowname          | VA_ObjectWorkflowName           |  |  |  |  |
|         | ۲     | Workflowstatus        | VA_ObjectRelease                |  |  |  |  |
|         | ۲     | Workflowstatus        | VA_ObjectWorkflowStatus         |  |  |  |  |
|         | 1     | Zieltermin            | VA_ObjectWorkflowTargetDate     |  |  |  |  |

| tikelou |                    |                   |                   |                                          |                                  |   |
|---------|--------------------|-------------------|-------------------|------------------------------------------|----------------------------------|---|
| 025740  | - Verfü            | gbare             | Attri             | bute                                     |                                  |   |
| -025740 | Filter:            |                   |                   |                                          |                                  | × |
| -02575( | Arti               | kel               |                   |                                          |                                  |   |
| -025752 |                    |                   |                   | -                                        |                                  | _ |
| -025751 |                    |                   | Тур               | Benennung                                | Attributname                     |   |
| -000001 |                    |                   |                   | Wertigkeit                               | WERTIGKEIT                       |   |
| -000002 |                    |                   |                   | Widerstandsmoment WY                     | MOMENT_WY                        |   |
| -000003 |                    |                   |                   | Widerstandsmoment WZ                     | MOMENT_WZ                        |   |
| -000004 |                    |                   |                   | Winkel [°]                               | WINKEL                           |   |
| -000005 |                    |                   |                   | Winkel 1 des Schnittschemas [°]          | PROFIL_SCHNITTW1                 |   |
| -000006 |                    |                   |                   | Winkel 2 des Schnittschemas [°]          | PROFIL_SCHNITTW2                 |   |
| -000001 |                    |                   |                   | Winkel oben/rechts - XZ [°]              | PROFIL_SCHNITTW1XZ               |   |
| -000008 |                    |                   |                   | Winkel oben/rechts - YZ [°]              | PROFIL_SCHNITTW1YZ               |   |
| -00000  |                    |                   |                   | Winkel unten/links - XZ [°]              | PROFIL_SCHNITTW2XZ               |   |
| -00001( |                    |                   |                   | Winkel unten/links - YZ [°]              | PROFIL_SCHNITTW2YZ               |   |
| -00001  |                    |                   |                   | Werkstoffnummer (Werkstoff)              | WN (MATERIAL)                    |   |
| -000012 |                    |                   | ۲                 | Workflowname                             | VA_ObjectWorkflowName            |   |
| -000013 |                    |                   |                   | Workflowstatus                           | COMPONENT_RELEASE                |   |
| -000014 |                    |                   | ۲                 | Workflowstatus                           | VA_ObjectReleaseStatus           |   |
| -00001  |                    |                   | ۲                 | Workflowstatus                           | VA_ObjectWorkflowStatus          |   |
| -00001: |                    |                   | ۲                 | Zieltermin                               | VA_ObjectWorkflowTargetDate      |   |
| -000016 |                    |                   |                   | Zubehörsatz                              | ZUBEHOERSATZ                     |   |
| rahl de | Attribu<br>Zeigt e | tbesch<br>in Icon | ireibu<br>i an, v | ng:<br>venn für den Workflow des Objekts | ein Zieltermin festgelegt wurde. |   |
| okumer  | ✓ Spalt            | e für A           | ttribu            | utname anzeigen                          |                                  |   |
|         |                    |                   |                   | ,                                        |                                  |   |
| e e     |                    |                   |                   |                                          |                                  |   |

Workflowstatus

Teiletyp

Zieltermin

Artikelnummer

Indexaktualität

#### Benutzerrecht: Mappen verschieben

Analog zur Möglichkeit, das Verschieben von Projekten für bestimmte Benutzer bzw. Gruppen über die **Benut**zerverwaltung von **EDBSETUP** zu erlauben oder zu unterbinden, kann nun auch ein Nutzerrecht zum Verschieben von Mappen vergeben bzw. aus den Berechtigungsfunktionen entfernt werden.

| Funktionen                        | Zuordnung |   |
|-----------------------------------|-----------|---|
| Oberflächenkonfiguration anpassen | Gruppe    |   |
| Projektunabhängig arbeiten        | Gruppe    |   |
| Mappenunabhängig arbeiten         | Gruppe    | 1 |
| Mappen verschieben                | Gruppe    | 1 |

U Durch das Datenbankversionsupdate erhalten bestehende HELiOS-Benutzer automatisch das Recht. An dieser Stelle ändert sich also nichts, außer der Möglichkeit, dass dieses Recht Nutzern entzogen werden kann.

#### Benutzerdefinierte Typen: Änderung der Leseberechtigung und Referenzattribute

Die Leseberechtigung für HELiOS-Objekte von benutzerdefinierten Typen wurden dahingehend geändert, dass grundsätzlich alle Nutzer derartige Objekte lesen dürfen.

Änderung, Löschung und Anlage dieser Objekte ist nach wie vor über den (klassischen) Workflow geregelt.

Außerdem unterstützen auch benutzerdefinierte Objekttypen von HELiOS Referenzattribute. So können Sie z. B. die Suche von Kundendaten mit der Hilfe von Referenzattributen (wie z.B. Organisationszugehörigkeiten von Kunden in Dokumentstammdaten) eingrenzen.

#### Vorbelegung von Attributen

Beachten Sie die Hinweise zur Vorbelegung von Attributen:

In der hierarchischen Reihenfolge, in der Attributvorbelegungen durch weitere Schritte ggf. überschrieben werden, wurden verbessernde Anpassungen vorgenommen.

Belegungen aus Attributmappings oder Workflowschritten können dabei durch nachfolgende Schritte überschrieben werden. Dabei werden lediglich die Attribute aktualisiert, die von Attributmappings oder dem Workflow automatisiert geändert werden. Weitere Belegungen durch den Benutzer bleiben erhalten.

#### Workflowauswahl bei Artikelindex

Analog zum Indizieren einzelner Artikel oder Dokumente ist es auch beim Index mit Verknüpfung anlegen

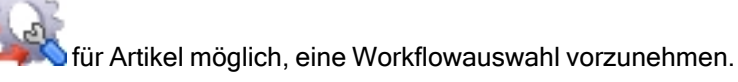

| Artike            |           |              | Indexinformation<br>Indexerstelle<br>Indexdatum:<br>Indextext: | on<br>er:<br>: | Konstrukteur2<br>07.09.2023 |       |       |                         |                 |                |         |
|-------------------|-----------|--------------|----------------------------------------------------------------|----------------|-----------------------------|-------|-------|-------------------------|-----------------|----------------|---------|
|                   |           |              | Indexinformation<br>Indexerstelle<br>Indexdatum:<br>Indextext: | on<br>er:<br>: | Konstrukteur2<br>07.09.2023 |       |       |                         |                 |                |         |
|                   |           |              | Indexinformation<br>Indexerstelle<br>Indexdatum:<br>Indextext: | er:<br>:       | Konstrukteur2<br>07.09.2023 |       |       |                         |                 |                |         |
|                   |           |              | Indexerstelle<br>Indexdatum:<br>Indextext:                     | er:            | Konstrukteur2<br>07.09.2023 |       |       |                         |                 |                |         |
|                   |           |              | Indexdatum:<br>Indextext:                                      | :              | 07.09.2023                  |       |       |                         |                 |                |         |
|                   |           |              | Indextext:                                                     |                |                             |       |       |                         |                 |                |         |
|                   |           |              |                                                                |                |                             |       |       |                         |                 |                |         |
|                   |           |              |                                                                |                |                             |       |       |                         |                 |                |         |
|                   |           |              |                                                                |                |                             |       |       |                         |                 |                |         |
|                   |           |              |                                                                |                |                             |       |       |                         |                 |                |         |
|                   |           |              |                                                                |                |                             |       |       |                         |                 |                |         |
|                   |           |              |                                                                |                |                             |       |       |                         |                 |                |         |
| 1 12              |           |              |                                                                |                |                             |       |       |                         |                 |                |         |
| <u> </u>          |           |              |                                                                |                |                             |       |       |                         |                 |                |         |
| Nählen Sie die Do | okumente  | aus, die gei | ändert werden s                                                | sollen u       | und bestimmen Sie,          | bei w | lcher | n Dokumenten ein Dialog | g angezeigt wer | den soll. Hier |         |
| tand              | lard      |              | r Dokumenten                                                   | ubern          | ommen.                      |       |       |                         |                 |                |         |
|                   |           |              | <br>                                                           |                |                             |       |       |                         |                 |                |         |
| Versionier Anze   | eigen Ind | lextext      | 0                                                              |                | Dokumentnummer              | In    | n w   | Benennung               | Erstelldatum    | Ersteller      | Datei   |
|                   |           |              |                                                                |                | DN-000028                   |       |       | Explosionsdarstellung   | 03.10.2006      | Konstrukteur I | 04.10.2 |
|                   |           |              |                                                                |                | DN-000027                   |       |       | Viontagesimulation      | 03.10.2006      | Konstrukteur   | 17.10.2 |
|                   |           |              |                                                                |                | DN-000026                   |       |       | Zahnradgeometrie 2D     | 03.10.2006      | Konstrukteurl  | 17.10.2 |
|                   |           |              |                                                                |                | DN-000001                   |       |       | / Entwurf               | 02.10.2006      | Konstrukteur1  | 24.10.2 |
|                   |           |              |                                                                |                | DN-000216                   |       | • •   |                         | 15.02.2023      | Administrator  | 15.02.2 |
| Anzahl der Dater  | nsätze: 5 |              | 4                                                              | _              |                             |       |       |                         | -               |                | •       |
|                   |           |              |                                                                |                | 1                           |       |       |                         | _               |                |         |
| <b>⊻</b> • @• I÷  | Workflow  | : Bauteil (  | K)                                                             | •              | -                           |       |       |                         |                 | OK Abl         | rechen  |
|                   |           | Dautell (    | ,r.j                                                           |                |                             |       |       |                         |                 |                |         |

Voraussetzung ist, dass der angemeldete Nutzer entsprechende Berechtigungen besitzt.

Außerdem muss die Einstellung Bei Änderungskonstruktion Workflow vom letzten Stand übernehmen unter HELiOS-Optionen > Datenbank auf Nein gesetzt sein.

#### Neues HiCAD Viewer Format

Der integrierte **HiCAD Viewer** ist ein Tool, mit dem sich HiCAD-Dateien auch in der Oberfläche des HELiOS Desktop schnell und anschaulich beurteilen lassen.

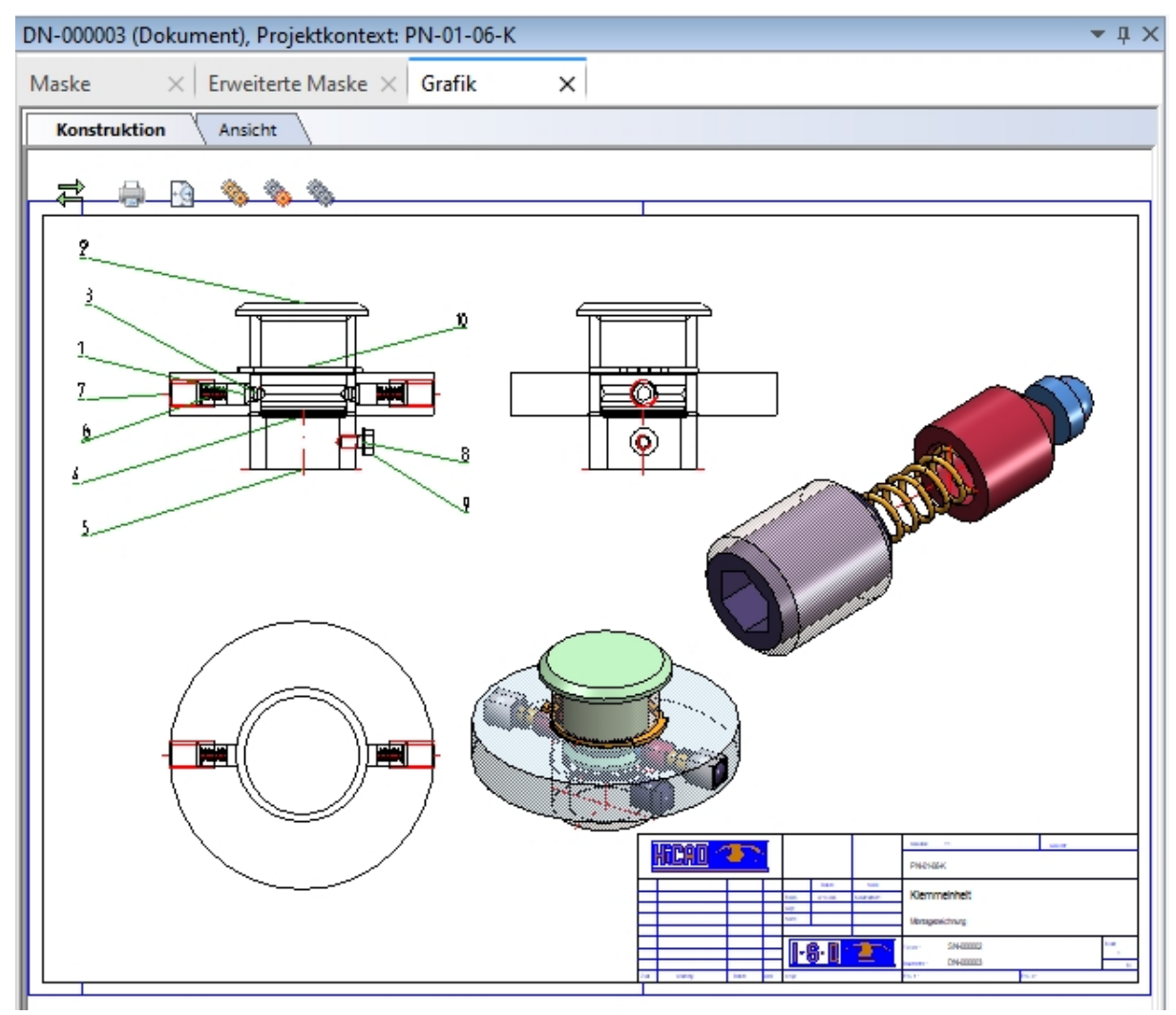

Beachten Sie bei Verwenden des HiCAD Viewers in ab HELiOS 2024 (Version 2900.1):

- Bei der Installation von HiCAD mit HELiOS wird die Active X-Komponente des HiCAD Viewers automatisch installiert. Dies ermöglicht die Vorschau von HiCAD Dateien in HELiOS.
- Auf Arbeitsplätzen, auf denen nur der HELiOS Desktop im Standalone-Betrieb installiert ist, muss der HiCAD Viewer ab HELiOS 2024 separat installiert und ggf. auch aktualisiert werden. Anderenfalls kann die Vorschau von HiCAD Dateien in HELiOS nicht angezeigt werden. Sie finden die Installation des HiCAD Viewer sowohl auf dem gelben Installationsmedium unter Tools > HiCADViewer als auch im Download Bereich unter Tools.
- Mit HELiOS 2024 hat sich auch die Einstellungsdatei HEL\_PREVIEW.INI f
  ür den Viewer ge
  ändert, die die Konfiguration der Grafikfenster im HELiOS Desktop erm
  öglicht.

Bei Update-Installationen älterer HELiOS-Versionen wird nach wie vor die ursprüngliche INI-Datei verwendet und muss ggf. auf Basis der neuen Syntax manuell angepasst werden, beispielsweise beim Einsatz weiterer Viewer.  Der vorhergehende Hinweise gilt auch, wenn beim Einsatz einer älteren HiCAD Version mit HELiOS nur HELiOS upgedated wird.

Die separate Installation des Viewers kann den Vorteil mit sich bringen, dass auch der Viewer jederzeit durch den Nutzer aktualisiert werden kann, wenn es z. B. im Zuge von Versions-Updates Fehlerkorrekturen gegeben hat.

#### Italienische und polnische Fernwartung

Das Support-Tool TeamViewer, das Sie aus dem HELiOS Desktop heraus über 🕜 > 🔛 Fernwartung

**V** > **E** Fernwartung aufrufen können, steht ab HELiOS 2024 auch in italienischer und polnischer Sprache zur Verfügung.

#### Verwendung des neuen Report Managers bei HDE-Reports

Innerhalb der HDE-Reports können Sie angeben, welche RMS-Datei (alter Report Manager) verwendet werden soll. Ab HELiOS 2024 können Sie auch die neuen RM\_SETTINGS-Dateien verwenden und dadurch den neuen Report Manager (ab 2023) starten.

## **Report Manager**

## Service Pack 2 2024 (V. 2902)

#### Text-Datei mit Trennzeichen

Bei dem Export von Text-Dateien als Stückliste können Sie nun auch jede Zeile mit einem Trennzeichen been-

den. Wählen Sie dazu bei den **Einstellungen** für die Text-Datei ein Trennzeichen aus und aktivieren Sie dann die Option **Trennzeichen am Ende jeder Zeile**.

| 🔚 Export Text (Einstellungen)                              | ×                                    |
|------------------------------------------------------------|--------------------------------------|
| ☑ Eine Textdatei mit beiden Listen erstell                 | en 🕦                                 |
| Kopfinformationen ausgeben                                 |                                      |
| ⊖ Keine                                                    |                                      |
| <ul> <li>Alle, die f ür die Ausgabe ausgew ählt</li> </ul> | wurden                               |
| <ul> <li>Alle</li> </ul>                                   |                                      |
| Datenspalten ausgeben                                      |                                      |
| <ul> <li>Sichtbare</li> </ul>                              |                                      |
| <ul> <li>Sichtbare, wenn f ür die Ausgabe aus</li> </ul>   | gewählt                              |
| <ul> <li>Alle, die f ür die Ausgabe ausgew ählt</li> </ul> | wurden                               |
| O Alle                                                     |                                      |
| Zahlenwerte auf die eingestellte Anzah                     | nl der Nachkommastellen runden (i)   |
| ✓ Alias-Namen für die Spaltenüberschrif                    | ten verwenden (Wenn definiert)       |
| Einheitenkurzei in Spaltenüberschrifter                    | n anzeigen                           |
|                                                            |                                      |
| Zeichen für die Trennung der Datensätze:                   | #                                    |
|                                                            | Trennzeichen am Ende jeder Zeile (j) |
|                                                            | Spattenbreiten automatisch anpassen  |
| Zeichen für die Feldbegrenzung:                            | • • •                                |
| Dezimaltrennzeichen:                                       | . *                                  |
| Dateiformat:                                               | iso-8859-1 (Default) Y               |
| Zieldateinamen abfragen (Datei-Dialog                      | g)                                   |

Das Trennzeichen am Zeilenende ist aktiv.

```
Pos.#Menge#Teilename#Benennung#Länge [mm]#Breite [mm]#Höhe [mm]#
9#1#Blech#Blech#2491#862#}#
10#1#Blech#Blech#2491#862#3#
11#1#Blech#Blech#2491#862#3#
13#1#Blech#11-7-502-001#1441.05#986.05#4#
15#1#Teil#B1 15#690#500#15#
21#1#Tei1#B1 12#800#450#12#
22#2#Teil#B1 12#800#450#12#
23#1#Tei1#B1 12#800#450#12#
26#1#Tei1#B1 20#500#360#20#
29#1#Blech-Haupttei1#35-7-200-002#600#917.97#4#
34#1#538338010#Edelstahlblech 2mm#1240.4#1248.8#2#
35#1#538338010#Edelstahlblech 2mm#1240.4#1248.8#2#
36#1#Blech-Hauptteil#11-7-120-005#712#810.13#3#
37#1#Blech#45-2-0005-555#789.11#599.11#3#
38#2#Tei1#B1 20#384#150#20#
40#1#Teil#B1 12#300#300#12#
47#1#Tei1#B1 12#307.42#271.21#12#
48#1#Teil#B1 12#302.44#271.21#12#
```

Text-Datei mit Trennzeichen zwischen den Datensätzen und am Zeilenende

#### **ERPlus Schnittstelle-Excel Export**

Beim Export der ERPlus Stückliste wird jetzt im Hintergrund der Report Manager ausgeführt. Die Ausgabe basiert dann auf der Excel-Vorlage mit den dafür relevanten Dateien ERPlus.XLSX, ERPlus.CS und ERPlus.RM\_SETTINGS aus dem HiCAD Installationsverzeichnis unter SYS. Diese sind speziell nur für ERPlus und nicht über die normale Stücklistenkonfiguration auswählbar.

#### Default-Konfiguration festlegen

Für RM3-Dateien, die ohne Konfigurations-Datei von HiCAD oder HELiOS an den Report Manager übergeben

werden, können Sie **Default-Konfigurationen erstellen** (Menüleiste > Einstellungen).

Nach dem Aufruf der Funktion aktivieren Sie die zu speichernden Einstellungen. ISD-seitig sind alle Einstellungen aktiv. Geben Sie anschließend als Datenquelle der RM3-Datei HiCAD oder HELiOS an. Für HiCAD wird die Konfiguration unter Default-HiCAD.RM\_SETTINGS und für HELiOS unter Default-HELiOS.RM\_ SETTINGS gespeichert. So können Sie z. B. für HELiOS Spalteneinstellungen deaktivieren, damit die Reihenfolge und Sichtbarkeit der Spalten aus der Übergabedatei (RM3) übernommen wird.

| 🍪 Default-Konfiguration festlegen                      | ×        |  |  |  |  |  |  |
|--------------------------------------------------------|----------|--|--|--|--|--|--|
| ✓ Kopfdaten-Einstellungen                              |          |  |  |  |  |  |  |
| <ul> <li>Spalteneinstellungen</li> </ul>               |          |  |  |  |  |  |  |
| 🗹 Excel-Export mit Vorlage oder Script (Einste         | llungen) |  |  |  |  |  |  |
| <ul> <li>Excel-Export (Einstellungen)</li> </ul>       |          |  |  |  |  |  |  |
| ☑ XML-Export [Excel Format] (Einstellungen)            |          |  |  |  |  |  |  |
| 🗹 Export Text (Einstellungen)                          |          |  |  |  |  |  |  |
| <ul> <li>Export HTML (Einstellungen)</li> </ul>        |          |  |  |  |  |  |  |
| <ul> <li>Export nach HiCAD (Einstellungen)</li> </ul>  |          |  |  |  |  |  |  |
| Drucken (Einstellungen)                                |          |  |  |  |  |  |  |
| Datenquelle: <ul> <li>HiCAD</li> <li>HELiOS</li> </ul> |          |  |  |  |  |  |  |
| OK Ab                                                  | brechen  |  |  |  |  |  |  |

Erzeugung einer RM3 Datei mit der HELiOS API

Die HELiOS API unterstützt jetzt die Ausgabe einer RM3 Datei für den Report Manager von einem beliebigen Knoten der Produktstruktur aus. Die Funktion ist IApiArticle::SaveProductStructureToRm3[Legacy].

## Major Release 2024 (V. 2900)

#### Allgemeine Anpassungen

#### Leerzeilen in der Strukturliste

Mit der neuen Funktion **Erweiterte Einstellungen (Strukturliste)** & (unter Einstellungen) fügen Sie Leerzeilen in die Strukturliste ein. Dabei können Sie festlegen, bis zu welcher Stufe Leerzeilen eingefügt werden sollen. Bei der Ausgabe werden die Leerzeilen in allen ausgewählten Formaten berücksichtigt.

| 📱 Report Manager                                       |                              |                  |               |           |                                    |               |         |                  | – 🗆 X                 |
|--------------------------------------------------------|------------------------------|------------------|---------------|-----------|------------------------------------|---------------|---------|------------------|-----------------------|
| Datei Export Einstellunge                              | n Tools                      |                  |               |           |                                    |               |         |                  |                       |
| Erweiterte Einste                                      | ellungen (Strukturli $	imes$ | - 🖌 k            | 🕹 🛷 -         | ×# -      | 🏚 • 🏩 • 💌 • T • 🧼                  | - 5 5         | 24 To 🗄 | <pre></pre>      | 📲 🔹 🕜 🛈               |
| : 📭 📭 🗹 Leerzeile nach je                              | eder Baugruppe einfügen      | engenliste Struk | cturliste     |           |                                    |               |         |                  |                       |
| bis Stufe: 2                                           | *                            | itufo            | Poc M         | langa     | Rezeichnung                        | L [mm]        | R [mm]  | Zuschnitt (Stea) | Zuschnitt (Elansch) 🔿 |
| J_GEHRU<br>Treppen: Berücksichtigen                    | bei der Ausgabe:             | 1                | 103. 14       | 1 1       | Geländer                           | c (minj       | D [mm]  | Zuschnitt (Steg) | Zuschnitt (Hansch)    |
| DIN 7 V Drucker                                        |                              | 4 2              | 0             | 1         | Segment                            |               |         |                  |                       |
| DIN 7 Text                                             |                              | 4 📜 3            | 0             | 3         | Füllung                            |               |         |                  |                       |
| TOIN 7                                                 |                              | 1 4              | 0             | 3         | FI 20x5                            | 848,6         |         |                  | 32.9° /I              |
|                                                        |                              | 1 4              | 0             | 3         | FI 20x5                            | 848,6         |         |                  | 32.9° /I              |
| TOIN / IV HICAD                                        |                              | . 4              | 0             | 3         | FI 20x5                            | 848,6         |         |                  | 32.9° /I              |
| DIN Excel (xlsx                                        | (xls)                        | 4                | 0             | 3         | FI 20x5                            | 848,6         |         |                  | 32.9° /I              |
| DIN 7 Excel (xml)                                      | )                            | 4                | 0             | 3         | FI 20x5                            | 848,6         |         |                  | 32.9° /1              |
| TIN 7                                                  |                              | 4                | 0             | 3         | FI 20X5                            | 848,0         |         | []               | 32.9" /1              |
| TIN 7                                                  | OK Abbrechen                 |                  | 0             | 3         | FI 30x6                            | 1161.4        |         |                  | 52.9 /                |
| DIN 7909-12-C (Scheibe) (<br>DIN 7000-12-C (Scheibe) ( |                              | ▶ 3              | 0             | 1         | Füllung                            | 1101,4        |         |                  |                       |
| < Din 7989-12-C Comeines C                             | >                            | Þ 📜 3            | 0             | 1         | Handlauf                           |               |         |                  |                       |
| DIN 7990-M12x45-Mu-4                                   | .6 {Sechskantschrau          | Þ 📜 3            | 0             | 4         | Pfosten                            |               |         |                  |                       |
| Bezeichnung                                            | Wert                         | 4 1 2            | 0             | 2         | Cogmont                            |               |         |                  |                       |
| 2D/3D                                                  | 3                            | - <b>1</b> 2     | 0             | 2         | Füllung                            |               |         |                  |                       |
| Abmessung 1                                            | -                            | Þ 📕 3            | 0             | 2         | Füllung                            |               |         |                  |                       |
| Abnahmeindex                                           |                              | Þ 📕 3            | 0             | 2         | Handlauf                           |               |         |                  |                       |
| Abwicklungsbreite                                      |                              | Þ 📕 3            | 0             | 4         | Pfosten                            |               |         |                  |                       |
| Abwicklungslänge                                       |                              |                  |               |           |                                    |               |         |                  |                       |
| Anl.Bauteilart                                         |                              | 4 2              | 0             | 1         | Segment                            |               |         |                  |                       |
| Anl.Kurzzeichen                                        |                              | P . 3            | 0             | 2         | Fullung                            |               |         |                  |                       |
| Anzahl                                                 | 1                            | Þ 📕 3            | 0             | 2         | Pfosten                            |               |         |                  |                       |
| Anzahl Bohrlöcher                                      | 0                            | 1                | 0             | 2         | FIOStell                           |               |         |                  |                       |
| Anzahl der Profile in di                               | 0                            | Þ 🛄 2            | 0             | 1         | Segment                            |               |         |                  |                       |
| Anzahl in Baugruppe                                    | 0                            |                  |               |           | -                                  |               |         |                  |                       |
| Anzahl je Teil                                         | 1                            | 4 📜 1            | 0             | 1         | Treppenaufgang                     |               |         |                  |                       |
| Ausführungsklasse                                      |                              | <b>1</b> 2       | 0             | 1         | DIN 7989-12-C                      |               |         |                  |                       |
| Außendurchmesser                                       |                              | 2                | 0             | 1         | DIN 7989-12-C                      |               |         |                  | ~                     |
|                                                        | ~                            | <                |               |           |                                    |               |         |                  | >                     |
| Quelle: HiCAD Längeneinh                               | eit: mm Dokument: 06         | 0_GEHRUNG Eler   | mente: 373 Sp | alten: 12 | 28 Sortierung: Stufe > Positionsnu | immer > Sachn | ummer   |                  |                       |

Leerzeile nach jeder 1. und 2. Stufe der Strukturliste

#### Autovervollständigung

Die automatische Vervollständigung von Formeln bei den Filtereinstellungen <sup>1</sup> und bei den Benut-

**zerdefinierbaren Spalten** wird nach der Eingabe eines Punktes angezeigt. Die vollständige Liste erscheint mit der Eingabe von Alt + Leertaste.

| Filtereinstellungen              |                                                 |   |                    |                    |                      | ×   |  |
|----------------------------------|-------------------------------------------------|---|--------------------|--------------------|----------------------|-----|--|
| Mengenliste Strukturliste        |                                                 |   |                    |                    |                      |     |  |
| Bezeichnung                      | Filter 🕕                                        | ۲ | Attributname       | Kategorie          | Einheit              |     |  |
| 🖄 Anzahl                         |                                                 | • | %Anzahl            |                    |                      | ^   |  |
| Zuschnittsymbolik Draufsicht     |                                                 | √ | H_\$09             |                    |                      |     |  |
| Zuschnittsymbolik Vorderansicht  |                                                 | • | H_\$10             |                    |                      |     |  |
| Sachnummer                       | @. 😵                                            | ✓ | H_\$BB             |                    |                      |     |  |
| 🛃 Gewicht                        | fx Contains                                     |   | Boolean Contain    | s(System.String)   |                      |     |  |
| 3 Breite                         | fx EndsWith                                     |   | Boolean EndsWi     | th(System.String)  |                      |     |  |
|                                  | J× Equals Boolean Equals(System.String)         |   |                    |                    |                      |     |  |
| 💐 Länge                          | Jx StartsWith Boolean StartsWith(System.String) |   |                    |                    |                      |     |  |
| Gesamtgewicht                    | Jr charAt System.String charAt(Double)          |   |                    |                    |                      |     |  |
|                                  | ∫x charCodeAt                                   |   | System.Object cl   | narCodeAt(Double   | ?)                   |     |  |
| Gesamtflache                     | fx concat                                       |   | System.String co   | ncat(System.Obje   | ct[])                |     |  |
|                                  | fx indexOf                                      |   | Int32 indexOf(Sy   | stem.Object,Doub   | ole)                 |     |  |
|                                  | fx lastIndexOf                                  |   | Int32 lastIndexO   | f(System.Object,D  | ouble)               |     |  |
| 🖌 Erweiterte Anzeige 🗹 Nur sicht | fx localeCompare                                | e | Int32 localeCom    | pare(System.Obje   | ct)                  |     |  |
|                                  | fx match                                        |   | System.Object m    | atch(System.Obje   | ct)                  |     |  |
|                                  | f <sub>x</sub> replace                          |   | System.String re   | place(System.Obje  | ct,System.Object)    |     |  |
|                                  | fx search                                       |   | Int32 search(Sys   | tem.Object)        |                      |     |  |
|                                  | $f_x$ slice                                     |   | System.String sli  | ce(Double,System   | .Object)             |     |  |
|                                  | <i>fx</i> split                                 |   | Microsoft.JScript. | ArrayObject split( | System.Object,System | .Ob |  |
|                                  | <i>fx</i> substr                                |   | System.String su   | bstr(Double,Syster | m.Object)            |     |  |

Platzhalter und Punkt für die Anzeige von Bedingungen

| 🗄 Benutzerdefinierba  | re Spalten |           |   |                               |                                               |          |                      | X      |
|-----------------------|------------|-----------|---|-------------------------------|-----------------------------------------------|----------|----------------------|--------|
| 🗟 🗟 🔌 🗙               | j á        | 1         |   |                               |                                               |          |                      |        |
| Mengenliste Strukturl | iste       |           |   |                               |                                               |          |                      |        |
| Bezeichnu Att         | ributna    | Aliasname | ۲ | Formel                        | Ausric                                        | 31       | Kategorie            | Ei     |
| Gesamtgewick _AT      | TR_@1      | Ges.gew.  | ~ | [%Anzahl]*[H_§01]             | Recht: Y                                      | 1        | Gewicht Y            | Ki     |
| Gesamtfläche _AT      | TR_@2      | FI        | ~ | [H_§10]*[%Anzahl]             | Recht: Y                                      | 1        | Fläche Y             | Q      |
| New _AT               | TR_@3      |           |   | [H_\$BB].                     | 😣 Recht: Y                                    | 4        | Keine Y              |        |
|                       |            |           |   | Contains Boolean Co           | ntains(System.Stri                            | ng)      |                      | ^      |
|                       |            |           |   | fr EndsWith Boolean End       | dsWith(System.Str                             | ing)     |                      |        |
|                       |            |           |   | fx Equals Boolean Equ         | uals(System.String                            | 1)       |                      |        |
|                       |            |           |   | f∗ StartsWith Boolean Sta     | rtsWith(System.Si                             | tring)   |                      |        |
|                       |            |           |   | fr charAt System.Striv        | ig charAt(Double)                             |          |                      |        |
|                       |            |           |   | fr charCodeAt System.Obje     | ect charCodeAt(D                              | ouble)   |                      |        |
|                       |            |           |   | fx concat System.Striv        | ig concat(System.                             | Object[  | 7)                   |        |
|                       |            |           |   | fr indexOf Int32 index        | Of(System.Object,                             | Double   | )                    |        |
|                       |            |           |   | fr lastIndexOf Int32 lastInd  | lexOf(System.Obj                              | ect,Dou  | ıble)                |        |
|                       |            |           |   | fx localeCompare Int32 locale | Compare(System.                               | Object)  | )                    |        |
|                       |            |           |   | fr match System.Obje          | ect match(System                              | Object,  | )                    |        |
|                       |            |           |   | fr replace System.Strir       | ng replace(System                             | .Object  | ,System.Object)      |        |
|                       |            |           |   | fx search Int32 search        | n(System.Object)                              |          |                      |        |
|                       |            |           |   | fx slice System.Strir         | ig slice(Double,Sy                            | stem.O   | bject)               |        |
|                       |            |           |   | fx split Microsoft.JS         | cript.ArrayObject                             | split(Sy | stem.Object,System.O | b      |
|                       |            |           |   | f∗ substr System.Strir        | ig substr(Double,S                            | System.  | Object)              | $\sim$ |
| <                     |            |           |   |                               |                                               |          |                      | >      |
|                       |            |           |   |                               |                                               |          |                      |        |
| Anzeigen:             | uj 🛛 🛃     |           |   |                               |                                               |          | OK  Abbrech          | nen    |
|                       |            |           |   |                               | ් ශ්රී කර කර කර කර කර කර කර කර කර කර කර කර කර |          |                      |        |

Punkt für die Auswahl zur Formelerstellung

#### Nachkommastellen runden

Bei den Einstellungen für die Ausgabe von XML-, Text- und HTML-Stücklisten steht Ihnen nun die Option Zahlenwerte auf die eingestellte Anzahl der Nachkommastellen runden zur Verfügung. D. h., wenn Sie in den Spalteneinstellungen für die Spalte eine Anzahl an Nachkommastellen angegeben haben, dann wird der Wert auf diese Anzahl bei der Stücklistenerstellung gerundet.

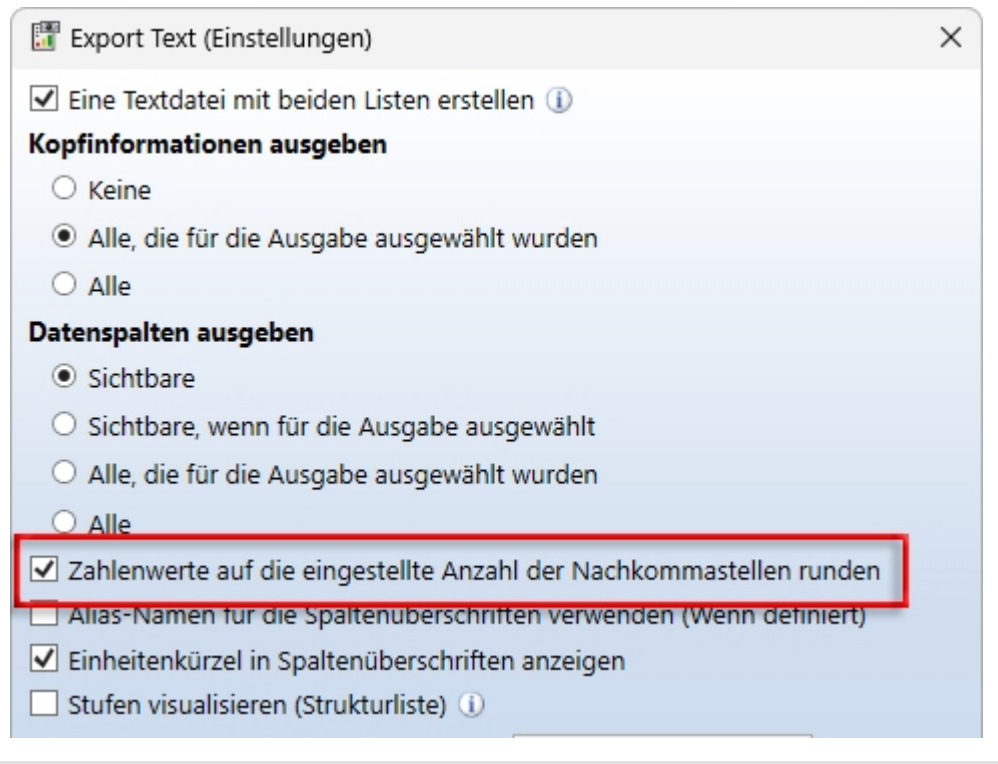

Einstellungen für den Export der Text-Stückliste

#### Kopf- und Fußzeilen Editor

Im Kopf- und Fußzeilen Editor werden jetzt bei der Druckerausgabe die Platzhalter für Datum, Uhrzeit, Benutzername und Computername unterstützt.

Eingabe:

- Datum: %Ss(Date)
- Uhrzeit: %Ss(Time)
- Benutzername: %Ss(User)
- Computername: %Ss(Computer)

Ziehen Sie einfach den **Textblock** (im Bereich: Grundelemente) in den **Arbeitsbereich** und tragen Sie rechts in das Feld **Textformatierung** den Platzhalter für den Zugriff auf die Systeminformationen ein.

| 🔜 Kopf- und Fußzeilen Editor (Druckerausgabe) |                                                                    | – 🗆 X                                 |
|-----------------------------------------------|--------------------------------------------------------------------|---------------------------------------|
| 1 🖕 🛥 🔛 🐹 🗙 🕴 🗮 💷 🖼 💧                         | 🤊 🤇 Raster: 🗏 🛱 DX: - 1                                            | 2,00 DY: 12,00                        |
| Seitenparameter:                              | ^                                                                  | ₽ 21.07.2023 - 09:54 ()               |
| Papierformat: A4 v                            |                                                                    |                                       |
| Ausrichtung: Hochformat Y                     |                                                                    |                                       |
| Seitenränder                                  | 7 2022 00:54                                                       |                                       |
| Links: 6,35                                   | a Mustermann                                                       | TextBlock                             |
| Oben: 6,35 END                                | ETM078881                                                          | 21.07.2023 - 09:54                    |
| Rechts: 6,35                                  | Te                                                                 | ext: Maya Mustermann<br>ENDETM078881  |
| Unten: 6,35                                   |                                                                    | %Ss(Date) - %Ss(Time)                 |
| Grundelemente:                                | Te                                                                 | extformatierung:<br>%Ss(User)         |
| I Textblock                                   |                                                                    | %Ss(Computer)                         |
|                                               | A                                                                  | ttributname                           |
|                                               | Formatierter Text<br>%Tc(Textschlüssel) – Zugriff auf übersetzbare | Arial Stan v                          |
| Dokumentinfo-Daten:                           | %Cs(Attributname) - Zugriff auf Katalog-Texto                      | e z.B. %Cs(\$BB) Left ~               |
|                                               | %Ss(Parametername) - Zugrif auf Systeminfo                         | Top v                                 |
|                                               | Uhrzeit: %Ss(Time)                                                 | Normal ×                              |
|                                               | Rechnername: %Ss(Computer)<br>Benutzername: %Ss(User)              | Normal                                |
| 🛤 Benennung 1                                 |                                                                    | extrarpe: Mittelblau ~                |
| Benennung 2                                   | >                                                                  | ····· ··· ··· ··· ··· ··· ··· ··· ··· |
| Dateiname:                                    |                                                                    | Zoom: 1                               |

#### Stücklisten für HiCAD

#### Einfügen der Stückliste abbrechen

Bei den Export-Einstellungen von Stücklisten für HiCAD können Sie die Anzahl der Zeilen, die pro Tabellenseite ausgegeben werden, angeben. Die Tabellenseiten müssen dann einzeln in der Konstruktion platziert werden. In HiCAD 2024 können Sie diesen Vorgang mit der rechten Maustaste abbrechen.

#### Text anpassen

Bei den Einstellungen für den Export von Stücklisten nach HiCAD haben Sie jetzt die Möglichkeit, **Texte auf Spaltenbreite zuzuschneiden**.

| Export nach HiCAD (E      | Einstellungen)                                                                                                  |     | ×                                  |             |                  |                     |          |
|---------------------------|----------------------------------------------------------------------------------------------------|-----|------------------------------------|-------------|------------------|---------------------|----------|
| Datenspalten ausgeben     |                                                                                                    |     | Σ                                  |             |                  |                     |          |
| Sichtbare                 |                                                                                                    |     |                                    |             |                  |                     |          |
| 🔿 Sichtbare, wenn für     | die Ausgabe ausgewählt                                                                                          |     |                                    |             |                  |                     |          |
| Stufen visualisieren (S   | Strukturliste) 🕕                                                                                                |     |                                    |             |                  |                     |          |
| Zeilen in der umgeke      | hrten Reihenfolge ausgeben                                                                                      |     |                                    |             |                  |                     |          |
| Anzahl der Zeilen pro Sei | ite: 200                                                                                                    |     | Export nach HiCAD (Spaltenbreiten) |             |                  |                     | ×        |
| Spaltenüberschriften      | ausgeben                                                                                                    | Mie | ngenliste Strukturliste            |             | ✓ Texte auf      | Spaltenbreite zusch | neiden   |
| Auf allen Seiten          | - Coaltanübarschriften vorward                                                                                  | ы   | Bezeichnung                        | Alia        | sname            | Spaltenbreite 🛈     | <b>P</b> |
| Einhoitonkürzel in S      | and and a spatient of the second second second second second second second second second second second second s | •   | Werkstoffname                      | Mat         | erial            | 0,00                | -        |
|                           | spartenuberschinten anzeigen                                                                                    | 2   | Positionsnummer                    | Pos.        |                  | 7,00                | •        |
| Spaltenbreiten autom      | natisch anpassen 🔣                                                                                              | 12  | Anzahl                             | Mer         | ge               | 7,00                | •        |
| Rahmenlinien zeichne      | en                                                                                                    |     | Zuschnittsymbolik Draufsicht       | Anso        | chnitt (Flansch) | 35,00               | ✓        |
| Gitternetzlinien zeichen: | Alle Linien                                                                                                    |     | Zuschnittsymbolik Vorderansicht    | Anso        | chnitt (Steg)    | 35,00               | ✓        |
| Linionforbo               |                                                                                                    |     | Sachnummer                         | Beze        | ichnung          | 25,00               | ✓        |
| cillenarbe.               |                                                                                                    | •3  | Gewicht                            | Gew         |                  | 0,00                | ✓        |
| Einbauart:                | Existierende labelle ersetzen (                                                                                 | •3  | Breite                             | В           |                  | 15,00               | ✓        |
| Passpunkt:                | Oben links Y                                                                                                    | 0.3 | Länge                              | L           |                  | 10,00               | ✓        |
| Sucton Fonti              | Arial Standard                                                                                                  | •1  | Gesamtgewicht                      | Ges.        | gew.             | 0,00                | ✓        |
| System Pont:              |                                                                                                    | 0.3 | Gesamtfläche                       | FI          |                  | 0,00                | ✓        |
|                           |                                                                                                    |     | Envoitorto Anzoigo                 | Spalton and | icon 🖸 🖸 🗍       | OK Abbr             | schon    |
| HICAD FONT:               | ANSI_KUN                                                                                                    |     | Erweiterte Anzeige 💽 Nur sichtbare | spanen anze | igen 🛃 🤞 🛓 🕻     |                     | schen    |
|                           | Breitenfaktor: 1                                                                                                |     |                                    |             |                  |                     |          |

Aktivieren Sie das Kontrollkästchen 🗹, wenn Texte, die für die angegebene Spaltenbreite zu lang sind, abgeschnitten werden sollen.

| 0 | 1 | U 300         | 15 | 100,0 | I\ 16.4°       |            |
|---|---|---------------|----|-------|----------------|------------|
| 0 | 1 | U 300         | 41 | 100,0 | 16.4° /\ 28.6° |            |
| 0 | 1 | U 300         | 24 | 100,0 | 28.6° /l       |            |
| 0 | 1 | U 300         | 10 | 100,0 |                |            |
| 0 | 1 | U 300         | 15 | 100,0 | 16.4° /I       |            |
| 0 | 1 | U 300         | 41 | 100,0 | 28.6° /\ 16.4° |            |
| 0 | 1 | U 300         | 24 | 100,0 | I\ 28.6°       |            |
| 0 | 1 | Rohr 48.3x2.6 | 41 |       |                | 16.4° /l   |
| 0 | 1 | Rohr 48.3x2.6 | 96 |       | IX ?           | 32.9° /X ? |
| 0 | 1 | Rohr 48.3x2.6 | 95 |       | IX ?           | IX ?       |
| 0 | 1 | Rohr 48.3x2.6 | 41 |       |                | I\ 16.4°   |
| 0 | 1 | Rohr 48.3x2.6 | 96 |       | IX ?           | 32.9° /X ? |

#### Sichtbare Strukturliste übertragen

Bei den **Optionen** steht Ihnen jetzt die neue Einstellung **Exportieren der sichtbaren Struktur** zur Verfügung. Mit dem Aktivieren dieser Option wird die Strukturliste wie beim Export im alten Report Manager behandelt. Das bedeutet, dass die zugeklappten Zeilen sowohl für den Export als auch für die Summen der Spalten nicht berücksichtigt werden. Bei der ISD-Defaulteinstellung ist die Option deaktiviert.

| Optionen X                                                 |
|------------------------------------------------------------|
| <ul> <li>Mengenanzeige nach DIN (Strukturliste)</li> </ul> |
| Attributname (Benutzer Positionsnummer):                   |
| Produkt.POSITIONSNUMMER                                    |
| ✓ Online-Hilfe                                             |
| 🗌 Exportieren der sichtbaren Struktur 🕕                    |
| OK Abbrechen                                               |

#### Verwendung in den HDE-Reports

Innerhalb der HDE-Reports können Sie angeben, welche RMS-Datei (alter Report Manager) verwendet werden soll. Ab HELiOS 2024 können Sie auch die neuen RM\_SETTINGS-Dateien verwenden und dadurch den neuen Report Manager (ab 2023) starten.

## **HELiOS Spooler**

### Service Pack 2 (V. 2902)

#### Drucken (Spooler) ersetzt alten HELiOS Print Client

In früheren Versionen von HELiOS öffnete der Aufruf von Drucken (Spooler) ein Dialogfenster, welches die Druckaufträge im zweiten Schritt an den HELiOS Print Client übergab, in dem Sie weitere Verarbeitungsoptionen vornehmen konnten.

Mit dem Update auf Service Pack 2 von HELiOS 2024 finden Sie den Dialog in einer erweiterten Form vor, der um den Optionen-Umfang des Print Clients erweitert wurde und Druckaufträge direkt an den Spooler weitergibt.

Der alte HELiOS Print Clien entfällt somit komplett.

| Automatisch zuordnen                                                                                                    | Papierformat:<br>Papierzufuhr:<br>Nachbearbeituny<br>Skalierung:             | A4<br>Keine<br>• Automatisch<br>• Skalierung:<br>Linienstärken              | 100 v %<br>v skalieren   |              |  |
|----------------------------------------------------------------------------------------------------|------------------------------------------------------------------------------|-----------------------------------------------------------------------------|--------------------------|--------------|--|
| Allgemein<br>xemplare: 1<br>usgabezeitpunkt: © Sofort () Auswahl:<br>Bundeln                                                                                                    | Papierzufuhr:<br>Nachbearbeitung:                                            | Keine<br>Generatisch<br>Skalierung:<br>Linienstärken                        | 100 %<br>skalieren       |              |  |
| Allgemein<br>xemplare: 1<br>arbe: 0<br>sussichtung: 0 Automatisch   Hochformat   Querformat<br>usgabezeitpunkt: 0 Sofort   Auswahl: 0<br>Bindeln                                                                                                    | Skalierung:                                                                  | e Automatisch<br>Skalierung:<br>Linienstärken                               | 100 (*) %<br>n skalieren |              |  |
| Allgemein<br>xemplare: 1<br>arbe: 0<br>uusrichtung: 0 Automatisch   Hochformat   Querformat<br>uusgabezeitpunkt: 0 Sofort   Auswahl:<br>Bündeln                                                                                                    | Nachbearbeitung:                                                             | g:<br>Automatisch<br>Skalierung:<br>Linienstärker                           | 100 * %<br>v skalieren   |              |  |
| Allgemein<br>xemplare: 1<br>arbe:<br>usrichtung:<br>Automatisch<br>Hochformat<br>Querformat<br>usgabezeitpunkt:<br>Sofort<br>Auswahl:<br>Bündeln                                                                                                    | Skalierung:                                                                  | <ul> <li>Automatisch</li> <li>Skalierung:</li> <li>Linienstärken</li> </ul> | 100 (*) %<br>skalieren   |              |  |
| xemplare: 1<br>arbe: 2<br>usrichtung: O Automatisch O Hochformat O Querformat<br>usgabezeitpunkt: O Sofort O Auswahl:<br>C Bündeln                                                                                                    |                                                                              | ○ Skalierung:<br>□ Linienstärken                                            | 100 💮 %<br>n skalieren   |              |  |
| urbe:<br>Solution attisch O Hochformat O Querformat<br>usgabezeitpunkt: O Sofort O Auswahl:<br>Bindeln<br>Bindeln                                                                                                    |                                                                              | Linienstärken                                                               | skalieren                |              |  |
| usrichtung: O Automatisch O Hochformat O Querformat<br>usgabezeitpunkt: O Sofort O Auswahl:                                                                                                    |                                                                              |                                                                             | Seitenränder             |              |  |
| usrichtung: O Automatisch O Hochformat O Querformat                                                                                                    |                                                                              |                                                                             | Seitenränder             |              |  |
| usgabezeitpunkt: O Sofort O Auswahl:                                                                                                    |                                                                              |                                                                             |                          |              |  |
| Bündeln                                                                                                    |                                                                              |                                                                             | Banner                   |              |  |
|                                                                                                    |                                                                              |                                                                             |                          |              |  |
|                                                                                                    | <ul> <li>Blattbereichau</li> </ul>                                           | iswahl —                                                                    |                          |              |  |
| norităt:                                                                                                    | <ul> <li>Benutzerdefir</li> </ul>                                            | niert                                                                       |                          |              |  |
|                                                                                                    | ◯ Alle                                                                       |                                                                             |                          |              |  |
|                                                                                                    | 🔿 Wie zuletzt ge                                                             | espeichert                                                                  |                          |              |  |
|                                                                                                    | Modellbereic                                                                 | h einschließen                                                              |                          |              |  |
|                                                                                                    |                                                                              |                                                                             |                          |              |  |
| 7 🦝 🧃 standard 🔹                                                                                                    |                                                                              |                                                                             |                          |              |  |
| rucken nen mit Öffnen Dokumentnummer Index Index Workflow Benennung Artikel                                                                                                    | Projek                                                                       | t                                                                           | Mappe                    | Blattbereich |  |
| 🗹 🛜 📂 🛄 DN-000209 🛛 💽 🚱 Word Dokument                                                                                                    | PN-01-                                                                       | -06-К 🚫                                                                     |                          |              |  |
| ✓ 🧠 📂 🛄 DN-000210 ✓ Word Dokument                                                                                                    | PN-01-                                                                       | -06-К 🚫 🛄                                                                   |                          |              |  |
| ✓ Z DN-000213 ✓ Mustertext                                                                                                    | PN-01-                                                                       | -06-K 🚫]                                                                    |                          |              |  |
| ✓ C 200001                                                                                                    | 🚫 PN-01-                                                                     | -06-K 🚫                                                                     |                          | Blatt 1      |  |
|                                                                                                    | DNL 01                                                                       | -06-K 🚫 🛄                                                                   |                          | PL           |  |
| ☑         ☑         ☑         ☑         44631pdf           ☑         ☑         ☑         ☑         ☑         □         □         □         □         □         □         □         □         □         □         □         □         □         □         □         □         □         □         □         □         □         □         □         □         □         □         □         □         □         □         □         □         □         □         □         □         □         □         □         □         □         □         □         □         □         □         □         □         □         □         □         □         □         □         □         □         □         □         □         □         □         □         □         □         □         □         □         □         □         □         □         □         □         □         □         □         □         □         □         □         □         □         □         □         □         □         □         □         □         □         □         □         □         □         □         □                                                                                                    |                                                                              | OC K                                                                        |                          | Blatt        |  |
| Image: Constraint of the state of the state of | 8 PN-01-                                                                     | -06-K 🚫                                                                     | ANI 100/06               |              |  |
| ✓         ✓         ✓         44631pdf           ✓         ✓         ✓         ✓         ×           ✓         ✓         ✓         ✓         ×         ×           ✓         ✓         ✓         ✓         ×         ×         ×         ×         ×         ×         ×         ×         ×         ×         ×         ×         ×         ×         ×         ×         ×         ×         ×         ×         ×         ×         ×         ×         ×         ×         ×         ×         ×         ×         ×         ×         ×         ×         ×         ×         ×         ×         ×         ×         ×         ×         ×         ×         ×         ×         ×         ×         ×         ×         ×         ×         ×         ×         ×         ×         ×         ×         ×         ×         ×         ×         ×         ×         ×         ×         ×         ×         ×         ×         ×         ×         ×         ×         ×         ×         ×         ×         ×         ×         ×         ×         ×         ×         ×                                                                                                    | PN-01-<br>PN-01-<br>PN-01-                                                   | -06-K 🛛                                                                     | AN-100/06 🕓              | PI-++ 1      |  |
| ✓         ✓         ✓         44631pdf           ✓         ✓         ✓         ×         ×           ✓         ✓         ✓         ✓         ×         ×           ✓         ✓         ✓         ✓         ×         ×         ×         ×         ×         ×         ×         ×         ×         ×         ×         ×         ×         ×         ×         ×         ×         ×         ×         ×         ×         ×         ×         ×         ×         ×         ×         ×         ×         ×         ×         ×         ×         ×         ×         ×         ×         ×         ×         ×         ×         ×         ×         ×         ×         ×         ×         ×         ×         ×         ×         ×         ×         ×         ×         ×         ×         ×         ×         ×         ×         ×         ×         ×         ×         ×         ×         ×         ×         ×         ×         ×         ×         ×         ×         ×         ×         ×         ×         ×         ×         ×         ×         ×         ×                                                                                                    | PN-01-<br>PN-01-<br>PN-01-<br>PN-01-<br>PN-01-                               | -06-K S<br>-06-K S<br>-06-K S                                               | AN-100/06 🚫              | Blatt 1      |  |
| Image: Constraint of the state of the state of | PN-01-<br>PN-01-<br>PN-01-<br>PN-01-<br>PN-01-<br>PN-01-<br>PN-01-           | -06-K S<br>-06-K<br>-06-K<br>-06-K                                          | AN-100/06 🚫              | Blatt 1      |  |
| Image: Constraint of the state of the state of | PN-01-<br>PN-01-<br>PN-01-<br>PN-01-<br>PN-01-<br>PN-01-<br>PN-01-<br>PN-01- | -06-K<br>-06-K<br>-06-K<br>-06-K<br>-06-K<br>-06-K                          | AN-100/06 💿              | Blatt 1      |  |

## Service Pack 1 (V. 2901)

#### HELiOS Spooler Admin-Tool ohne Windows Administrationsberechtigung

In früheren Versionen musste das **HELiOS Spooler-Admin Tool** im Dienst-Kontext mit Windows-Administrationsberechtigung gestartet werden.

Um Administratoren des HELiOS Spoolers nicht zwingend als Windows-Administrator einrichten zu müssen, lässt sich das Admin-Tool nun auch ohne notwendige Windows-Administrationsrechte starten.

Daraus ergibt sich folgendes, neue Laufzeit-Verhalten des Tools:

- Wenn der HELiOS Spooler interaktiv läuft, sind alle Funktionen einschließlich der Möglichkeit zum Starten/ Stoppen, sowie die Anpassung der Optionen aktiv
- Wenn der HELiOS Spooler als Dienst eingerichtet ist, sind alle Funktionen bis auf Starten/ Stoppen aktiv. Die Möglichkeit ihn anzuhalten und wieder zu starten besteht in dieser Situation nicht.

## **HELiOS Vault-Server**

## Major Release 2024 (V. 2900)

#### Server Monitor: HELiOS Automation Service

Der **HELiOS Server Monitor** wurde mit dem Menüeintrag **Automation Service** um die Möglichkeit erweitert, die Lauffähigkeit des Server-Diensts Helios.ErpService.exe zu überwachen.

Dieses steuert ERP-Kopplungen und weitere Aufgaben.

|                          | 👌 HELiOS Serve                            | r Monitor                 | ? | _ | ×  |
|--------------------------|-------------------------------------------|---------------------------|---|---|----|
| 🗢 🕂 🗡 🕟 🕕                | 💠 Serverüberwachur                        | ng hinzufügen             |   |   | ×  |
| Status Serverapplikation | Wählen Sie eine Serverapplikation aus: HE | LiOS Automation Service 🔹 |   |   | Pr |
|                          | - Verbindung                              |                           |   |   |    |
|                          | Server:                                   |                           |   |   |    |
|                          |                                           |                           |   |   |    |
|                          | - Konfiguration                           |                           |   |   |    |
|                          | Name:                                     | \$                        |   |   |    |
|                          | Version:                                  | 2                         |   |   |    |
|                          | Intervall: 60                             | S                         |   |   |    |
|                          | Protokoll:                                |                           |   |   |    |
|                          |                                           | Abbrechen OK              |   |   |    |

|                                 | 💥 Ein        | stellunge    | n          |                  |
|---------------------------------|--------------|--------------|------------|------------------|
| Allgemein                       | Einst        | ellungen zum | HELIOS Aut | tomation Service |
| NELiOS Spooler                  |              | ,            |            |                  |
| Netro Vault-Server              | – Allgemein  |              |            |                  |
| 🎭 HELiOS Artikelsynchronisation | Port:        | 35729        |            |                  |
| HELIOS Automation Service       | Intervall:   | 60           | s          |                  |
|                                 | - Time-out - |              |            |                  |
|                                 | Antwortzeit: | 30           | s          |                  |
|                                 |              |              |            |                  |
|                                 |              |              |            |                  |
|                                 |              |              |            | Abbrechen OK     |

## **HELiOS Office-Kopplung**

## Major Release 2024 (V. 2900)

#### Datei per E-Mail versenden

Sowohl über das Kontextmenü von Dokument-Ergebnislisten in HELiOS als auch aus Dokument-Detail-

fenstern heraus haben Sie die Möglichkeit, entsprechende Dateien über **Datei per Mail versenden...** "versandbereit" an das Standard-E-Mail-Programm in Ihrem lokalen System zu übergeben.

Der Einstellungen- und Funktionsumfang wurde dabei in HELiOS 2024 verbessert und vereinfacht.

|           |                                                                                                    |          | 25.      | Folgeblatt mit Verknüpfung anlegen                                                                                      |                                                                                                    |
|-----------|----------------------------------------------------------------------------------------------------|----------|----------|----------------------------------------------------------------------------------------------------|----------------------------------------------------------------------------------------------------|
| Dokumente | e X                                                                                                 |          |          |                                                                                                    |                                                                                                    |
| 4. B .    |                                                                                                    |          | 0        | Variante ableiten                                                                                                    |                                                                                                    |
| 7 T. U    | Standard                                                                                            |          | T        | Variantenindex anlegen                                                                                                  |                                                                                                    |
| Öffnen Ö  | Dokumentnummer                                                                                      |          |          | Ausgabe                                                                                                    | iennung                                                                                                |
|           | M-000209                                                                                            |          | 2        | Versionsmanagement anzeigen                                                                                             | d Dokument                                                                                             |
|           | DN-000210                                                                                           |          | Ā        |                                                                                                    | d Dokument                                                                                             |
|           | DN-000213                                                                                           |          |          | Datei per E-Mail versenden                                                                                              | tertext                                                                                                |
|           | DN-000216                                                                                           |          |          | Drucken (Spooler)                                                                                                    |                                                                                                    |
|           | DN-000217                                                                                           |          |          | Drucken (Windows Standarddrucker)                                                                                       | 1pdf                                                                                                   |
|           | DNI 000219                                                                                          |          |          |                                                                                                    | 11                                                                                                    |
| <u> </u>  | PDF DIV-000210                                                                                      |          |          | 17 II II II II II II II II II II II II II                                                                               | i par                                                                                                  |
|           | 2DN-00001                                                                                           |          |          | Konvertieren                                                                                                    | vurf                                                                                                   |
|           | 2000218<br>200000001                                                                                |          |          | Konvertieren<br>Report ausführen                                                                                        | vurf<br>Vodell                                                                                         |
|           | DN-0000218<br>DN-000001<br>DN-000002                                                                |          | <b>1</b> | Konvertieren<br>Report ausführen<br>Nummer kopieren                                                                     | vurf<br>Modell<br>tagezeichnung                                                                        |
|           | DN-00001<br>DN-000002<br>DN-000002<br>DN-000003<br>DN-000004                                        |          | *        | Konvertieren<br>Report ausführen<br>Nummer kopieren                                                                     | vurf<br>Modell<br>Itagezeichnung<br>Modell                                                             |
|           | DN-00001<br>DN-000002<br>DN-000002<br>DN-000003<br>DN-000004<br>DN-000005                           | Ŀ        |          | Konvertieren<br>Report ausführen<br>Nummer kopieren<br>HELiOS-URL kopieren                                              | vurf<br>Modell<br>Itagezeichnung<br>Modell<br>Itagezeichnung                                           |
|           | DN-00001     DN-000002     DN-000002     DN-000003     DN-000004     DN-000005     DN-000005        | nent     |          | Konvertieren<br>Report ausführen<br>Nummer kopieren<br>HELiOS-URL kopieren<br>Kennung anzeigen                          | vurf<br>Modell<br>Itagezeichnung<br>Modell<br>Itagezeichnung<br>Itagezeichnung                         |
|           | DN-00001<br>DN-000002<br>DN-000003<br>DN-000004<br>DN-000004<br>DN-000005<br>DN-000006<br>DN-000007 | kument   |          | Konvertieren<br>Report ausführen<br>Nummer kopieren<br>HELiOS-URL kopieren<br>Kennung anzeigen<br>Bearbeiten            | vurf<br>Modell<br>Itagezeichnung<br>Modell<br>Itagezeichnung<br>Itagezeichnung<br>Itagezeichnung       |
|           | DN-00001<br>DN-000002<br>DN-000003<br>DN-000004<br>DN-000005<br>DN-000006<br>DN-000007<br>DN-000007 | Dokument |          | Konvertieren<br>Report ausführen<br>Nummer kopieren<br>HELiOS-URL kopieren<br>Kennung anzeigen<br>Bearbeiten<br>Löschen | vurf<br>Modell<br>tagezeichnung<br>Modell<br>tagezeichnung<br>tagezeichnung<br>tagezeichnung<br>Modell |

| 🗋 Datei a                 | ls Mailanl            | hang senden                                     |                   |                                                              |            |                           |             |                  |                 | ×            |
|---------------------------|-----------------------|-------------------------------------------------|-------------------|--------------------------------------------------------------|------------|---------------------------|-------------|------------------|-----------------|--------------|
| Der Dateina<br>Modellstru | ame kann<br>ktur eben | für die ausgewählten<br>falls berücksichtigt we | Dokum<br>rden, ka | entstämme festgelegt werder<br>ann nicht beeinflusst werden. | n. Der Dat | einame <mark>bei</mark> w | eiteren Dat | eien, die z.B. a | ufgrund der Dok | kument- bzw. |
| - Per E-M                 | lail verse            | nden —                                          |                   |                                                              |            |                           |             |                  |                 |              |
| Optionen                  |                       |                                                 |                   |                                                              |            |                           |             |                  |                 |              |
| Als                       | ZIP-Arch              | iv ZIP-Archivname                               |                   |                                                              |            |                           |             |                  |                 | .zip         |
|                           |                       |                                                 |                   |                                                              |            |                           |             |                  |                 |              |
| ∽ 👼                       | Standard              | •                                               |                   |                                                              |            |                           |             |                  |                 |              |
| Senden                    | Öffnen                | Dokumentnummer                                  | Index             | Generierter Dateiname                                        | Endung     | Artikel                   |             | Projekt          |                 | Mappe        |
|                           |                       | DN-000210                                       |                   | DN-000210PN-01-06-K                                          | docx       |                           |             | PN-01-06-K       | 🙁 🗔             |              |
|                           |                       | DN-000213                                       |                   | DN-000213PN-01-06-K                                          | txt        |                           |             | PN-01-06-K       | 8               |              |
|                           |                       | PDN-000243                                      |                   | DN-000243PN-01-06-K-SN                                       | sza        | SN-025761                 | 🚫           | PN-01-06-K       | 😣               |              |
|                           | -                     | <b>P</b> DN-000001                              |                   | DN-000001PN-01-06-K-SN                                       | szn        | SN-000001                 | 🚫           | PN-01-06-K       | 📀               | AN-100/06    |
|                           | -                     | 2000-00002                                      | a                 | DN-000002-a-PN-01-06-K-S                                     | kra        | SN-000002                 | 🛛 😒 📖       | PN-01-06-K       | 🔞               |              |
|                           | -                     | PN-000003                                       |                   | DN-000003PN-01-06-K-SN                                       | sza        | SN-000002                 | 🛛 😒 📖       | PN-01-06-K       | 📀               |              |
|                           |                       |                                                 |                   |                                                              |            |                           |             |                  |                 |              |
|                           | 1                     |                                                 |                   |                                                              |            |                           |             |                  |                 |              |
| Annahili                  | Deter T               | hara 6                                          |                   |                                                              |            |                           |             |                  |                 | •            |
| Anzahi de                 | r Datensa             | tze: o                                          |                   |                                                              |            |                           |             |                  |                 |              |
| Generierter               | Dateinan              | ne: ISD_Mapping_02                              | •                 | 🕶 🛛 Ungültige Zeichen m                                      | nit Unters | trich austausc            | hen.        |                  | Abbrechen       | ОК           |

## **HELIOS MultiCAD**

### Service Pack 2 (V. 2902)

#### Performance-Optimierungen

Mit Service Pack 2 von HELiOS 2024 konnten im MultiCAD-Bereich einige Performance-Optimierungen erzielt werden.

Diese wirken sich z. B. auf das "Nachladen" von Zeichnungen beim Ableiten der Modellstruktur und die Performance des Arbeitsbereichs aus.

#### Anzeige von Zeilen und ausgewählten Datensätzen

In HELiOS-Dialogen mit Modellstrukturaktionen wie z. B. **Neu in HELiOS**, bei Ableitungsfunktionen oder der Indizierung sehen Sie unter der Baumstruktur im Fenster-Viertel oben links eine Angabe von Zeilen und Datensätzen:

Der Wert hinter **Zeilen** gibt die Anzahl der aktuell sichtbaren Zeilen an. Dieser ändert sich beim Auf- und Zuklappen von Unterstrukturen entsprechend.

Neben **Anzahl ausgewählter Datensätze** sehen Sie, wie viele Datensätze aktuell markiert sind, um vom Ausführen des Dialogs berücksichtigt zu werden. Bei De-/ Selektion von Zeilen ändert sich auch dieser Wert entsprechend.

|                                      | Standard                   |                    |                       |   |               |         |                      |                     |        |                   |           |
|--------------------------------------|----------------------------|--------------------|-----------------------|---|---------------|---------|----------------------|---------------------|--------|-------------------|-----------|
| zeugen                               | Anzahl                     | Artikelnummer      | Dokumentnummer        | W | Artikelnummer | Artikel | Dokument             |                     |        |                   |           |
| 🛅 💼 Dampfmaschine.iam                | 1                          | SN-025836          | DN-000305             |   |               |         |                      |                     |        |                   |           |
| 📸 💼 Holzgrundplatte_11               | 1                          | SN-025837          | DN-000306             |   |               |         |                      |                     |        |                   |           |
| 🝓 💼 Grundplatte:1                    | 1                          | SN-025838          | DN-000307             |   |               |         |                      |                     |        |                   |           |
| 🛩 🍘 💼 Hauptständer:1                 | 1                          | SN-025839          | DN-000308             |   |               |         |                      |                     |        |                   |           |
| 📸 💼 Kreuzkopfführung:1               | 1                          | SN-025840          | DN-000309             |   |               |         |                      |                     |        |                   |           |
| 📸 💼 Ständerrippe:1                   | 2                          | SN-025841          | DN-000310             |   |               | B       | asisinformation      |                     |        |                   |           |
| 📸 💼 Ständerfußplatte:1               | 2                          | SN-025842          | DN-000311             |   |               |         |                      |                     |        |                   |           |
| 🛩 🍓 💼 Zylinder komplett:1            | 1                          | SN-025882          | DN-000351             |   |               | A       | rtikelnummer:        | SN-025836           |        | Index:            | lon       |
| 📸 💼 Zylinder:1                       | 1                          | SN-025844          | DN-000313             |   |               |         | rojektnummer         | Desistanceshikasain |        |                   | 1.2.0     |
| 记 📄 Schieberplatte:1                 | 1                          | SN-025845          | DN-000314             |   |               |         | rojektitaniner.      | Projektunabnangig   | 🕫      |                   |           |
| 🝘 💼 Schieberkasten:1                 | 1                          | SN-025846          | DN-000315             |   |               | N       | lappennummer:        | Mappenunabhängig    | 📁      |                   |           |
| 📸 💼 Schiebekastendeckel:1            | 1                          | SN-025847          | DN-000316             |   |               |         |                      |                     |        |                   |           |
| 📸 💼 Stopfbuchse - Schiebersta        | nge:1 1                    | SN-025848          | DN-000317             |   |               |         |                      |                     |        |                   |           |
| 📸 💼 Schiebestangenführung:1          | 1                          | SN-025849          | DN-000318             |   |               | 8       | enennung 1:          | Dampfmaschine kpl   | •      | Freigabe:         | In Arbeit |
| 📸 📠 Zylinderdeckel:1                 | 1                          | SN-025850          | DN-000319             |   |               |         | epeppung 2           |                     |        | Teiletyn          | Baugruppe |
| 📸 📠 Zylinderdeckel_1:1               | 1                          | SN-025851          | DN-000320             |   |               |         | ononinang zi         |                     |        | renetypi          | 3         |
| 📸 📠 Stopfbuchse - Kolbenstan         | ge:1 1                     | SN-025852          | DN-000321             |   |               | N       | orm:                 |                     |        | Zeichnung/Herst.: |           |
| 📸 💼 Anschluss:1                      | 2                          | SN-025853          | DN-000322             |   |               |         |                      |                     |        |                   |           |
| 记 📄 Zylinderummantelung:1            | 1                          | SN-025854          | DN-000323             |   |               |         |                      |                     |        |                   |           |
| 🛩 🍓 💼 Kolben_kpl:1                   | 1                          | SN-025855          | DN-000324             |   |               | E       | weiterte Information |                     |        |                   |           |
| 💏 🖻 Kolben:1                         | 1                          | SN-025856          | DN-000325             |   |               |         | larkataffi           |                     |        | Mongonoinhoite    | Stele     |
| 🚮 🖻 Kolbenstange:1                   | 1                          | SN-025857          | DN-000326             |   |               |         | reneston.            |                     |        | mengenennen.      | JICK      |
| Gabelkopf 2:1                        | 1                          | SN-025858          | DN-000327             |   |               | G       | ewicht:              | 0                   | kg     | Beschaffung:      |           |
| m Kreuzkopf:1                        | 1                          | SN-025859          | DN-000328             |   |               | A       | bmessungen:          |                     |        | Bestellvermerk:   |           |
| 摘 🖻 Lagerzapfen 1:1                  | 1                          | SN-025860          | DN-000329             |   |               |         |                      |                     |        |                   |           |
| C Pleuel 1:1                         | 1                          | SN-025861          | DN-000330             |   |               | 8       | emerkung:            |                     |        |                   |           |
| > in Lagerbock kpl:1                 | 2                          | SN-025862          | DN-000331             |   |               |         |                      |                     |        |                   |           |
| > in Kurbelwelle kpl:1               | 1                          | SN-025865          | DN-000334             | 1 |               |         |                      |                     |        |                   |           |
| > in Steuerschieber kpl:1            | 1                          | SN-025872          | DN-000341             |   |               |         |                      |                     |        |                   |           |
| > G m Exzenterstange kpl:1           | 1                          | SN-025878          | DN-000347             |   |               |         |                      |                     |        |                   |           |
|                                      |                            |                    |                       |   | Þ             |         |                      |                     |        |                   |           |
| en: 30 Anzahl ausgewählter Datensät  | ze: 50                     |                    |                       |   |               |         |                      |                     |        |                   |           |
| Ilgemeine Einstellungen              |                            |                    |                       |   | - C Grafik    |         |                      |                     |        |                   |           |
| Bei Auswahl eines Modells sämtliche  | Vorkommen in d             | er Modellstruktur  | auswählen             |   |               |         |                      |                     |        |                   |           |
| Rei Abwahl einer Modells sämtliche ) | orkommen in de             | r Modelletruktur : | bwählen               |   |               |         |                      | -                   |        |                   |           |
| Rei Aur- /Abwahl einer Modells autor | antisch Zeichnung          | gen und Dräcente   | tionen aur-/abu-shlor |   |               |         |                      | 23                  |        |                   |           |
| Bei Auswahl des Dokumentes auch a    | itomatisch den A           | rtikel auswählen   | cionen aus-y abwanier |   |               |         |                      |                     |        |                   |           |
|                                      |                            |                    |                       |   |               |         |                      |                     | 200    |                   |           |
| ingabeeinstellungen                  | andard                     |                    |                       |   |               |         |                      |                     |        |                   |           |
| porteoningeration.                   | iektunabhängig             |                    |                       | Ì |               |         |                      |                     | HELIOS |                   |           |
| 9444                                 | Jensenhanningig            |                    | <u> </u>              | J |               |         | 1.1.1                |                     |        |                   |           |
|                                      | and a second second second |                    |                       |   |               |         |                      |                     |        |                   |           |

### Service Pack 1 (V. 2901)

#### Löschen und Umbenennen von Attributzuordnungen

Attributzuordnungen, wie sie z. B. für die Übernahme von CAD zu HELiOS über HeLiOS oder für den Export von Dateien aus dem HELiOS Desktop vorgenommen werden können, können ab Service Pack 1 von HELiOS 2024 auch umbenannt werden.

Klicken Sie dafür im Übersichtsfenster entsprechender Attributzuordnungen für die aktive Datei auf den neuen

Button Konfigurationsdatei umbenennen. Es öffnet sich ein entsprechender Eingabedialog zum Ändern des Namens:

|       | Datei:  | Standard | •            | 🛃 🔀 📑 |
|-------|---------|----------|--------------|-------|
| 3edir |         | Ţ        | Umbenennen   |       |
|       | Standar | d        |              |       |
|       |         |          | Abbrechen OK |       |

In früheren Versionen ließ sich die voreingestellte Attributzuordnung unter dem Namen **Standard** nicht löschen. Ab der aktuellen Version lässt sich diese nicht nur umbenennen, sondern auch löschen, sofern mindestens eine weitere Attributzuordnung im System eingetragen wurde. Befindet sich nur eine Attributzuordnung im System, lässt sich diese nicht löschen.

## 🕕 Hinweise:

- Das Mapping der Multi-CAD-Konfigurationsdatei Synchronization darf nach wie vor nicht gelöscht werden.
- Für den Fall, dass Anwender manuell die Liste der Attributmappings leeren (z. B. durch Editieren entsprechender XML-Dateien), legt HELiOS beim Starten automatisch das Standard-Mapping aus des Installationszustands an. Dadurch ist sichergestellt, dass alle Dialoge funktionieren.

## **HELIOS in HICAD**

## Service Pack 2 2024 (V. 2902)

#### Modell-/ Dokumentstruktur und Blattstruktur

Beachten Sie folgende Änderungen und Erweiterungen bei der Übertragung der CAD-Modellstruktur zu HELiOS:

In früheren HiCAD-/ HELiOS-Versionen wurde im Reiter **Modellstruktur** des Dokumentstammes die Blattstruktur, d. h. die verfügbaren Blattbereiche eines SZA-Dokumentes angezeigt.

Hierfür finden Sie ab HELiOS 2024 Service Pack 2 den separaten Reiter **Blattstruktur** in der Dokument-Detailmaske.

| 🔊 DN-000013 (Dokument), Projektk                       | context: PN-01-06-K                       |                         |                  |                 | _                                   |  |  |  |  |  |
|--------------------------------------------------------|-------------------------------------------|-------------------------|------------------|-----------------|-------------------------------------|--|--|--|--|--|
| Allgemein Zuordnungen E                                | ingabe Ausgabe                            |                         |                  |                 |                                     |  |  |  |  |  |
| 🛃 📑 📂                                                  |                                           |                         | ·····            |                 |                                     |  |  |  |  |  |
| Stammdaten Vormerken Öffnen zu<br>bearbeiten Bearbeite | um Workflowstatus Rolle<br>n • bearbeiten | en Attributwerte Notizo | lokumente Markup | Date<br>exporti | i Datei Löschen<br>eren importieren |  |  |  |  |  |
|                                                        |                                           | Aligemein               |                  |                 | i Bearbeiten i                      |  |  |  |  |  |
| « Quellen × Modellstruk                                | tur × Blattstruktur >                     | ✓ Verwendete Art × \    | /erwendung × M   | lappen          | × Projekte × •                      |  |  |  |  |  |
| Standard <<br>♥III ♥III                                |                                           |                         |                  |                 |                                     |  |  |  |  |  |
| Blattstruktur                                          | Öffnen mit Schreibschut                   | Öffnen zum Bearbeiten   | Dokumentnummer   | Index           | Benennung                           |  |  |  |  |  |
| 🖃 📄 DN-000013                                          | <b>E</b>                                  | <b>&gt;</b>             | DN-000013        |                 | Fertigungszeichnung                 |  |  |  |  |  |
| 🗊 3D-Modell                                            |                                           |                         |                  |                 |                                     |  |  |  |  |  |
| 🔛 Blatt 1 (Hauptansichten)                             |                                           |                         |                  |                 |                                     |  |  |  |  |  |
| 🖾 Blatt 2 (zweite Ansicht)                             |                                           |                         |                  |                 |                                     |  |  |  |  |  |

Die **Modellstruktur** wiederum zeigt die Dokumentstruktur von HiCAD-Dateien (.SZA, .KRA) an. D. h. sie stellt diejenigen Dokumentstämme dar, die von dem entsprechenden SZA-/ KRA-Dokument referenziert wurden.

| « Quellen ×                   | Modellstruktur | × | Blatt         | strul | ktur × Verwe |
|-------------------------------|----------------|---|---------------|-------|--------------|
| 🖘 📲 📲 🐺 Stand                 | dard           |   | •             |       |              |
| Dokument                      | Ö              | Ö | In In         | W     | Benennung    |
| <ul> <li>DN-000001</li> </ul> | <b>E</b>       | Þ |               | 0     | Entwurf      |
| <ul> <li>DN-000002</li> </ul> |                | D |               | 0     | 3D-Modell    |
| DN-000016                     |                | Þ |               | 0     | 3D-Modell    |
| DN-000018                     |                | Þ | O O SD-Modell |       |              |
| DN-000020                     |                | Þ | 3D-Modell     |       |              |
| DN-000022                     |                | Ð |               | 0     | 3D-Modell    |
| DN-000024                     |                | Þ |               | 0     | 3D-Modell    |
| <ul> <li>DN-000004</li> </ul> |                | Ð |               | 0     | 3D-Modell    |
| DN-00008                      |                | Ð |               | 0     | 3D-Modell    |
| DN-000010                     |                | Ð |               | 0     | 3D-Modell    |
| DN-000012                     |                | Ð |               | 0     | 3D-Modell    |
| DN-000014                     |                | D |               | 0     | 3D-Modell    |
| DN-000034                     |                | D |               | 0     | 3D-Modell    |
| DN-000035                     |                | Þ |               | 0     | 3D-Modell    |

Durch die Speicherung der Modell-/ Dokumentstruktur von SZA-/ KRA-Dateien lässt sich auch der Dokumentverwendungsnachweis (im Reiter **Verwendung** auf dem Dokumentstamm) nutzen.

|                                                    | DN-000256_ref (Dokument)                                                                           |        |             |        |       |                |               |           |              |               |  |
|----------------------------------------------------|----------------------------------------------------------------------------------------------------|--------|-------------|--------|-------|----------------|---------------|-----------|--------------|---------------|--|
| Allge                                              | Allgemein Zuordnungen Eingabe Ausgabe                                                              |        |             |        |       |                |               |           |              |               |  |
| Stamr<br>bear                                      | Stammdaten Vormerken Öffnen zum Bearbeiten Vorkflowstatus Rollen Attributwerte Alloemein Alloemein |        |             |        |       |                |               |           |              |               |  |
| « Zie                                              | K Ziele × Quellen × Modellstruktu × Blattstruktur × Verwendete Ar × Verwendung × Mappen ×          |        |             |        |       |                |               |           |              |               |  |
| 🐓 Stufen: Alle 🖕 🗋 Alle Indizes 🐺 🍓 Standard 🔹 🝸 📡 |                                                                                                    |        |             |        |       |                |               |           |              |               |  |
| Stufe                                              | Öffnen ı                                                                                           | Öffnen | Dokumentnum | mer In | Index | Workflowstatus | Dokumenttyp   | Benennung | Erstelldatum | Ersteller     |  |
| 1                                                  |                                                                                                    |        | PDN-000255  |        |       | ••             | HiCAD Drawing |           | 27.11.2023   | Administrator |  |

#### Aktualität der Dokumentreferenz

In der Ergebnislistenkonfiguration der **Modellstruktur** steht Ihnen außerdem das neue Datenbankattribut zur "**Aktualität der Dokumentreferenz** " (**UI\_ReferencelsOutdated**) zur Verfügung.

|                                  | DN-000255 (D                                                             | kument), Projektkontext: HiCAD-1123      | - 🗆 ×                              |
|----------------------------------|--------------------------------------------------------------------------|------------------------------------------|------------------------------------|
| Allgemein                        | Zuordnungen Eingabe Ausgabe                                              |                                          | * 🖬 📀                              |
| Stammdaten<br>bearbeiten         | Vormerken Öffnen zum<br>Bearbeiten • Workflowstatus<br>bearbeiten Allgem | Rollen Attributwerte Notizdokumente Ma   | arkup<br>Bearbeiten                |
| Maske                            | imes Erweiterte Mask $	imes$ Grafik                                      | $\times$ Ziele $\times$ Quellen $\times$ | Modellstruktur × Blattstruktur × » |
| <b>∻</b> ₽∎ ₽∎                   | Standard 👻                                                               |                                          |                                    |
| Dokument<br>V DN-00025<br>DN-000 | <u> </u>                                                                 | 😹 Attributkor                            | nfiguration bearbeiten             |
| DN-000                           | - Verfügbare Attribute                                                   |                                          | - Ausgewählte Attribute            |
|                                  | Filter:                                                                  | •                                        | 🚍 Liste 🛛 🖳 Kontextmenü            |
|                                  | Dokument                                                                 |                                          | Frgebnislistendarstellung:         |
|                                  | 📰 🚉 Typ Benennung                                                        | Attributname                             |                                    |
|                                  | 🗹 🔮 Öffnen mit Schreibschutz                                             | UI_OpenItemReadOnly                      | V lyp Benennung                    |
|                                  | 🗹 🔮 Öffnen zum Bearbeiten                                                | UI_OpenEditItem                          | Offnen mit Schreibschutz           |
|                                  | 🗹 📝 🧊 Index                                                              | HEL_INDEX                                | Offnen zum Bearbeiten              |
|                                  | 🔽 💟 🏐 Indexaktualität                                                    | UI_DocumentNewerIndex                    |                                    |
|                                  | 🔽 💟 🏐 Workflowstatus                                                     | VA_DocumentReleaseStatus                 |                                    |
|                                  | 🗹 📝 🗊 Benennung                                                          | BENENNUNG                                | Workflowstatus                     |
|                                  | 🖸 🔲 🗐 Absendedatum                                                       | DATE_SEND                                | 🔲 🔍 Benennung                      |
|                                  | 🖸 🔲 🗐 Absender                                                           | SENDER                                   |                                    |
|                                  | 🖸 🔲 🗐 Abteilung                                                          | ABTEILUNG                                |                                    |
|                                  | 🔲 🔲 🏐 Aktualisierungsstatus                                              | VA_DocumentPendingUpdat                  |                                    |
|                                  | 🔲 🔲 🍩 Aktualität der Dokumentr                                           | eferenz UI_ReferencelsOutdated           |                                    |
|                                  | 🔲 🔲 🗐 Artbezeichner                                                      | HEL_ART                                  |                                    |
|                                  | 🖸 🔲 🗐 Basiert auf                                                        | ERSATZFUER                               |                                    |
|                                  | 🔲 🔲 间 Bauabschnitt                                                       | CONSTRUCTION_SECTION                     |                                    |
|                                  | 🔲 🔲 🗐 Bemerkung                                                          | BEMERKUNG                                |                                    |
| Zeilen: 3                        | 🔲 🔲 🗐 Benennung 2                                                        | BENENNUNG2                               |                                    |

Mit diesem können Sie der Modellstruktur-Ergebnisliste die Spalte Aktualität der Dokumentreferenz hinzufügen.

| DN-000255 (Dokument), Projektkontext: HiCAD-1123 |           |           |        |          |          |                 |                 |              | — C    | ×             |               |        |     |
|--------------------------------------------------|-----------|-----------|--------|----------|----------|-----------------|-----------------|--------------|--------|---------------|---------------|--------|-----|
| Allgemein                                        | Zuordnung | gen Ei    | ngabe  | Ausga    | be       |                 |                 |              |        |               |               | * 6    | 3 🙆 |
| Stammdaten                                       | Vormerken | Öffnen zu | ım Wor | kflowsta | tus      | Rollen Attribu  | twerte No       | tizdokumente | Markup | Löschen       |               |        |     |
| bearbeiten                                       |           | Bearbeite | n v D  | Allg     | n<br>eme | ein             |                 | ·            | ·      | Bearbeiten    |               |        |     |
| Maske                                            | × Erweit  | erte Mask | × Gra  | fik      |          | $\times$ Ziele  | $\times \mid c$ | )uellen      | × Mode | ellstruktur × | Blattstruktur | ×      | » · |
| Standard ▼                                       |           |           |        |          |          |                 |                 |              |        |               |               |        |     |
| Dokument                                         |           |           | Öffnen | Öffne    | In       | Indexaktualität | Workflow:       | Benennung    |        | Aktualität de | er Dokumentre | ferenz | :   |
| <ul> <li>DN-000255</li> </ul>                    |           |           |        |          |          | •               | Ð               |              |        | Nicht bele    | egt           |        |     |
| DN-0002                                          | 256_ref   |           |        |          |          | •               | •               | Teile-Dokume | nt     | Nicht bele    | egt           |        |     |
| DN-0002                                          | 258       |           |        |          | а        | •               | •               | Teile-Dokume | nt     | Nicht bele    | egt           |        |     |

In der Ergebnisliste werden daraufhin die folgenden drei Zustände abgebildet, die eine Referenz annehmen kann:

- Nicht belegt markiert die Anzeige der Kopfzeile in der Dokumentstruktur sowie Referenzen, für die keine Versionsinformationen gespeichert wurden.
- **aktuell**: Das referenzierte Dokument wurde, seitdem die Dokumentstruktur übertragen worden ist, nicht geändert. Die Referenz ist damit aktuell.

(Beachten Sie dabei, dass es trotz aktueller Referenz bei einer Baugruppe nicht aktuelle Unterteile geben kann.)

veraltet: Das referenzierte Dokument wurde seit Übertragung der Dokumentstruktur zwischenzeitlich geändert (und gespeichert).

| Dokument                      | Ö          | Ö  | In | In        | Aktualität der |
|-------------------------------|------------|----|----|-----------|----------------|
| <ul> <li>DN-000230</li> </ul> | <u> – </u> | Þ; |    |           | Nicht belegt   |
| <ul> <li>DN-000224</li> </ul> | 2          | Þ; |    |           | Oaktuell       |
| DN-000229                     | 2          | Þ; |    |           | Overaltet      |
| <ul> <li>DN-000225</li> </ul> | 2          | Þ; |    |           | Oaktuell       |
| DN-000226                     | 2          | Þ; |    | $\bullet$ | Oaktuell       |
| DN-000229                     | 2          | Þ; |    |           | Overaltet      |
| DN-000229                     | 2          | Þ; |    |           | Overaltet      |

#### Projekt- und Mappenauswahl im Katalogeditor

Das Menü des HiCAD Katalogeditors ist erweitert worden: In der Menüzeile können jetzt unter **HELIOS** Projekte und Mappen aktiviert werden.

| HELiOS Einstellungen ? ISD                        |   |                          |
|---------------------------------------------------|---|--------------------------|
| <ul> <li>Verbinden beim Programm Start</li> </ul> |   |                          |
| Login                                             |   | Projekt aktivieren       |
| Zuordnung aus HELiOS entferner                    | ı | Projekt deaktivieren     |
| Projekt                                           | > | Aktives Projekt anzeigen |
| Mappe                                             | > | Mappe aktivieren         |
|                                                   |   | Mappe deaktivieren       |
|                                                   |   | Aktive Mappe anzeigen    |

Ist ein Projekt bzw. eine Mappe aktiv, dann lässt sich über das Menü das Projekt / die Mappe deaktivieren, der Projekt-/Mappeninhalt anzeigen sowie ein anderes Projekt / eine andere Mappe aktivieren.

| Projekt aktivieren                    | Mappe aktivieren                  |
|---------------------------------------|-----------------------------------|
| Projekt deaktivieren (PN-01-06-K)     | Mappe deaktivieren (AN-100/06)    |
| Aktives Projekt anzeigen (PN-01-06-K) | Aktive Mappe anzeigen (AN-100/06) |

In der Fensterleiste des Katalogeditors wird angezeigt, welches Projekte und welche Mappe aktiv sind.

CATEditor - [Kataloge] [C:\HiCAD2024\Kataloge] [Version: 29.2.0.374] [Aktives Projekt: PN-01-06-K, Aktive Mappe: AN-100/06] Datei Bearbeiten Ansicht Extras HELiOS Einstellungen ? ISD

### Service Pack 1 2024 (V. 2901)

### Workflowauswahl

In früheren HiCAD-Versionen erschien beim Aufruf von Neukonstruktionsfunktionen wie z. B. Neu-

konstruktion mit Datenbank, mit neuem Artikelstamm 🕌 zunächst ein Dialog zur Workflowauswahl:

|         | Konstruktion       | 3D-Standard      | Kantbl  | ech  |
|---------|--------------------|------------------|---------|------|
| Neu     | Doku Artikel       | Öffnen Doku A    | Artikel | Spei |
| Ansicht |                    |                  |         |      |
| Ros     | Workflowausv       | wahl             |         | ×    |
| Num     | Wählen Sie bitte e | inen Workflow au | 5:      |      |
| Num     | Bauteil (R)        |                  |         |      |
|         | Artikel (R)        |                  |         |      |
|         |                    |                  |         |      |
|         |                    |                  |         |      |
|         |                    | ОК               | Abbrec  | hen  |

Da Sie eine Pulldown-Workflowauswahl inzwischen auch am Fuß eines Eingabefensters finden, wurde dieser unnötige Zwischenschritt entfernt.

| F                      |                  |    |                   |                                       |
|------------------------|------------------|----|-------------------|---------------------------------------|
|                        |                  |    |                   |                                       |
| Basisinformation       |                  |    |                   |                                       |
| Artikelnummer:         | SN-025767        |    | Index:            |                                       |
| Projektnummer:         | PN-T01-01_a,     | 🏮  |                   |                                       |
| Mappennummer:          | Mappenunabhängig | 📁  |                   |                                       |
|                        |                  |    |                   |                                       |
| Benennung 1:           |                  | •  | Freigabe:         | In Arbeit                             |
| Benennung 2:           |                  |    | Teiletyp:         | · · · · · · · · · · · · · · · · · · · |
| Norm:                  |                  |    | Zeichnung/Herst.: |                                       |
|                        |                  |    |                   |                                       |
| Erweiterte Information |                  |    |                   |                                       |
| Werkstoff:             | · · · · · ·      |    | Mengeneinheit:    |                                       |
| Gewicht:               |                  | kg | Beschaffung:      | •                                     |
| Abmessungen:           |                  |    | Bestellvermerk:   |                                       |
| Bemerkung:             |                  |    |                   |                                       |
|                        |                  |    |                   |                                       |
|                        |                  |    |                   |                                       |
|                        |                  |    |                   |                                       |

Voraussetzung für eine Auswahlmöglichkeit ist natürlich, dass im System mehr als ein Workflow zum entsprechenden Objekttyp vorhanden ist.

#### HiCAD 3D-Beschriftung mit HELiOS-Daten

Ab HiCAD 2024 SP1 werden HELiOS Daten in Beschriftungen mit der Konstruktion gespeichert. Beim Arbeiten ohne HELiOS wird dann auf diese Daten zurückgegriffen. Dies gilt auch, wenn über den Plotmanager (ab HiCAD 2024 SP1) ein anderes Blatt gedruckt wird, als das beim Speichern der Konstruktion aktive Blatt. Bisher fehlten in diesem Fall im Ausdruck die HELiOS-Daten in den Beschriftungsfahnen.

Bitte beachten Sie, dass diese Änderung nicht auf bereits vorhandene Konstruktionen wirkt. Diese müssen zunächst neu gespeichert werden.

## Major Release 2024 (V. 2900)

#### Performance-Steigerungen

Durch das Reduzieren von HELiOS-Abfragen bei Laden von Konstruktionen konnte eine signifikante Perfomance-Steigerung in der HiCAD-/ HELiOS-Interaktion erzielt werden.

#### Artikelstammanzeige per Doppelklick

Bisher wurde mit einem Doppelklick der linken Maustaste auf ein Teil in der Konstruktion oder im ICN das Dialogfenster **Teileattribute** aufgerufen. Ab HiCAD 2024 kann nun beim Einsatz von HELiOS alternativ der Artikelstamm des Teils angezeigt werden. Dies lässt sich im Konfigurationsmanagement unter **Systemeinstellungen > HELiOS** einstellen.

| 💾 ISD Konfigurationseditor - HiCAD 29.0.0.66 [                                                                             | C:\ProgramData\ISD Software und Systeme\HiCAD 2024\HiCAD.cfgdb]                        | 1                         | – 🗆 X                                                                                                    |
|----------------------------------------------------------------------------------------------------|----------------------------------------------------------------------------------------|---------------------------|----------------------------------------------------------------------------------------------------|
| Datei Bearbeiten Ansicht Extras ISD                                                                                        |                                                                                        |                           |                                                                                                    |
| / 🕥 🛱   📲 📴 🖽                                                                                                    | At   🞯 📙                                                                               | Benutzer                  | - 🧟 🚽                                                                                                    |
| ⊿ 📰 Systemeinstellungen 4                                                                                                  | Beschreibung                                                                           | Wert                      | Kommentar                                                                                                    |
| Baugruppen-HCM                                                                                                    | HELiOS/HiCAD-Standardlösung benutzen                                                   | $\checkmark$              | A.                                                                                                    |
| <ul> <li>Skizzen-HCM</li> <li>Positionierung</li> </ul>                                                                    | Behandlung des Artikelstamms                                                           | Ahfragen                  | Behandlung des manuell<br>vergebenen Artikelstamms                                                                                            |
| Bearbeitungsebene                                                                                                    |                                                                                        | Nongen                    | beim Austauschen von<br>Halbzeugen                                                                                                    |
| <ul> <li>Skizzen</li> <li>Einheiten</li> <li>Startkonfiguration</li> <li>Verzeichnisse</li> <li>Laden/Speichern</li> </ul> | Übernahme von Halbzeugattributen                                                       | Collection                | Welche Halbzeugattribute<br>sollen auf manuelle<br>Artikelstämme<br>übernommen werden ?<br>(Format :<br>Halbzeugattribut;Artikelattr<br>ibut) |
| <ul> <li>Datensicherung</li> <li>Identifizierung</li> <li>Referenzierung</li> <li>Beschriftungen</li> </ul>                | Attribute bei Stückliste über Produktstruktur                                          | Nur ausgewählte Attribute | Auswahl der zu<br>übertragenden Attribute<br>bei der<br>Stücklistenübergabe über<br>die Produktstruktur                                       |
| <ul> <li>▷ III Berechnungen</li> <li>III Grafik</li> <li>▷ III Visualisierung</li> <li>□ Easture</li> </ul>                | Teileattribute an HELiOS übertragen                                                    |                           | Teileattribute von<br>geänderten Teilen beim<br>Speichern auf<br>Artikelstamm übertragen                                                      |
| iii 2D-Linien<br>iii Verschiedenes<br>iii Normteile                                                                        | Produktstruktur an HELiOS übertragen                                                   |                           | Produkstruktur von<br>geänderten Teilen beim<br>Speichern einstufig<br>übertragen                                                             |
| HELIOS                                                                                                    | Beim Doppelklick auf ein Teil Artikelstamm anstelle der<br>Teileattributmaske anzeigen | $\checkmark$              |                                                                                                    |
| < >                                                                                                    |                                                                                        |                           | v                                                                                                    |
| Systemeinstellungen > HELiOS                                                                                               |                                                                                        |                           |                                                                                                    |

Ist die Checkbox aktiv und hat das angeklickte Teil keinen Artikelstamm, dann wird automatisch das Dialogfenster **Teileattribute** angezeigt.
# **HELiOS für AutoCAD**

### Service Pack 2 (V. 2902)

### Groß-/ Kleinschreibung bei Attributzuordnungen

In früheren Versionen berücksichtigte das Attributmapping der HELiOS-/ AutoCAD-Kopplung die Groß-/ Kleinschreibung von Attributen.

Da dies zu Fehlern führen konnte und die API-Funktionen von AutoCAD Groß-/ Kleinschreibung ignorieren, wurde das Verhalten von HELiOS ebenfalls dahingehend angepasst, dass Groß-/ Kleinschreibung ignoriert wird.

Beachten Sie allerdings, dass Attributnamen in AutoCAD versal (durchgängig groß) geschrieben und so von der Kopplung "erwartet" werden. Sie müssen bei der Festlegung des Attributmappings also AutoCAD-Attributnamen groß eintragen.

|                                                                |                                  |                  | Spalte f ür Eigenschaften-Id anzei |
|----------------------------------------------------------------|----------------------------------|------------------|------------------------------------|
| × •                                                            |                                  |                  |                                    |
| Quelle                                                         | Ziel                             | Eigenschaften-Id | Bedingung                          |
| Benennung (BENENNUNG, Artikel)                                 | PRT_BENENNUNG ({C216D55E-91A0-   | PRT_BENENNUNG    |                                    |
| Artikelnummer (HEL_SACHNUMMER, Artikel)                        | SACHNUMMER ({C216D55E-91A0-4E    | SACHNUMMER       |                                    |
| User (HEL_USER, Dokument)                                      | NAME ({C216D55E-91A0-4BC5-AF58-  | NAME             |                                    |
| Blatt (HEL_BLATT, Dokument)                                    | BLATT ({C216D55E-91A0-4BC5-AF58- | BLATT            |                                    |
| Dateiname (HEL_DATEINAME, Dokument)                            | DATEINAME ({C216D55E-91A0-4BC5-  | DATEINAME        |                                    |
| Benennung (BENENNUNG, Dokument)                                | DOC_BENENNUNG ({C216D55E-91AC    | DOC_BENENNUNG    |                                    |
| <ul> <li>Dokumentnummer (HEL_DOKUNUMMER, Dokument)</li> </ul>  | ZEICHNUNGSNUMMER ({C216D55E-     | ZEICHNUNGSNUMMER |                                    |
| <ul> <li>Ersatz durch (ERSATZDURCH, Dokument)</li> </ul>       | ERSATZDURCH ({C216D55E-91A0-4B   | ERSATZDURCH      |                                    |
| <ul> <li>Ersatz für (ERSATZFUER, Dokument)</li> </ul>          | ERSATZFUER ({C216D55E-91A0-4BC5  | ERSATZFUER       |                                    |
| Erstelldatum (HEL_GUELTIG, Dokument)                           | DATE ({C216D55E-91A0-4BC5-AF58-9 | DATE             |                                    |
| Format (FORMAT, Dokument)                                      | FORMAT ({C216D55E-91A0-4BC5-AF   | FORMAT           |                                    |
| Geprüft am (GEPRUFT_DAT, Dokument)                             | GEPRUFT_DAT ({C216D55E-91A0-4BC  | GEPRUFT_DAT      |                                    |
| Geprüft von (GEPRUFT_NAM, Dokument)                            | GEPRUFT_NAM ({C216D55E-91A0-4B   | GEPRUFT_NAM      |                                    |
| Gewicht (GEWICHT, Artikel)                                     | GEWICHT ({C216D55E-91A0-4BC5-AF  | GEWICHT          |                                    |
| <ul> <li>Maßstab (MASSTAB1, Dokument)</li> </ul>               | MASSTAB1 ({C216D55E-91A0-4BC5-A  | MASSTAB1         |                                    |
| Norm erstellt am (NORM_DAT, Dokument)                          | NORM_DAT ({C216D55E-91A0-4BC5-   | NORM_DAT         |                                    |
| Norm erstellt von (NORM_NAM, Dokument)                         | NORM_NAM ({C216D55E-91A0-4BC5    | NORM_NAM         |                                    |
| Projektnummer (HEL_PROJNUMMER, Projekt)                        | PROJEKTNUMMER ({C216D55E-91A0    | PROJEKTNUMMER    |                                    |
| <ul> <li>Zeichnungsursprung (ZNRURSPRUNG, Dokument)</li> </ul> | ZNRURSPRUNG ({C216D55E-91A0-4E   | ZNRURSPRUNG      |                                    |
| Werkstoff (WERKSTOFF, Artikel)                                 | WERKSTOFF ({C216D55E-91A0-4BC5-  | WERKSTOFF        |                                    |
| 8 Zeile(n), 4 Spalte(n)                                        | INDEX                            | INDEX            |                                    |
| Dokumentnummer (HEL_DOKUNUMMER, Dokument)                      | 🔕 Label                          | Label            |                                    |

## Major Release 2024 (V. 2900)

AutoCAD 2024

Mit HELiOS 2024 wird die aktuellste Version von AutoCAD und von AutoCAD Mechanical unterstützt.

# **HELiOS für Autodesk Inventor**

## Service Pack 2 (V. 2902)

### Performance-Steigerungen

Im Rahmen in der Inventor-Integration konnte die Performance beim Laden von Baugruppen signifikant verbessert wurden.

### HELiOS-Optionen: Verhalten beim Einfügen

Defaultmäßig wird beim Platzieren von Dokumenten (über die Funktionen **Dokument platzieren** bzw.

Vorgemerktes Dokument platzieren) eine Aktualisierung der Attribute gemäß der Export-Attributzurordnungen durchgeführt.

Da dies sehr Performance-intensiv sein kann, haben Sie an in den **Einstellungen für die HELiOS-Inventor-Kopplung** die Möglichkeit, den Abgleich bei Platzierungsaktionen zu unterbinden.

Dort müssen Sie lediglich die Checkbox der neuen Option Verhalten beim Einfügen > Aktualisierung der Attribute beim Platzieren deaktivieren.

💥 HELiOS-Optionen

| 📰 Allgemein<br>🔍 Suche       | Einstellungen für die HELiOS-Inventor-Kopplung                                                                       |  |  |  |  |  |  |
|------------------------------|----------------------------------------------------------------------------------------------------|--|--|--|--|--|--|
| 🛒 Eingabe                    | – Einstellungen zum Arbeitsbereich                                                                                   |  |  |  |  |  |  |
| Anzeige                      | Lokales Verzeichnis der Dokumente:                                                                                   |  |  |  |  |  |  |
| Ergebnislisten               | C:\Users\Users\AppData\Local\ISD Software und Systeme\HELiOS Workspace\000002_(dfa50c96-c7ab-4cae-9333-215edba2c5fa} |  |  |  |  |  |  |
| Projekt und Mannenstrukturen | 🗌 Bearbeitung von Dokumenten ohne lokale Änderung nach dem Beenden der Applikation automatisch beenden               |  |  |  |  |  |  |
|                              | 🗹 Nicht in Bearbeitung befindliche Dokumente nach dem Beenden der Applikation aus dem Arbeitsbereich entfernen       |  |  |  |  |  |  |
| Drucken / Konvertieren       | Lokal geänderte Dateien entfernen                                                                                    |  |  |  |  |  |  |
| Import / Export              | - Attributzuordnungen                                                                                                |  |  |  |  |  |  |
| Workflow                     |                                                                                                    |  |  |  |  |  |  |
| 🚰 Protokoll                  | Ubernahme nach HELIOS: Attributimport Artikelzuordnung                                                               |  |  |  |  |  |  |
| 💽 E-Mail                     | Ausgabe aus HELiOS: Attributexport                                                                                   |  |  |  |  |  |  |
| 🔜 Vorschau                   | – Einstellungen zum Dokument                                                                                         |  |  |  |  |  |  |
| Datenbank                    | Verhalten beim Öffnen:                                                                                               |  |  |  |  |  |  |
| Dokumenttyp                  | In Bearbeitung setzen                                                                                                |  |  |  |  |  |  |
|                              | 🕑 Komponenten aktualisieren                                                                                          |  |  |  |  |  |  |
|                              | Vachfragen vor dem Aktualisieren                                                                                     |  |  |  |  |  |  |
|                              | Dokument nicht erneut aktualisieren, wenn es bereits geladen ist                                                     |  |  |  |  |  |  |
|                              | Nicht vorhandenen Artikelkontext durch (eindeutig) verknupften Artikel erganzen. Aktualisierung der Attribute:       |  |  |  |  |  |  |
|                              | Für das geöffnete Dokument und alle Unterstrukturen                                                                  |  |  |  |  |  |  |
|                              | 🔿 Nur für das geöffnete Dokument                                                                                     |  |  |  |  |  |  |
|                              | O Nicht durchführen                                                                                                  |  |  |  |  |  |  |
|                              | Verhalten beim Schließen:                                                                                            |  |  |  |  |  |  |
|                              | Automatisches Check-in für Dokumente in Bearbeitung                                                                  |  |  |  |  |  |  |
|                              | Verhalten beim Speichern:                                                                                            |  |  |  |  |  |  |
|                              |                                                                                                    |  |  |  |  |  |  |
|                              | Verhalten beim Übertragen der Produktstruktur:                                                                       |  |  |  |  |  |  |
|                              | Halbzeuge bei benutzerdefinierten Halbzeugen aus Inhaltscenter als Unterposition einfügen                            |  |  |  |  |  |  |
|                              | Verhalten hei Ühemahme nach HEI iOS                                                                                  |  |  |  |  |  |  |
|                              | Prüfen, ob Dokument zuvor gespeichert werden muss                                                                    |  |  |  |  |  |  |
|                              | Zugehörige Zeichnungen nach folgendem Schema suchen: Dateiname der Geometrie + Suffix                                |  |  |  |  |  |  |
|                              | Verhalten beim Einfügen:                                                                                             |  |  |  |  |  |  |
|                              | Z Aktualisierung der Attribute beim Platzieren                                                                       |  |  |  |  |  |  |
|                              | Aktualisierung von Komponenten auf neuere Indexstände:                                                               |  |  |  |  |  |  |
|                              | 🔿 Nie 🔿 Immer 💿 Nicht im freigegebenem Kontext                                                                       |  |  |  |  |  |  |
|                              | Verhalten beim Aktualisieren von Komponenten auf neuere Indexstände:                                                 |  |  |  |  |  |  |
|                              | Auf den aktuelisten freigegebenen Indexstand aktualisieren                                                           |  |  |  |  |  |  |
|                              |                                                                                                    |  |  |  |  |  |  |
|                              | - Workflowzuordnungen                                                                                                |  |  |  |  |  |  |
|                              |                                                                                                    |  |  |  |  |  |  |
|                              | Dateiendung Workflow                                                                                                 |  |  |  |  |  |  |
|                              | CAD-Dokument (R)                                                                                                    |  |  |  |  |  |  |
|                              |                                                                                                    |  |  |  |  |  |  |
| Verwalten                    | Schließen Übernehmen                                                                                                 |  |  |  |  |  |  |

Major Release 2024 (V. 2900)

Inventor 2024

Mit HELiOS 2024 wird auch die aktuelle Inventor-Version 2024 unterstützt.

# Navisworks-Kopplung

Major Release 2024 (V. 2900)

Navisworks 2024

Mit HELiOS 2024 wird auch die aktuelle Navisworks - Version 2024 unterstützt.

## **HELiOS Internet-Server**

## Service Pack 2 (V.2902)

### Optimierter Login mit Sprachauswahl

In früheren Versionen des HELiOS Internet Servers hatten Sie in der Benutzeroberfläche die Möglichkeit, die angezeigte Sprache zu ändern.

Analog zum HELiOS Desktop 2024 wurde mit Service Pack 2 eingeführt, dass Sie die Sprache der Benutzerführung auch direkt in der Login-Maske ändern können.

| HELiOS Internet Server 2024               |   |
|-------------------------------------------|---|
| Anmeldung                                 |   |
| A Benutzername                            |   |
| <b>o</b> <sup>∕</sup> Passwort            | 0 |
| Meinen Login an diesem Computer speichern | - |
| Passwort vergessen? Anme                  |   |
|                                           | • |
|                                           | • |
|                                           |   |

Die letzte Sprachauswahl wird dabei gespeichert und beim nächsten Start automatisch vorgegeben.

Der Login in den HELiOS Internet Server wurde außerdem um die Möglichkeit erweitert, zwischen Klartextanzeige und Verschlüsselung der Passwort-Zeile umzuschalten.

|   | Anmeldung             |
|---|-----------------------|
| 8 | Administrator         |
|   |                       |
| O | Administratorpassword |
| _ |                       |

Sollte der Verbindungsaufbau zum Server (vor dem Aufbau der Login-Maske) etwas Zeit benötigen, so sehen Sie eine entsprechende Fortschrittsanzeige:

HELiOS Internet Server

### Mehrere parallele Ergebnislisten und allgemeine Objektergebnisliste für Mappen- und Projektexplorer

Zusätzlich zu den objektspezifischen Ergebnislistenreitern für Artikel, Dokumente und Artikel/ Dokumente (Kombi) können Sie auch im Kontext des Mappenexplorers bzw. Projektexplorers des HELiOS Internet Server den aus dem HELiOS Desktop gewohnten, allgemeinen Objektereiter aufrufen.

Generell können Sie außerdem über einen Klick auf 🎲 am Kopf des Ergebnislistenbereichs beliebig viele, weitere Reiter der vier Kategorien hinzufügen.

| 20 | Mappenexplorer              |                          |     |                 |                                            |              |      |                     |               |               |                       |                     |
|----|-----------------------------|--------------------------|-----|-----------------|--------------------------------------------|--------------|------|---------------------|---------------|---------------|-----------------------|---------------------|
|    | 20230036-0 > 20230036-0-1 > | <b>∻</b> γ <b>₽</b> ≣    | Obj | ekte X D        | lokumente X                                |              |      | <b>♦</b> E          | 20230036-0-1  | (Mappe), Mapp | enkontext: 20230036-0 | ×                   |
|    | Name                        | Benennung                | 47  | Standard        | <ul> <li>Ergebnisliste anpassen</li> </ul> |              |      | Neuer Art           | ikelreiter    | Objekt        | Projekte              | Mappen (Verwendung) |
|    | ✓ <sup>2</sup> 20230036-0   | ISD                      |     | Nummer          | Ind W Benennung                            | Erstelldatum | Erst | Neuer Do            | kumentreiter  | tion          |                       |                     |
|    | ✓                           | Bauabschnitt 1           |     | 20230036-0-1-01 | St Los 01                                  | 29.05.2023   | Kon  | Neuer Oh            | iaktraitar    |               |                       |                     |
|    | 20230036-0-1-01             | Los 01                   |     | 20230036-0-1-02 | St Los 02                                  | 29.05.2023   | Kon  | Neder Ob            | jekuener      |               |                       |                     |
|    | 20230036-0-1-02             | Los 02                   |     | 20230036-0-1-03 | St Los 03                                  | 29.05.2023   | Kon  | Neuer<br>Artikel-/D | okumentreiter |               | Mappenkontext         | Benennung           |
|    | 20230036-0-1-03             | Los 03                   |     | 20230036-0-A    | St Allgemeine Informationen                | 04.07.2023   | Kon  | (Kombi)             |               | 1             | 20230036-0            | Bauabschnitt 1      |
|    | > 💢 20230036-0-A            | Allgemeine Informationen |     |                 |                                            |              |      |                     | Bemerkung     |               |                       |                     |
|    | > ᇕ 20230036-0-2            | Bauabschnitt 2           |     |                 |                                            |              |      |                     |               |               |                       |                     |
|    | iii 20230036-0-3            | Bauabschnitt 3           |     |                 |                                            |              |      |                     | Erweiterte In | formation     | Franklin              |                     |
|    | 20240103                    | NWD Beispiele            |     |                 |                                            |              |      |                     | 29.05.2023    |               | Konstrukteur1         |                     |
|    | 翼 AN-100-06                 | Aufsteckgetriebe         |     |                 |                                            |              |      |                     |               |               |                       |                     |

Mit simplen Klicks auf die entsprechenden Tabs können Sie dann zwischen den Ergebnislisten wechseln.

Konkret verwendete Ergebnislistenvorlagen (außer "Standard") werden dabei im Titel des Reiters mit angezeigt.

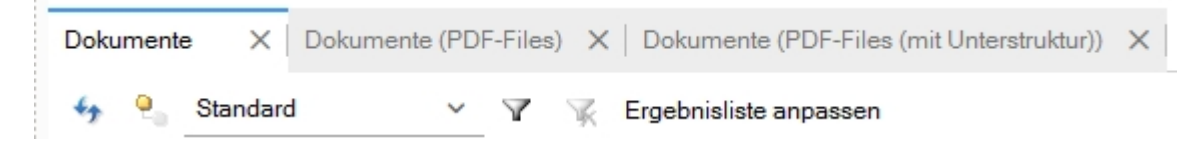

Analog zum HELiOS Desktop wird die Oberflächenkonfiguration im Kontext des angemeldeten HELiOS-Benutzers gespeichert und bleibt über dem Logout hinaus bestehen.

### Dokumente anzeigen und Dokumente herunterladen über Mehrfachselektion

In Dokumentergebnislisten des HELiOS Internet Servers stehen Ihnen die folgenden zwei Funktionen auch für Mehrfachselektionen zur Verfügung:

- Dokument anzeigen: Für alle markierten Dokumente werden Tabs der Dokument-Detailansicht geöffnet .
- **Dokument herunterladen**: Die Dateien aller markierten Dokumente werden in ihren Download-Ordner heruntergeladen.

| ktion |
|-------|
| t     |
|       |
|       |
|       |
|       |
|       |
|       |
|       |
|       |
|       |

### Fortschrittsanzeige bei Sortierung von Ergebnislisten

Beim Klicken auf eine Spaltenüberschrift einer Ergebnisliste zur Sortierung wird in der Oberfläche des HELiOS Internet Servers zunächst eine Fortschrittsanzeige eingeblendet:

| HELOS Suche Expl           | orer Hilfe            |                                                             |                                                       | 🚦 20240123-1 岁 20240103 | A Konstrukteur2 |
|----------------------------|-----------------------|-------------------------------------------------------------|-------------------------------------------------------|-------------------------|-----------------|
| Dokumente Artikel Projekte | Mappen Kund           | en Benutzerdefinierte Artike<br>Typen V Dokur               | Q<br>I und<br>nente                                   |                         |                 |
| Artikelsuche               |                       | 10 • John Class (10 80790)                                  |                                                       |                         |                 |
| — Suchbedingungen —        |                       |                                                             |                                                       |                         | ~               |
| Artikel                    |                       |                                                             |                                                       |                         |                 |
|                            |                       |                                                             |                                                       |                         |                 |
|                            | Basisinformation      |                                                             |                                                       |                         |                 |
|                            | Artikelnummer:        | *                                                           | Index:                                                |                         |                 |
|                            | Projektnummer:        | Projektunabhängig 🛄 🔋 🔩                                     |                                                       |                         |                 |
|                            | Mappennummer:         | Mappenunabhängig 🛄 📁 🍫                                      |                                                       |                         |                 |
|                            | Benennung 1:          | ~                                                           | Freigaber                                             |                         |                 |
|                            | Benennung 2:          |                                                             | Teiletyp:                                             | ×                       |                 |
|                            | Norm:                 |                                                             | Zeichnung/Herst.:                                     |                         |                 |
|                            |                       |                                                             |                                                       |                         |                 |
|                            | Erweiterte informatio |                                                             |                                                       |                         |                 |
|                            | Werkstoff:            | ka                                                          | Mengeneinheit:                                        | <u> </u>                |                 |
|                            | Abmessungen:          | Ng                                                          | Bestellvermerk:                                       |                         |                 |
|                            | Bemerkung:            |                                                             | y                                                     |                         |                 |
|                            |                       |                                                             |                                                       |                         |                 |
|                            | Index                 |                                                             |                                                       |                         |                 |
|                            | Indexersteller:       |                                                             | Erstellt:                                             |                         |                 |
|                            | Indextatum:           | 82                                                          | Basiert auf:                                          |                         |                 |
|                            |                       |                                                             |                                                       |                         |                 |
|                            |                       |                                                             |                                                       |                         |                 |
|                            |                       |                                                             |                                                       |                         |                 |
|                            |                       | 121.127                                                     |                                                       |                         |                 |
|                            |                       | Sortie                                                      | rung                                                  |                         |                 |
|                            |                       | Bitte warten Sie, während fü<br>der Liste gelesen werden. [ | r die Sortierung alle Zeil<br>Dies kann einige Minute | en<br>n                 |                 |
|                            |                       | daue                                                        | an.<br>1!                                             | 5%                      |                 |
|                            |                       |                                                             |                                                       |                         |                 |
|                            |                       |                                                             | Abbrecher                                             |                         |                 |
|                            |                       |                                                             |                                                       |                         |                 |
|                            |                       |                                                             |                                                       |                         |                 |
|                            |                       |                                                             |                                                       | Suchvorlagen 🗸 🤇        | 🛓 🖒 🥔 🔍 Suche   |

Wenn Sie die Fortschrittsanzeige abbrechen, dann wird der Sortierungsvorgang abgebrochen und die Ergebnisliste wieder unverändert dargestellt.

Der initiale Fortschritt der Anzeige variiert mit der Anzahl bereits geladener Daten. D. h.: Bricht man eine Sortierung z. B. bei 50% ab, so startet der nächste Versuch wieder mit 50% und wirft daher bereits geladene Informationen nicht weg.

Sobald alle Daten der aktuellen Ergebnisliste einmal geladen wurden, erscheint die Fortschrittsanzeige (etwa bei mehrfachem Sortieren nach unterschiedlichen Spalten) nicht noch einmal.

### Weitere Verbesserungen der Benutzeroberfläche

Mit Service Pack 2 der HELiOS-Version 2024 wurden weitere Anpassungen und Verbesserungen der Benutzeroberfläche des HELiOS Internet Server vorgenommen, um dessen Look & Feel weiter dem HELiOS Desktop anzugleichen.

Z. B. können Sie Ergebnislistenvorlagen auch direkt über ein Pulldown-Menü am Kopf der Ergebnisliste vornehmen.

| Standard         | ~                                                                                                    | Ergebnisliste anpasse                                                                                                    | n                                                                                                    |                                                                                                    |                                                                                                    |                                                                                                    |                                                                                                    |
|------------------|----------------------------------------------------------------------------------------------------|----------------------------------------------------------------------------------------------------|----------------------------------------------------------------------------------------------------|----------------------------------------------------------------------------------------------------|----------------------------------------------------------------------------------------------------|----------------------------------------------------------------------------------------------------|----------------------------------------------------------------------------------------------------|
| Dokumentnummer m | Ind W                                                                                                    | Benennung                                                                                                    | Dokumenttyp                                                                                                    | Erstelldatum                                                                                                    | Ersteller                                                                                                    | Datei geändert am                                                                                                    | Gesperrt von                                                                                                    |
| DN-000224        | St                                                                                                    | Test SZA Preview                                                                                                    | HiCAD Konstruktion                                                                                                    | 13.04.2023                                                                                                    | KonstrLeiter                                                                                                    | 13.04.2023 08:14:14                                                                                                    |                                                                                                    |
| DN-000230        | St                                                                                                    | 3D-Modell (TestBool)                                                                                                    | CAD-Dokument                                                                                                    | 03.05.2023                                                                                                    | Konstrukteur1                                                                                                    | 05.05.2023 11:18:09                                                                                                    |                                                                                                    |
| DN-000235        | St                                                                                                    | Archivdokument                                                                                                    | Sonstige                                                                                                    | 17.05.2023                                                                                                    | Konstrukteur1                                                                                                    | 17.05.2023 08:44:51                                                                                                    |                                                                                                    |
| DN-000236        | St                                                                                                    | Archivdokument                                                                                                    | Sonstige                                                                                                    | 31.05.2023                                                                                                    | Administrator                                                                                                    | 31.05.2023 21:40:28                                                                                                    |                                                                                                    |
| DN-000237        | St                                                                                                    | Archivdokument                                                                                                    | Sonstige                                                                                                    | 31.05.2023                                                                                                    | Administrator                                                                                                    | 31.05.2023 21:41:06                                                                                                    |                                                                                                    |
| DN-000238        | St                                                                                                    | Archivdokument                                                                                                    | Sonstige                                                                                                    | 31.05.2023                                                                                                    | Administrator                                                                                                    | 31.05.2023 21:41:26                                                                                                    |                                                                                                    |
| DN-000239        | St                                                                                                    | Archivdokument                                                                                                    | Sonstige                                                                                                    | 31.05.2023                                                                                                    | Administrator                                                                                                    | 31.05.2023 21:41:42                                                                                                    |                                                                                                    |
| DN-000240        | St                                                                                                    | Archivdokument                                                                                                    | Sonstige                                                                                                    | 31.05.2023                                                                                                    | Administrator                                                                                                    | 31.05.2023 21:41:59                                                                                                    |                                                                                                    |
| DN-000241        | St                                                                                                    | Archivdokument                                                                                                    | Sonstige                                                                                                    | 31.05.2023                                                                                                    | Administrator                                                                                                    | 31.05.2023 21:42:15                                                                                                    |                                                                                                    |
| DN-000242        | St                                                                                                    | Archivdokument                                                                                                    | Sonstige                                                                                                    | 31.05.2023                                                                                                    | Administrator                                                                                                    | 31.05.2023 21:42:34                                                                                                    |                                                                                                    |
| DN-000243        | St                                                                                                    | Archivdokument                                                                                                    | Sonstige                                                                                                    | 31.05.2023                                                                                                    | Administrator                                                                                                    | 31.05.2023 21:42:49                                                                                                    |                                                                                                    |
| DN-000244        | St                                                                                                    | Archivdokument                                                                                                    | Sonstige                                                                                                    | 31.05.2023                                                                                                    | Administrator                                                                                                    | 31.05.2023 21:43:03                                                                                                    |                                                                                                    |
|                  | Standard         Dokumentnummer m         DN-000224         DN-000230         DN-000235         DN-000236         DN-000237         DN-000238         DN-000239         DN-000240         DN-000241         DN-000242         DN-000243         DN-000243 | Standard         V           Dokumentnummer         Ind         W           DN-000224         A         St           DN-000230         A         St           DN-000235         A         St           DN-000236         A         St           DN-000237         A         St           DN-000238         A         St           DN-000239         A         St           DN-000240         A         St           DN-000240         A         St           DN-000241         A         St           DN-000243         A         St           DN-000243         A         St           DN-000244         A         St | Standard       Figebnisliste anpasse         Dokumentnummer m       Ind W       Benennung         DN-000224       St       Test SZA Preview         DN-000230       St       3D-Modell (TestBool)         DN-000235       St       Archivdokument         DN-000236       St       Archivdokument         DN-000237       St       Archivdokument         DN-000238       St       Archivdokument         DN-000239       St       Archivdokument         DN-000240       St       Archivdokument         DN-000241       St       Archivdokument         DN-000242       St       Archivdokument         DN-000241       St       Archivdokument         DN-000242       St       Archivdokument         DN-000243       St       Archivdokument         DN-000244       St       Archivdokument | StandardErgebnisliste anpassenDokumentnummer mIndWBenennungDokumenttypDN-000224StTest SZA PreviewHiCAD KonstruktionDN-000230StSt3D-Modell (TestBool)CAD-DokumentDN-000235StArchivdokumentSonstigeDN-000236StArchivdokumentSonstigeDN-000237StArchivdokumentSonstigeDN-000238StArchivdokumentSonstigeDN-000239StArchivdokumentSonstigeDN-000240StArchivdokumentSonstigeDN-000241StArchivdokumentSonstigeDN-000242StArchivdokumentSonstigeDN-000243StArchivdokumentSonstigeDN-000243StArchivdokumentSonstigeDN-000244StArchivdokumentSonstige | StandardErgebnisliste anpassenDokumentnummerIndWBenennungDokumenttypErstelldatumDN-000224aStTest SZA PreviewHiCAD Konstruktion13.04.2023DN-000230aSt3D-Modell (TestBool)CAD-Dokument03.05.2023DN-000235aStArchivdokumentSonstige17.05.2023DN-000236aStArchivdokumentSonstige31.05.2023DN-000237aStArchivdokumentSonstige31.05.2023DN-000238aStArchivdokumentSonstige31.05.2023DN-000239aStArchivdokumentSonstige31.05.2023DN-000240aStArchivdokumentSonstige31.05.2023DN-000241aStArchivdokumentSonstige31.05.2023DN-000243aStArchivdokumentSonstige31.05.2023DN-000243aStArchivdokumentSonstige31.05.2023DN-000244aStArchivdokumentSonstige31.05.2023DN-000244aStArchivdokumentSonstige31.05.2023DN-000244aStArchivdokumentSonstige31.05.2023DN-000244aStArchivdokumentSonstige31.05.2023DN-000244aStArchivdokumentSonstige31.05.2023DN-000244aStArchivdokumentSonstige31.05.2023 <tr< th=""><th>StandardErgebnisliste anpassenDokumentnummerIndWBenennungDokumenttypErstelldatumErstellerDN-000224StTest SZA PreviewHiCAD Konstruktion13.04.2023KonstrLeiterDN-000230StSt3D-Modell (TestBool)CAD-Dokument03.05.2023Konstrukteur1DN-000235StArchivdokumentSonstige17.05.2023Konstrukteur1DN-000236StArchivdokumentSonstige31.05.2023AdministratorDN-000237StArchivdokumentSonstige31.05.2023AdministratorDN-000238StArchivdokumentSonstige31.05.2023AdministratorDN-000239StArchivdokumentSonstige31.05.2023AdministratorDN-000241StArchivdokumentSonstige31.05.2023AdministratorDN-000241StArchivdokumentSonstige31.05.2023AdministratorDN-000243StArchivdokumentSonstige31.05.2023AdministratorDN-000243StArchivdokumentSonstige31.05.2023AdministratorDN-000244StArchivdokumentSonstige31.05.2023AdministratorDN-000244StArchivdokumentSonstige31.05.2023AdministratorDN-000244StArchivdokumentSonstige31.05.2023AdministratorDN-000244StArchivdokumentSonstige31.05.2023AdministratorDN-000244St<th>StandardErgebnisliste anpassenDokumentnummerInd WBenennungDokumenttypErstelldatumErstellerDatei geändert amDN-000224StTest SZA PreviewHiCAD Konstruktion13.04.2023KonstrLeiter13.04.2023 08:14:14DN-000230St3D-Modell (TestBool)CAD-Dokument03.05.2023Konstrukteur105.05.2023 11:18:09DN-000235StArchivdokumentSonstige17.05.2023Konstrukteur117.05.2023 08:44:51DN-000236StArchivdokumentSonstige31.05.2023Administrator31.05.2023 21:40:28DN-000237StArchivdokumentSonstige31.05.2023Administrator31.05.2023 21:41:26DN-000238StArchivdokumentSonstige31.05.2023Administrator31.05.2023 21:41:26DN-000239StArchivdokumentSonstige31.05.2023Administrator31.05.2023 21:41:26DN-000240StArchivdokumentSonstige31.05.2023Administrator31.05.2023 21:41:42DN-000241StArchivdokumentSonstige31.05.2023Administrator31.05.2023 21:42:43DN-000243StArchivdokumentSonstige31.05.2023Administrator31.05.2023 21:42:44DN-000243StArchivdokumentSonstige31.05.2023Administrator31.05.2023 21:42:44DN-000243StArchivdokumentSonstige31.05.2023Administrator31.05.2023 21:42:44DN-000243StArchivdo</th></th></tr<> | StandardErgebnisliste anpassenDokumentnummerIndWBenennungDokumenttypErstelldatumErstellerDN-000224StTest SZA PreviewHiCAD Konstruktion13.04.2023KonstrLeiterDN-000230StSt3D-Modell (TestBool)CAD-Dokument03.05.2023Konstrukteur1DN-000235StArchivdokumentSonstige17.05.2023Konstrukteur1DN-000236StArchivdokumentSonstige31.05.2023AdministratorDN-000237StArchivdokumentSonstige31.05.2023AdministratorDN-000238StArchivdokumentSonstige31.05.2023AdministratorDN-000239StArchivdokumentSonstige31.05.2023AdministratorDN-000241StArchivdokumentSonstige31.05.2023AdministratorDN-000241StArchivdokumentSonstige31.05.2023AdministratorDN-000243StArchivdokumentSonstige31.05.2023AdministratorDN-000243StArchivdokumentSonstige31.05.2023AdministratorDN-000244StArchivdokumentSonstige31.05.2023AdministratorDN-000244StArchivdokumentSonstige31.05.2023AdministratorDN-000244StArchivdokumentSonstige31.05.2023AdministratorDN-000244StArchivdokumentSonstige31.05.2023AdministratorDN-000244St <th>StandardErgebnisliste anpassenDokumentnummerInd WBenennungDokumenttypErstelldatumErstellerDatei geändert amDN-000224StTest SZA PreviewHiCAD Konstruktion13.04.2023KonstrLeiter13.04.2023 08:14:14DN-000230St3D-Modell (TestBool)CAD-Dokument03.05.2023Konstrukteur105.05.2023 11:18:09DN-000235StArchivdokumentSonstige17.05.2023Konstrukteur117.05.2023 08:44:51DN-000236StArchivdokumentSonstige31.05.2023Administrator31.05.2023 21:40:28DN-000237StArchivdokumentSonstige31.05.2023Administrator31.05.2023 21:41:26DN-000238StArchivdokumentSonstige31.05.2023Administrator31.05.2023 21:41:26DN-000239StArchivdokumentSonstige31.05.2023Administrator31.05.2023 21:41:26DN-000240StArchivdokumentSonstige31.05.2023Administrator31.05.2023 21:41:42DN-000241StArchivdokumentSonstige31.05.2023Administrator31.05.2023 21:42:43DN-000243StArchivdokumentSonstige31.05.2023Administrator31.05.2023 21:42:44DN-000243StArchivdokumentSonstige31.05.2023Administrator31.05.2023 21:42:44DN-000243StArchivdokumentSonstige31.05.2023Administrator31.05.2023 21:42:44DN-000243StArchivdo</th> | StandardErgebnisliste anpassenDokumentnummerInd WBenennungDokumenttypErstelldatumErstellerDatei geändert amDN-000224StTest SZA PreviewHiCAD Konstruktion13.04.2023KonstrLeiter13.04.2023 08:14:14DN-000230St3D-Modell (TestBool)CAD-Dokument03.05.2023Konstrukteur105.05.2023 11:18:09DN-000235StArchivdokumentSonstige17.05.2023Konstrukteur117.05.2023 08:44:51DN-000236StArchivdokumentSonstige31.05.2023Administrator31.05.2023 21:40:28DN-000237StArchivdokumentSonstige31.05.2023Administrator31.05.2023 21:41:26DN-000238StArchivdokumentSonstige31.05.2023Administrator31.05.2023 21:41:26DN-000239StArchivdokumentSonstige31.05.2023Administrator31.05.2023 21:41:26DN-000240StArchivdokumentSonstige31.05.2023Administrator31.05.2023 21:41:42DN-000241StArchivdokumentSonstige31.05.2023Administrator31.05.2023 21:42:43DN-000243StArchivdokumentSonstige31.05.2023Administrator31.05.2023 21:42:44DN-000243StArchivdokumentSonstige31.05.2023Administrator31.05.2023 21:42:44DN-000243StArchivdokumentSonstige31.05.2023Administrator31.05.2023 21:42:44DN-000243StArchivdo |

Bestimmte Dateitypen wie z.B. HiCAD-Dateien, PDFs, TXT-.Dokumente usw. werden in Ergebnislisten in der Spalte **Dokumentnummer mit Icon** durch bestimmte Symbole markiert.

| Dokumentnummer m Ind | W | Benennung            | Dokumenttyp        |
|----------------------|---|----------------------|--------------------|
| <br>👰 DN-000224      | € | Test SZA Preview     | HiCAD Konstruktion |
| <br>DN-000230        | € | 3D-Modell (TestBool) | CAD-Dokument       |
| <br>m DN-000235      | ~ | Archivdokument       | Sonstige           |
| <br>DN-000236        | ~ | Archivdokument       | Sonstige           |
| <br>DN-000237        | ~ | Archivdokument       | Sonstige           |
| <br>DN-000251        | € | Montageplan          | Sonstige           |
| <br>ON-000252        | € | Video 1 - IFC-Import | Sonstige           |
| <br>ON-000253        | € | ISD Intro DE-1080    | Sonstige           |
| <br>DN-000241        | ~ | Archivdokument       | Sonstige           |

Außerdem zeigen die HIS-Ergebnilisten auch virtuelle Attribute von HELiOS an.

Zu Vorgängen mit Serverbeteiligung werden Ihnen außerdem ggf. Progress-Anzeigen ausgegeben.

### Vorschau im Cadmium Webviewer

Der **HELIOS Internet Server** kann seit Version 2024 Service Pack 1 mit der Cadmium Cloud der Firma Softvise zur Darstellung von 3D-Vorschauen zusammenarbeiten.

Verbesserungen und Erweiterungen in Service Pack 2 beinhalten dabei u. a. transparente Fehlermeldungen zu fehlgeschlagenen oder abgebrochenen Vorschaugenerierungen.

Ist ein Dateiformat zwar für die Erzeugung einer Vorschau in den HELiOS-Optionen konfiguriert worden, wird von der Cadmium-Cloud aber nicht unterstützt, erhalten Sie einen entsprechenden Hinweis. Sie können daraufhin die Konfiguration in den HELiOS-Optionen ändern oder mit dem Hersteller der Cadmium Cloud sprechen.

### Performance-Steigerung bei Downloads

Weitere Verbesserungen des HELiOS Internet Servers betreffen u. a. die Hintergrundprozesse von Downloads:

Auch während eines ggf. parallelen Downloads einer großen Datei im HIS kann man flüssig weiterarbeiten. Andere parallel angemeldete Benutzer bemerken keine Verzögerung.

#### Hinweis zur Lizenzierung

Beachten Sie, dass die Lizenzierung des HELiOS Imternet Servers ab HELiOS 2024 Service Pack 2 zwischen Server-Lizenzen (Lizenzmodul HELiOS Internet Server) und Client-Lizenzen (Modul HELiOS Web Viewer) unterscheidet.

Die Serverlizenz wird für den Start des Servers benötigt. Der Server ist dafür verantwortlich, dass der HIS aufgerufen werden kann.

Das Lizenz-Modell für den Client entspricht im Funktionsumfang weitestgehend dem Modul "HELiOS Viewer".

Die Client-Lizenz wird Session-weise im Rahmen eines Logins belegt. D. h.: Meldet sich ein und derselbe HELiOS-Benutzer über unterschiedliche Rechner bzw. über unterschiedliche Browser (auf ein und demselben Rechner) am HIS an, so wird pro Session eine Lizenz belegt.

Falls Lizenzen nicht verfügbar sind, wird dem Anwender dies durch entsprechende Fehlermeldungen auf der Anmeldeseite zurückgemeldet, z. B.:

| HELIOS Internet Server 2024               |  |
|-------------------------------------------|--|
| Anmeldung                                 |  |
| A Konstrukteur2                           |  |
|                                           |  |
| Meinen Login an diesem Computer speichern |  |
| Passwort vergessen? Anmelden              |  |
|                                           |  |

### Service Pack 1 (V.2901)

### Verbesserte Maskendarstellung und Maskenposition

Mit Service Pack 1 des HELiOS Internet Servers 2024 wurde die Maskendarstellung weiter dem Standard des HELiOS Desktop angepasst.

| HE    | LOS         | Suche        | e Exp     | lorer Hilfe        |              |                     |                   | Projektunabhängi               | g 📁   | Mappenunabh   | iängig       |
|-------|-------------|--------------|-----------|--------------------|--------------|---------------------|-------------------|--------------------------------|-------|---------------|--------------|
| Doku  | mente       | Artikel      | Rrojekte  | <u>ळ</u><br>Mappen | San Kunden   | Renutzerde<br>Typer | finierte<br>1 ✓ [ | کی<br>Artikel und<br>Dokumente |       |               |              |
|       | Dokumen     | tsuche       |           |                    |              |                     |                   |                                |       |               |              |
| — Suc | chbedingu   | ingen        |           |                    |              |                     |                   |                                |       |               |              |
|       |             |              |           |                    |              |                     |                   |                                |       |               |              |
| Doku  | iment       |              |           |                    |              |                     |                   |                                |       |               |              |
|       |             |              | Basisir   | formation          |              |                     |                   |                                |       |               |              |
|       |             |              | Dokun     | nentnummer:        |              |                     |                   | Blatt:                         |       |               |              |
|       |             |              | Projek    | tnummer:           | Projektunabh | nängig 🛄            |                   | Index:                         |       | 1.2.0         |              |
|       |             |              | Марре     | nnummer:           | Mappenunab   | ohängig             | ) 📁 🌯             |                                |       |               |              |
|       |             |              |           |                    |              |                     |                   |                                |       |               |              |
|       |             |              | Benen     | nung:              |              |                     | ~                 | Freigabe:                      |       |               | ~            |
|       |             |              |           |                    |              |                     |                   | Dokumenttyp:                   |       |               | ~            |
|       |             |              | Fretall   | t-                 | Datum:       | Name:               |                   | Maßetah:                       |       |               |              |
|       |             |              | Geprü     | ft:                |              |                     | _                 | Format:                        |       |               |              |
|       |             |              |           |                    |              |                     |                   |                                |       |               |              |
|       |             |              | Index     |                    |              |                     |                   |                                |       |               |              |
|       |             |              | Indexe    | rsteller:          |              |                     |                   | Dateiname:                     |       |               |              |
|       |             |              | Indexd    | latum:             |              |                     |                   | Ursprung:                      |       |               |              |
|       |             |              | Indext    | ext:               |              |                     |                   | Basiert auf:                   |       |               |              |
|       |             |              |           |                    |              |                     |                   |                                |       |               |              |
|       |             |              |           |                    |              |                     |                   |                                |       |               |              |
| *7    | Attributk   | onfiguration |           |                    |              |                     |                   |                                |       |               |              |
|       | Dokumer     | ntnummer m   | Ind W Ben | ennung             | Dokumer      | nttyp               | Erstelldatur      | n Ersteller                    | Datei | geändert am   | Gesperrt von |
|       | DN-0        | 00224        | St Tes    | t SZA Preview      | HICAD K      | onstruktion         | 13.04.2023        | KonstrLeiter                   | 13.04 | 2023 08:14:14 |              |
|       | DN-0        | 00230        | St 3D-    | Modell (TestBoo    | I) CAD-Dol   | kument              | 03.05.2023        | Konstrukteur1                  | 05.05 | 2023 11:18:09 |              |
|       | ZN-0        | 0001         | St Zwe    | eiwege-Ventil      | HiCAD T      | eil/Variante        | 23.04.1998        | Administrator                  |       |               |              |
|       | ZN-0        | 0002         | St Roh    | ir                 | HICAD T      | eil/Variante        | 23.04.1998        | Administrator                  |       |               |              |
|       |             | 0003         | St Koh    |                    |              | eil/variante        | 23.04.1998        | Administrator                  |       |               |              |
|       |             | 0004         | SUROF     |                    | HICAD I      | en/varialité        | 23.04.1998        | Auministrator                  |       |               |              |
|       | <b>ZN-0</b> | 0005         | St Rob    | r                  | HICAD T      | eil/Variante        | 23.04 1998        | Administrator                  |       |               |              |

Falls der horizontale Platz zur Darstellung in Ihrer Browser-Ansicht nicht zum "vollen Aufbau" von Oberflächenelementen ausreichen sollte, dann werden Texte innerhalb der Maske weggelassen und die übrigen Elemente in derselben Breite hintereinander aufgeführt.

Als Text wird dabei entweder der im Maskeneditor hinterlegte Hinweistext dargestellt oder der aus dem Attributeditor von HELiOS vorgegebene. Bei Eingaben in entsprechende Eingabefelder verschwinden die Texte.

Die Reihenfolge entspricht dabei der Darstellung, wie sie auch zuvor schon im HIS ausgegeben wurde.

| Basisinformation   |                                    |                                        |  |  |  |  |  |  |
|--------------------|------------------------------------|----------------------------------------|--|--|--|--|--|--|
| I-S-D 🕥            |                                    |                                        |  |  |  |  |  |  |
| Dokumentnummer     | Blatt                              | Projektzuordnunge<br>Projektunab 🗔 🏮 🍓 |  |  |  |  |  |  |
| Index              | Mappenzuordnung<br>Mappenuna 🗔 📁 🍫 | Benennung 🗸                            |  |  |  |  |  |  |
| Workflowstatus 🗸   | Dokumenttyp 🗸                      | Erstelldatum                           |  |  |  |  |  |  |
| Ersteller          | Maßstab                            | Geprüft am 📰                           |  |  |  |  |  |  |
| Geprüft von        | Format                             |                                        |  |  |  |  |  |  |
| Index              |                                    |                                        |  |  |  |  |  |  |
| Indexersteller     | Dateiname                          | Indexdatum                             |  |  |  |  |  |  |
| Zeichnungsursprung | Indextext                          | Basiert auf                            |  |  |  |  |  |  |

Ob Masken in der Oberfläche des HELiOS Internet Servers zentriert oder linksbündig ausgegeben werden, können Sie außerdem beeinflussen, indem Sie im HELiOS Desktop Ihrer HIS-Installation **HELiOS-Optionen > Anzeige** aufrufen.

Unter **Masken** können Sie dort durch entsprechendes Setzen der Checkbox bestimmen, ob Fenster (z. B. Suchmasken) immer **zentriert** oder **oben links** im Bildschirm aufgebaut werden sollen.

|                               | K HELiOS-Optionen                                                                              |
|-------------------------------|------------------------------------------------------------------------------------------------|
| Fillgemein                    | Einstellungen zu der Anzeige von Fenstern                                                      |
| 🗊 Eingabe                     | - Objektanzeige                                                                                |
| Anzeige                       | Immer im Vordergrund anzeigen                                                                  |
| Ergebnislisten                | ✓ In Suchfenstern im Vordergrund anzeigen                                                      |
| Projekt- und Mappenstrukturen | Keiter für die Klassifizierungsmasken anzeigen     Neue Inhalte im gleichen Fenster darstellen |
| 2 Drucken                     |                                                                                                |
| Import/Export                 | - Artikelanzeige                                                                               |
| Workflow                      |                                                                                                |
|                               | Culetzt eingestellte Stufen                                                                    |
|                               |                                                                                                |
| E-Mail                        | - Auswählbare Reiter                                                                           |
| Vorschau                      | Fenstertyp: Dokumentanzeige                                                                    |
| Datenbank                     | Reiter                                                                                         |
| Dokumenttyp                   | Grafik                                                                                         |
| 😕 HELiOS Desktop              | Ziele                                                                                          |
|                               | V Quellen V Modellstruktur                                                                     |
|                               | Ø Blattstruktur                                                                                |
|                               | Verwendete Artikel                                                                             |
|                               | - Grafik                                                                                       |
|                               | Für die Vorschau von Dokumenten verknüpfte Artikel ermitteln                                   |
|                               | - Masken                                                                                       |
|                               | Position:                                                                                      |
|                               | Zentriert                                                                                      |
|                               | O Oben links                                                                                   |
|                               |                                                                                                |
|                               | - Drag-and-Drop                                                                                |
|                               | Bestätigung für die Verschiebeoperation anzeigen                                               |
|                               | Bestätigung für das Leeren des Produktstrukturfensters anzeigen                                |
| Verwalten •                   | Schließen Übernehmen                                                                           |

### Integration des Objektdetaildialogs in die Suche

Analog zum Look & Feel des HELiOS Desktop wurde auch das Verhalten in Suchergebnislisten des HELiOS Internet Servers angepasst:

Klicken Sie in einer Ergebnisliste auf eine Zeile, so wird Ihnen der entsprechende Objektdetaildialog darüber automatisch bildschirmfüllend angezeigt.

| HELÍC     | DS Suc        | he Expl      | orer Hilfe        |                    |                     |                     |                              |             |        | Projektur              | abhängig 诊   | 20230036-0  |      | 8        | Konstrukteur | 1 |
|-----------|---------------|--------------|-------------------|--------------------|---------------------|---------------------|------------------------------|-------------|--------|------------------------|--------------|-------------|------|----------|--------------|---|
| Dokumente | e Artikel     | Rrojekte     | Mappen H          | <b>S</b><br>Kunden | Renutzerde<br>Typer | finierte A<br>n ∀ D | ۵.<br>Artikel und<br>okument | d           |        |                        |              |             |      |          |              |   |
| 🗋 Doku    | imentsuche    |              |                   |                    |                     |                     |                              |             |        |                        |              |             |      |          |              |   |
| -(()) [   | DN-000224 (Do | kument) —    |                   |                    |                     |                     |                              |             |        |                        |              |             |      |          | ~ ^          |   |
| Maske     | Zie           | le           | Quellen           |                    | Grafik              |                     |                              |             |        |                        |              |             |      |          |              |   |
|           |               |              | Basisinformatio   | n                  |                     |                     |                              |             |        |                        |              |             |      |          |              |   |
|           |               |              | Dokumentnum       | mer:               | DN-000224           |                     |                              | Blatt:      |        |                        |              |             |      |          |              |   |
|           |               |              | Projektnumme      | r:                 |                     |                     |                              | Index:      |        |                        | ·5·U 🔍       |             |      |          |              |   |
|           |               |              | Mappennumm        | er:                |                     |                     | _                            |             |        |                        |              |             |      |          |              |   |
|           |               |              | _                 |                    |                     |                     |                              |             |        |                        |              |             |      |          |              |   |
|           |               |              | Benennung:        | -                  | Test SZA Previ      | ew                  | -                            | Freigabe:   | tvn:   | In Arbeit<br>HiCAD Kor | struktion    | _           |      |          |              |   |
|           |               |              |                   |                    | Datum:              | Name:               |                              | Dokumont    |        |                        | ou on a on   |             |      |          |              |   |
|           |               |              | Erstellt:         | 1                  | 13.04.2023          | KonstrL             | eiter                        | Maßstab:    |        |                        |              |             |      |          |              |   |
|           |               |              | Geprüft:          | _                  |                     | _                   |                              | Format:     | _      |                        |              |             |      |          |              |   |
|           |               |              | Index             |                    |                     |                     |                              |             |        |                        |              |             |      |          |              |   |
|           |               |              | Indexersteller:   | 1                  | KonstrLeiter        |                     |                              | Dateiname   | :      | C:180457D              | 3.SZA        |             |      |          |              |   |
|           |               |              | Indexdatum:       | -                  | 13.04.2023          |                     |                              | Ursprung:   |        |                        |              |             |      |          |              |   |
|           |               |              | Indextext:        |                    |                     |                     |                              | Basiert auf | f:     |                        |              |             |      |          |              |   |
|           |               |              |                   |                    |                     |                     |                              |             |        |                        |              |             | Doku | ment her | unterladen   |   |
| 😽 Sta     | andard        | ✓ Erc        | ebnisliste anpas  | sen                |                     |                     |                              |             |        |                        |              |             |      |          | ~            | - |
| Dela      |               |              |                   | Dul                |                     | E                   | E                            | D           |        |                        | 0            | 0           |      |          | v            |   |
| 💌 п       |               | n ind w Bene | SZA Preview       | HiCAD              | Konstruktion        | 13.04.2023          | Konstr                       | -Leiter 13  | 04 202 | 3 08·14·14             | Gesperrt von | Gesperit am |      |          |              |   |
| ]         | DN-000230     | St 3D-N      | Iodell (TestBool) | CAD-D              | Dokument            | 03.05.2023          | Konstru                      | ukteur1 05. | 05.202 | 3 11:18:09             |              |             |      |          |              | ٦ |
| ]z        | N-00001       | St Zwei      | wege-Ventil       | HiCAD              | ) Teil/Variante     | 23.04.1998          | Admini                       | strator     |        |                        |              |             |      |          |              |   |
| 🗋 Z       | N-00002       | St Rohr      |                   | HiCAD              | ) Teil/Variante     | 23.04.1998          | Admini                       | strator     |        |                        |              |             |      |          |              |   |
| 🗋 Z       | 2N-00003      | St Rohr      |                   | HiCAD              | ) Teil/Variante     | 23.04.1998          | Admini                       | strator     |        |                        |              |             |      |          |              |   |

### Dateien von Mappen und Projekten exportieren

Analog zur entsprechenden Export-Funktionalität im HELiOS Desktop können Sie auch aus der Oberfläche des HELiOS Internet Servers heraus alle Dateien, die einem bestimmten Projekt bzw. einer bestimmten Mappe zugeordnet sind, mit einem Klick herunterladen.

Sie finden dafür z.B. in Ergebnislisten von Projekt- oder Mappen-Suchen, oder im Kontext des Projektesplorers den Aufruf ... > Dateien des Projektes herunterladen 🗳 bzw. im Kontext des Mappenexplorers den Aufruf ... > Dateien der Mappe herunterladen 🗳 .

|     | e <sub>e</sub> | Projektexplorer                            |            |                               |  |  |  |  |  |
|-----|----------------|--------------------------------------------|------------|-------------------------------|--|--|--|--|--|
|     | 2              | 0230830-1 •                                |            |                               |  |  |  |  |  |
|     |                | Name                                       |            | Benennung                     |  |  |  |  |  |
|     |                | ~ 🔋 20230811-1                             |            | Montagevideos                 |  |  |  |  |  |
|     |                | J 20230811                                 | -1-1       | Größere Videos                |  |  |  |  |  |
|     |                | J0230811                                   | -1-2       | Unterschiedliche Videoformate |  |  |  |  |  |
|     |                | J0230811                                   | -1-3       | Unterschiedliche Bildformate  |  |  |  |  |  |
| ſ   | 10             | Desista estatione                          |            | Exportbeispiele               |  |  |  |  |  |
| l   |                | Projekt anzeigen                           | -1-1       | Inventor-Beispiele            |  |  |  |  |  |
| l   | R              | HELIOS-URL                                 | -1-2       | HiCAD-Beispiele               |  |  |  |  |  |
| l   |                | Kopieren                                   | -1-3       | Textdateien                   |  |  |  |  |  |
| l   | 2              | HELiOS-URL<br>kopieren                     | -1-4       | AutoCAD-Beispiele             |  |  |  |  |  |
| l   |                | (Projektexplorer)                          |            | Sonstige Beispieldaten        |  |  |  |  |  |
| l   | ъĎ             | Dateien des<br>Projektes                   | -1-1       | Große HiCAD-Szenen            |  |  |  |  |  |
| l   | 04             | herunterladen                              | -1         | Ergebnislistenvorlagen        |  |  |  |  |  |
| l   |                | Projekt aktivieren                         |            | Konstruktionsunterlagen       |  |  |  |  |  |
| Ļ   |                |                                            |            |                               |  |  |  |  |  |
|     | 20             | Mappenexplorer                             |            |                               |  |  |  |  |  |
| ľ   |                | 20230036-0 + 20230                         | 036-0-1 🕨  |                               |  |  |  |  |  |
|     |                | Name                                       |            | Benennung                     |  |  |  |  |  |
|     |                | ✓                                          |            | Bauvorhaben 4711              |  |  |  |  |  |
|     |                | ~ 赺 20230036                               | ŝ-0-1      | Bauabschnitt 1                |  |  |  |  |  |
| 1   |                |                                            | 36-0-1-01  | Los 01                        |  |  |  |  |  |
|     |                | Mappe anzeigen                             | 36-0-1-02  | Los 02                        |  |  |  |  |  |
|     | R              | HELIOS-URL                                 | 36-0-1-03  | Los 03                        |  |  |  |  |  |
| -16 | ELiO           | S - Was ist neu?                           | 36-0-A     | Allgemeine Informationen      |  |  |  |  |  |
|     | R              | HELIOS-URL<br>kopieren<br>(Mannensynlerer) | )036-0-A-1 | Stufe 1                       |  |  |  |  |  |
|     |                | (wappenexplorer)                           |            |                               |  |  |  |  |  |

Der Aufruf führt direkt den Download einer Zip-Datei mit allen Dateien des entsprechenden Projekts bzw. der Mappe aus.

Die Dateinamens-Generierung der Dateien geschieht dabei nach dem Prinzip der Exporteinstellungen, die Sie mit Hilfe des HELiOS Desktop auf Ihrem HIS-System konfigurieren können.

### Datumseingabe in Suchmasken

Auch die Möglichkeit, die Suche von HELiOS-Objekten mit Hilfe von Datumsangaben, wie z. B. des Erstellungszeitpunkts oder der Workflow-Prüfung einzugrenzen, wurde in der Benutzerführung weiter dem gewohnten Look & Feel des HELiOS Desktop angepasst und steht mit einem erweiterten Popup-Dialog zu Verfügung:

| =             |              |           |       |      |         |         |         |      | HELÎ | SC      |         |          |      |         |         |     |   |   |   | 0   |
|---------------|--------------|-----------|-------|------|---------|---------|---------|------|------|---------|---------|----------|------|---------|---------|-----|---|---|---|-----|
| Dokumen       | suche        |           |       |      |         |         |         |      |      |         |         |          |      |         |         |     |   |   |   |     |
| - Suchbedingu | ngen         |           |       |      |         |         |         |      |      |         |         |          |      |         |         |     |   |   |   | - ^ |
| Dokument      |              |           |       |      |         |         |         |      |      |         |         |          |      |         |         |     |   |   |   |     |
|               | Basisinform  | ation     |       |      |         |         |         |      |      |         |         |          |      |         |         |     |   |   |   |     |
|               | Dokumentn    | umm       | er:   |      |         |         |         |      |      | Bl      | att:    |          |      |         |         |     |   |   | 7 |     |
|               | Projektnum   | mer:      |       | Pro  | iektur  | abhär   | naia    |      |      | Inc     | lex:    |          |      |         | Ŀ       | 5·L |   |   |   |     |
|               | Mappennun    | nmer      |       | Ma   | ppenu   | nabha   | ingig   |      | 2    |         |         |          | _    |         |         |     |   |   |   |     |
|               |              |           |       |      |         |         |         |      |      |         |         |          |      |         |         |     |   |   |   |     |
|               | Benennung    | <b>j:</b> |       | _    |         |         |         |      | ~    | Fr      | eigabe  | :        |      |         |         |     |   | ~ | _ |     |
|               |              |           |       |      |         |         |         |      |      | Do      | kume    | nttyp:   | -    |         |         |     |   | ~ | · |     |
|               | Fratallt     |           |       | Datu | im:     |         | N       | ame: |      | M       | Ratab   |          |      |         |         |     |   |   |   |     |
|               | Erstein:     |           |       | _    |         |         |         |      |      | IVIE    | isstap  |          | _    |         |         |     | - |   |   |     |
| Heute         | 💿 Exal       | kt C      | ) Vor | 1    |         |         |         |      | O Bi | s ()    | Zwiso   | hen      |      |         |         |     |   |   |   |     |
| Gestern       |              |           |       |      |         |         |         |      |      |         |         |          |      |         |         |     |   |   |   |     |
| Diese Woch    | Nover        | mber      | 2023  | 3    |         |         | <       | >    |      |         |         |          |      |         | <       | >   |   |   |   |     |
| Letzte Woch   | • <u>Wk</u>  | Su        | Mo    | Tu   | We      | Th      | Fr      | Sa   |      |         |         |          | We   | Th      | Fr      | Sa  |   |   |   |     |
| Letzten 7 Tag | e 43         | 29        | 50    | 7    | 0       | 2       | э<br>10 | 4    |      | 23<br>E | 5U<br>6 | 3 I<br>7 | 0    | 2       | э<br>10 | 4   |   |   | _ |     |
| Diesen Mona   | t 44         | 12        | 12    | 14   | 0<br>15 | 9<br>16 | 17      | 10   |      | 12      | 12      | 1/       | 0    | 9<br>16 | 10      | 10  |   |   |   |     |
| Letzten Mona  | 45<br>at 46  | 12        | 20    | 14   | 10      | 22      | 24      | 25   |      | 12      | 20      | 14       | 10   | 22      | 2/      | 25  |   |   |   |     |
| Dieses Jahr   | 40           | 26        | 20    | 21   | 22      | 23      | 1       | 20   |      | 19      | 20      | 21       | 22   | 20      | 24      | 20  |   |   |   |     |
| etztes Jah    | 4/           | 20        | 21    | 20   | 29      | U       |         | 2    |      | 20      | 21      | 20       | 29   | U       |         |     |   |   |   |     |
|               |              |           |       |      |         |         |         |      |      |         |         |          |      |         |         |     |   |   |   |     |
| Ersetzen (    | ) Hinzufügen | ı         |       |      |         |         |         |      |      |         |         | ſ        | Abbr | echer   |         | Ok  |   |   |   |     |
|               |              |           |       |      |         |         |         |      |      |         |         | C        |      |         |         |     |   |   |   |     |

#### Anzeige von Einheiten

Im HELiOS Desktop haben Sie die Möglichkeit, bei Einheiten-gebundenen Attributen vom Datentyp FLOAT (Fließkommazahl), wie z. B. Längen- oder Volumenmaßeinheiten oder Zeitangaben, eine Einheitenkategorie

und eine Standard-Einheit zur Anzeige zu definieren. So können Sie etwa zwischen EU- und US-Einheiten unterscheiden.

Bei der Ein- und Ausgabe von Werten in HELiOS-Objektdetail- und Suchmasken sowie in Ergebnislisten werden diese Einheiten dann entsprechend berücksichtigt.

| Gewicht                                                                                      |     |                                      |
|----------------------------------------------------------------------------------------------|-----|--------------------------------------|
| Überschrift ändern<br>Horizontale Ausrichtung<br>Mit Tausendertrennzeich<br>Nachkommastellen | ien |                                      |
| Einheit (Masse)                                                                              |     | Einheit (Masse)                      |
| Einheitensymbol                                                                              | •   | 🗸 Gramm (g)                          |
| Darstellungsart                                                                              |     | Kilogramm (kg)                       |
| Speichern<br>Zurücksetzen<br>Konfigurieren                                                   |     | Tonne (t)<br>Unze (oz)<br>Pfund (lb) |

Dies wird auch vom HELiOS Internet Server entsprechend unterstützt.

| Artikelsuche           |                  |     |                   |              |          |
|------------------------|------------------|-----|-------------------|--------------|----------|
| -(<)(>) Suchbedingung  | en               |     |                   |              |          |
|                        |                  |     |                   |              |          |
| Artikel                |                  |     |                   |              |          |
|                        |                  |     |                   |              |          |
| Basisinformation       |                  |     |                   |              |          |
| Artikelnummer:         |                  |     | Index:            |              |          |
| Projektnummer:         | PN-01-06-K       | 🔋 🗞 |                   | <u>1.2.1</u> | $\geq$   |
| Mappennummer:          | Mappenunabhängig | 📁 🗞 |                   |              |          |
|                        |                  |     |                   |              |          |
| Benennung 1:           |                  | ~   | Freigabe:         |              | ~        |
| Benennung 2:           |                  |     | Teiletyp:         |              | ~        |
| Norm:                  |                  |     | Zeichnung/Herst.: |              |          |
|                        |                  |     |                   |              |          |
| Erweiterte Information |                  |     |                   |              |          |
| Waskatoff              |                  |     | Manganainhait     |              |          |
| werkston:              | ··· _            |     | mengeneinneit:    |              | <u> </u> |
| Gewicht:               | 0.227905         | kg  | Beschaffung:      |              | <u> </u> |
| Abmessungen:           |                  |     | Bestellvermerk:   |              |          |
| Bemerkung:             |                  |     |                   |              |          |
|                        |                  |     |                   |              |          |

### Cadmium Webviewer

Mit dem Update auf Service Pack 1 unterstützt der HELiOS Internet Server die Darstellung von 3D-Vorschauen mit der Cadminum Cloud der Firma Softwise.

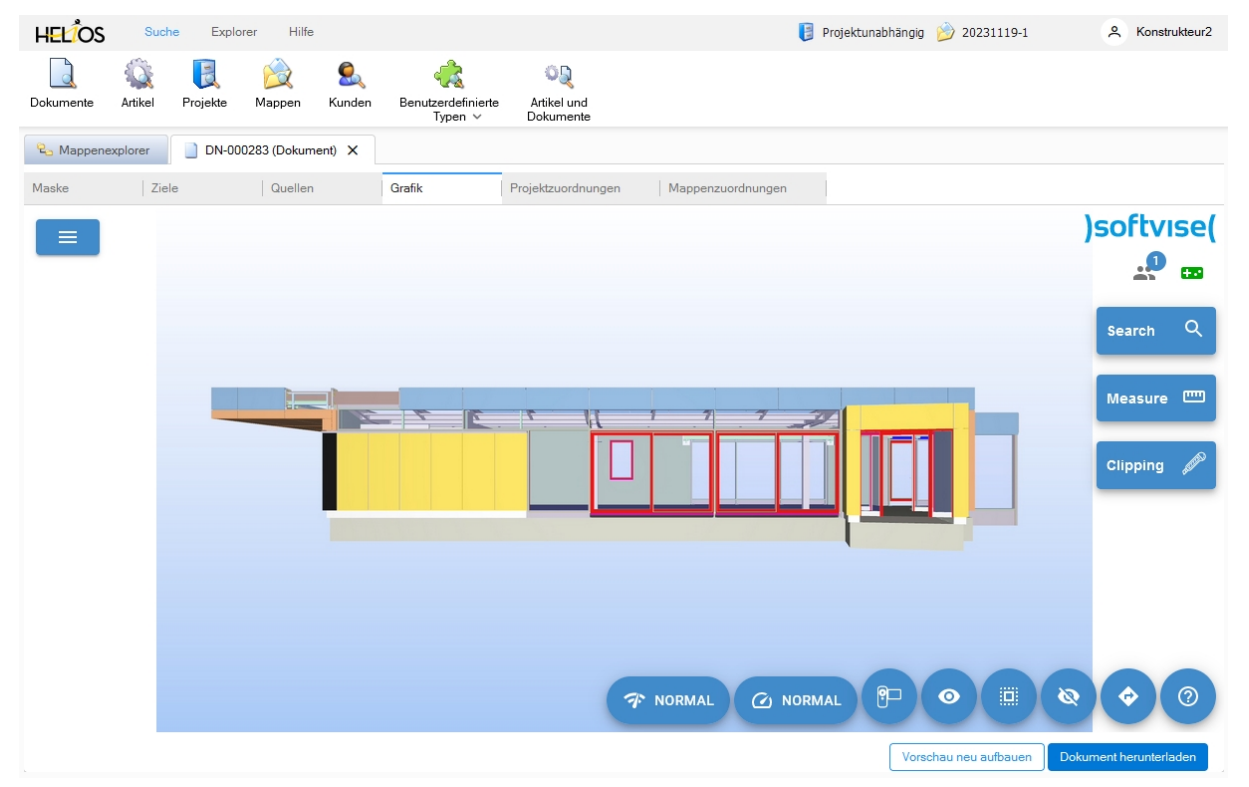

### **E-Mail-Konfiguration**

In früheren Versionen konnte die Konfiguration der E-Mail-Verbindung bei der Installation des HIS mit eingestellt werden. Nachträgliche Änderungen wurden durch manuellen Eingriff in eine Systemdatei (hel\_ mail.ini) vorgenommen.

Ab HELiOS 2024 Service Pack 1 entfällt beides. Sie können die Einstellungen über die **HELiOS-Optionen** Ihres HELiOS Desktop im neuen Menüpunkt **E-Mail** vornehmen.

|                               | K HELiOS-Optionen                    |
|-------------------------------|--------------------------------------|
| Illgemein                     | Einstellungen für den E-Mail Versand |
| 🛒 Eingabe                     | - E-Mail Server                      |
| F Anzeige                     | SMTP Server:                         |
| 📻 Ergebnislisten              | SMTP Passwort:                       |
| Projekt- und Mappenstrukturen | SMTP Port: 25 SSL verwenden          |
| Jucken                        | Absender:                            |
| Import/Export                 | – E-Mail Vorlagen —                  |
| Workflow                      | Verzeichnis für E-Mail Vorlagen:     |
| 🚈 Protokoll                   |                                      |
| E-Mail                        |                                      |

Beachten Sie, dass die Maileinstellungen des HELiOS Internet Servers bei Update-Installationen nicht automatisch aktualisiert und migriert werden können.

Sie müssen also ggf. nach dem Update von einer älteren Version auf HELiOS 2024 Service Pack 1 (oder höher) die Einstellungen einmal manuell neu einrichten.

### Major Release 2024 (V. 2900)

### Verbesserungen der Bedienoberfläche

Mit dem Release von HELiOS 2024 wurde auch Look & Feel im Bereich des HELiOS Internet Servers verbessert und erweitert.

| HE         | LIOS         | Suc              | he Explo        | orer Hilfe            |                             |                           |                              | 🔋 Proje                   | ktunabhängig           | 📁 Mappenu    | nabhängig |            | <u> </u> | Dokumentation1   |
|------------|--------------|------------------|-----------------|-----------------------|-----------------------------|---------------------------|------------------------------|---------------------------|------------------------|--------------|-----------|------------|----------|------------------|
| Dokur      | nente ,      | Artikel          | Rojekte         | <u>ळ</u><br>Mappen K  | unden Benutzerde<br>Type    | a<br>sfinierte A<br>n ∨ D | C<br>wrtikel und<br>okumente |                           |                        |              |           |            |          |                  |
|            | Dokuments    | uche<br>1235 (Do | DN-00 kument) — | 0224 (Dokument)       | ×                           |                           |                              |                           |                        |              |           |            |          | ^                |
| Mask       | e            | Zie              | ele             | Quellen               | Grafik                      | Pro                       | ojektzuordn                  | lungen                    | Mappenzuor             | dnungen      |           |            |          |                  |
|            |              |                  |                 | Basisinformation      | 1                           |                           |                              |                           |                        |              |           |            |          |                  |
|            |              |                  |                 | Dokumentnum           | ner: DN-000235              |                           | E                            | Blatt:                    |                        | I-S-D 🔨      |           |            |          |                  |
|            |              |                  |                 | Mappennumme           | r: AN-100-06                |                           |                              |                           |                        |              |           |            |          |                  |
|            |              |                  |                 | Benennung:            | Archivdokume                | nt                        | F                            | Freigabe:<br>Dokumenttyp: | Freigegebe<br>Sonstige | en           |           |            |          |                  |
|            |              |                  |                 |                       | Datum:                      | Name:                     |                              |                           |                        |              |           |            |          |                  |
|            |              |                  |                 | Erstellt:<br>Geprüft: | 17.05.2023<br>17.05.2023    | Konstruk                  | teur1 N<br>teur1 F           | Maßstab:<br>Format:       |                        |              |           |            |          |                  |
|            |              |                  |                 | Index                 |                             |                           |                              |                           |                        |              |           |            |          |                  |
|            |              |                  |                 | Indexersteller:       | Konstrukteur1<br>17.05.2023 |                           | 0                            | Dateiname:<br>Ursprung:   | C:B8CD4D               | 23.PDF       |           |            |          |                  |
|            |              |                  |                 | Indextext:            |                             |                           | E                            | Basiert auf:              |                        |              |           |            |          |                  |
|            |              |                  |                 |                       |                             |                           |                              |                           |                        |              |           |            | Dokume   | nt herunterladen |
| <b>4</b> 3 | Attributkon  | figuratio        | 'n              |                       |                             |                           |                              |                           |                        |              |           |            |          | ~                |
|            | Dokumentn    | ummer r          | m Ind W Bene    | SZA Broviow           | Dokumenttyp                 | Erstelldatum              | Ersteller                    | Dateig                    | eändert am             | Gesperrt von | Gesperrt  | am         |          |                  |
|            | DN-000       | 224              | St 3D-N         | Jodell (TestBool)     | CAD-Dokument                | 03.05.2023                | Konstrukt                    | teur1 05.05.2             | 023 11:18:09           |              |           |            |          |                  |
|            | DN-000       | 235              | St Archi        | ivdokument            | Sonstige                    | 17.05.2023                | Konstrukt                    | teur1 17.05.2             | 023 08:44:51           |              |           |            |          |                  |
|            | <br>DN-000   | 236              | St Archi        | ivdokument            | Sonstige                    | 31.05.2023                | Administr                    | rator 31.05.2             | 023 21:40:28           |              |           |            |          |                  |
|            | DN-000       | 237              | St Archi        | ivdokument            | Sonstige                    | 31.05.2023                | Administr                    | rator 31.05.2             | 023 21:41:06           |              |           |            |          |                  |
|            | DN-000       | 238              | St Archi        | ivdokument            | Sonstige                    | 31.05.2023                | Administr                    | rator 31.05.2             | 023 21:41:26           |              |           |            |          |                  |
|            | DN-000       | 239              | St Archi        | ivdokument            | Sonstige                    | 31.05.2023                | Administr                    | rator 31.05.2             | 023 21:41:42           |              |           |            |          |                  |
|            | DN-000       | 240              | St Archi        | ivdokument            | Sonstige                    | 31.05.2023                | Administr                    | rator 31.05.2             | 023 21:41:59           |              |           |            |          |                  |
|            | DN-000       | 241              | St Archi        | ivdokument            | Sonstige                    | 31.05.2023                | Administr                    | rator 31.05.2             | 023 21:42:15           |              |           |            |          |                  |
|            | DN-000       | 242              | St Arch         | ivdokument            | Sonstige                    | 31.05.2023                | Administr                    | rator 31.05.2             | 023 21:42:34           |              |           |            |          |                  |
| Anza       | ahl der Date | nsätze:          | 372             |                       |                             |                           |                              |                           |                        |              |           |            |          |                  |
|            |              |                  |                 |                       |                             |                           |                              |                           | s                      | uchvorlagen  | ~         | <b>Q</b> . |          | Suchen           |

Die Neuerungen betreffen u. a. auch Darstellung, Aufbau und Scrollverhalten von HELiOS-Ergebnislisten sowie die Such- und Objekt-Detailmasken in der Web-Oberfläche.

Die Menüstruktur ist in Ribbons organisiert.

Insgesamt orientieren sich Design und Nutzerführung dabei noch näher an dem, was Sie aus dem HELiOS Desktop gewohnt sind.

Zudem können Sie die in Objektdialogen angebotenen Tab-Reiter mit Hilfe des HELiOS Desktop auf ihrem HIS-System objektspezifisch konfigurieren. Dort finden Sie in den **HELiOS Optionen** unter **Anzeige** das Untermenü **Auswählbare Reiter**.

|                                                                                                    | K HELiOS-Optionen                                                                                                    |
|----------------------------------------------------------------------------------------------------|----------------------------------------------------------------------------------------------------|
| Fillgemein                                                                                                    | Einstellungen zu der Anzeige von Fenstern                                                                                                    |
| Suche   Ingabe   Ingabe   Ingabe   Inge   Inge   Inport/Export   Inge   Vorkflow   Inport/Export   Inge   International   International   < | Einstellungen zu der Anzeige von Fenstern     • Objektanzeige     Immer im Vordergrund anzeigen     • Ritter für die Klassifizierungsmasken anzeigen     • Neue Inhalte im gleichen Fenster darstellen     • Artikelanzeige     • Angezeigte Stufen der Verwendung:     • Alle     • Auswählbare Reiter     Fenstertyp:     Dokumentanzeige     • Maske     • Grafik     • Grafik     • Grafik     • Für die Vorschau von Dokumenten verknüpfte Artikel ermitteln     • Masken     • Position:   • Oben links   Maximale Anzahl der zuletzt verwendeten Eingaber:     • Drag-and-Drop |
| VERWALTEN •                                                                                                    | SCHLIEBEN                                                                                                    |

### Integrierte Vorschau für Videoformate

Neben gängigen Bildformaten (BMP, GIF, PNG, JPG/ JPEG) unterstützt der **HELiOS Internet Server** auch die Vorschau-Anzeige der Videoformate MP4, WEBM und MOV, die im **Grafik**-Reiter von Dokument-Detailfenstern entsprechend ausgeführt wird.

| HELOS Suche Explor                                                                                                    | rer Hilfe                     |                            |                                                                                                    | 202308                                                                                                    | 11-1 赺 AN-1                                                                                                    | 00/06                                                                                                    | Admin                                                                                                    | istrator |
|----------------------------------------------------------------------------------------------------|-------------------------------|----------------------------|----------------------------------------------------------------------------------------------------|----------------------------------------------------------------------------------------------------|----------------------------------------------------------------------------------------------------|----------------------------------------------------------------------------------------------------|----------------------------------------------------------------------------------------------------|----------|
| Dokumente Artikel Projekte                                                                                                    | 😥 🔍<br>Mappen Kunden Ber      | utzerdefinierte<br>Typen ∨ | ियू<br>Artikel und<br>Dokumente                                                                                                    |                                                                                                    |                                                                                                    |                                                                                                    |                                                                                                    |          |
| Dokumentsuche DN-000                                                                                                    | 0263 (Dokument) 🗙             |                            |                                                                                                    |                                                                                                    |                                                                                                    |                                                                                                    |                                                                                                    |          |
| Maske                                                                                                    | Ziele Qu                      | Jellen                     | Grafik                                                                                                    | Projektzuordnur                                                                                                    | ngen 🛚 🕅                                                                                                    | /lappenzuordi                                                                                                    | nungen                                                                                                    |          |
| Personnal and a second second | Admender Coger FAA Admenderer |                            | Antisiani<br>Societi         Confeguration           Status         Confeguration           Status | Ordential Datament, Registration<br>Nation V Constant Make<br>Sector and Constant Make<br>Sector and Constant Make<br>Sector and Constant Sector<br>Sector and Constant Sector<br>Sector and Constant Sector<br>Sector and Constant Sector<br>Sector And Sector and Sector<br>Sector Sector and Sector<br>Sector and Sector<br>Sector and Sector<br>Sector and Sector<br>Sector and Sector<br>Sector and Sector<br>Sector and Sector<br>Sector and Sector<br>Sector and Sector<br>Sector and Sector<br>Sector and Sector<br>Sector and Sector<br>Sector and Sector<br>Sector and Sector<br>Sector and Se | et HELOS Stewnig 200<br>X Gurts × J Annat<br>HeloSHC<br>uete Zummung HELOS De<br>Dielosel<br>Ammenta<br>10 2000 Ammenta<br>10 2000 Ammenta | ntion (x)<br>main main frequency<br>frequency<br>for Addition<br>main frequency<br>frequency<br>Magnetic<br>Magnetic<br>Ma | Frequencies are<br>Angeler<br>Angeler<br>Ange |          |
|                                                                                                    |                               |                            |                                                                                                    | and solid put one to Positioner                                                                                                    | and the second second second second second second second second second second second second second second second                                                                                                    |                                                                                                    |                                                                                                    | _        |

Zu nicht unterstützten Dateiformaten erscheint dort ggf. eine entsprechende Fehlermeldung :

| Dokumentsuche | DN-000259 (Dokument) | × |         |
|---------------|----------------------|---|---------|
| Maske         | Ziele                |   | Quellen |

Das Videoformat wird nicht unterstützt.

### Verbesserte Benutzer-Anmeldung

Beim Login kann der angemeldete Benutzer gespeichert und in der nächsten Sitzung entsprechend wiederverwendet werden.

|                 | HELiOS Internet Serv         | ver 2023 |
|-----------------|------------------------------|----------|
|                 | Anmeldung                    |          |
| A Konstrukte    | eur1                         |          |
| ۰۰۰۰۰۰ (م       |                              |          |
| Meinen Logi     | in an diesem Computer speich | hern     |
| Passwort verges | sen?                         | ANMELDEN |

Wenn die Checkbox aktiviert wird, merkt sich der HIS die Anmeldedaten für 30 Tage.

Eine Neuanmeldung ist dann nach Neustart des Browsers oder beim Öffnen neuer Tabs nicht notwendig.

### Explorer-Bereiche

Analog zum HELiOS Desktop lassen sich auch im Rahmen des HELiOS Internet Servers **Projektexplorer**, **Mappenexplorer**, **Artikelklassenexplorer** und **Dokumentklassenexplorer** aufrufen.

| Mappenexplorer                            |                          | 4 龍 | Artikel Doi            | umente Artikel/Dokumente (Kor | nbi)       |                          | <b>4</b> E            | AN-100-06 (Mappe) |                        |                      |             |  |
|-------------------------------------------|--------------------------|-----|------------------------|-------------------------------|------------|--------------------------|-----------------------|-------------------|------------------------|----------------------|-------------|--|
| Name                                      | Benennung                |     | 4 Athibutkonfiguration | 4 Attributionfauration        |            |                          |                       |                   | Thields Pr             | nisktnuorinumen Mare | ermortunsen |  |
| <ul> <li>V Diagonal 20230036-0</li> </ul> | Bauvorhaben 4711         |     | O Artikelnummer        | O O O Bepergrups              | O Teiletro | Name der Verknünfungskir | neer Dokumentnummer r |                   |                        |                      |             |  |
| · · · · · · · · · · · · · · · · · · ·     | Bauabechnitt 1           |     | ··· SN-000005          | Stat Getriebegehäuse          | Einzelteil | Dokumentation            | DN-000236             |                   | Basisinformation       |                      |             |  |
| 20230036-0-1-01                           | Los 01                   |     | ··· SN-000007          | Stat Getriebedeckel           | Einzelteil | Dokumentation            | DN-000237             |                   | Mappenname:            | AN-100-05            |             |  |
| 20230036-0-1-02                           | Los 02                   |     | ··· SN-000008          | Stat Zahnrad                  | Einzelteil | Dokumentation            | DN-000238             |                   | Zuordnung:             |                      | 1.2.0       |  |
| 20230036-0-1-03                           | Los U3                   |     | ··· SN-000009          | Stat Rizel                    | Einzelteil | Dokumentation            | DN-000239             |                   |                        |                      |             |  |
| > 20230038-0-A                            | Aligemeine Informationen |     | ··· SN-000010          | Stat Führungshülse            | Einzelteil | Dokumentation            | DN-000240             |                   | Benennung:             | Aufsteckgetriebe     |             |  |
| 20230030-0-2                              | Dauabachnitt 2           |     | ··· SN-000011          | Stat Federführungshülse       | Einzelteil | Dokumentation            | DN-000241             |                   | Bemerkung:             | Modul+2; z+22/36     |             |  |
| 202300300-3                               | MMD-Examples             |     | ··· SN-000012          | Stat Verriegelungsring        | Einzelteil | Dokumentation            | DN-000242             |                   | Foundaries Information |                      |             |  |
| AN 100 OF                                 | Aufstenhentliche         |     | ··· SN-000013          | Stat Schutzkappe              | Einzelteil | Dokumentation            | DN-000243             |                   | Erweitene Interna      |                      |             |  |
| J 10000                                   | Pulsieurgeneue           |     | ··· SN-000014          | Stat Kugelstift               | Einzelteil | Dokumentation            | DN-000244             |                   | Erstelldatum:          | 03.10.2005           |             |  |
|                                           |                          |     | ··· SN-000015          | Stat Verschlussscheibe        | Einzelteil | Dokumentation            | DN-000245             |                   | Erstellen              | Administrator        |             |  |
|                                           |                          |     |                        |                               |            |                          |                       |                   |                        |                      |             |  |

In der dreigeteilten Ansicht der Explorer-Bereiche finden Sie jeweils eine Ergebnisliste und integrierte Detailmaske zu aktiven Objekten.

Ein Aufruf des Projekt- oder Mappenexplorers kann dabei auch über die HELiOS-URL eines zu aktivierenden Objektes erfolgen (s. u.).

### **HELiOS-URL**

Mit Hilfe von HELiOS-URLs kann ein Direktaufruf von Objektmasken erfolgen.

Hierfür finden Sie in der Oberfläche des HIS auch die Funktion **HELiOS-URL kopieren**, die sich analog zum HELiOS Desktop verhält.

|          | Dokumentnummer m          | Ind | w  | Benennung            | Dokumenttyp        |
|----------|---------------------------|-----|----|----------------------|--------------------|
|          | DN-000207                 |     | St | 3D-Modell            | CAD-Dokument       |
|          | DN-000216                 |     | St | 3D Model             | CAD-Dokument       |
|          | Dokument                  |     | St | Production drawing   | CAD-Dokument       |
| anzeigen |                           |     | St | Assembly drawing     | CAD-Dokument       |
| R        | HELiOS-URL                |     | St | 3D Model             | CAD-Dokument       |
| 0º -12   | kopieren                  |     | St | 3D Model             | CAD-Dokument       |
|          | Dokument<br>herunterladen |     | St | 3D Model             | CAD-Dokument       |
|          | -                         |     | St | Test SZA Preview     | HiCAD Konstruktion |
|          | DN-000230                 |     | St | 3D-Modell (TestBool) | CAD-Dokument       |

Der Aufbau dieser Technik wurde generell überarbeitet und mit dem im HELiOS Desktop abgeglichen.

Der Funktionsumfang der HELiOS-URLs beinhaltet auch Möglichkeiten, Projekt- und Mappenzuordnungen und Suchkriterien mit anzugeben. Bei mehrfach vorhandenen Zuordnungen eines Objekts kann ein gewünschter eindeutiger Kontext in einer URL mit angegeben werden, u. a. auch über die Angabe von HELiOS-Attributen wie der Benennung eines Objektes.

Auch eine "geschachtelte " Angabe von Unterstrukturen kann dabei berücksichtigt werden, falls dies für die eindeutige Auswahl eines Projektes oder einer Mappe notwendig ist.

### HELiOS-URL kopieren (Mappenexplorer/ Projektexplorer)

Im Kontext von Projekten bzw. Mappen) können Sie die URL eines entsprechenden HELiOS-Objektes auch

über ...> HELiOS-URL kopieren (Projektexplorer) 2 bzw. ...> HELiOS-URL kopieren (Mappenexplorer)

in die Zwischenablage speichern.

| 🗣 Mappenexplorer |                                            |                |                          |  |  |  |  |
|------------------|--------------------------------------------|----------------|--------------------------|--|--|--|--|
|                  |                                            |                |                          |  |  |  |  |
|                  | Name                                       |                | Benennung                |  |  |  |  |
|                  | ✓                                          | )              | Bauvorhaben 4711         |  |  |  |  |
|                  | V 💢 2023003                                | 6-0-1          | Bauabschnitt 1           |  |  |  |  |
|                  | ᇘ 202300                                   | 036-0-1-01     | Los 01                   |  |  |  |  |
|                  | Mappe anzeigen                             | 36-0-1-02      | Los 02                   |  |  |  |  |
|                  |                                            | 36-0-1-03      | Los 03                   |  |  |  |  |
| 2                | HELiOS-URL<br>kopieren                     | 36-0-A         | Allgemeine Informationen |  |  |  |  |
|                  |                                            | )036-0-A-1     | Stufe 1                  |  |  |  |  |
| 2                | HELiOS-URL<br>kopieren<br>(Mappenexplorer) | -0-2           | Bauabschnitt 2           |  |  |  |  |
|                  |                                            | 36-0-2-01      | Los 01                   |  |  |  |  |
| 1                | Mappe aktivieren                           | 36-0-2-02      | Los 02                   |  |  |  |  |
|                  | V 🔰 202300                                 | J36-0-A        | Allgemeine Informationen |  |  |  |  |
|                  | V 💢 2023                                   | 0036-0-A-1     | Stufe 1                  |  |  |  |  |
|                  | ~ 💢 20                                     | 230036-0-A-2   | Stufe 2                  |  |  |  |  |
|                  | > ᇘ                                        | 20230036-0-A-3 | Stufe 3                  |  |  |  |  |
|                  | 2023003                                    | 6-0-3          | Bauabschnitt 3           |  |  |  |  |

Ein Aufruf der URL über diesen Weg öffnet den Projektexplorer bzw. Mappenexplorer und setzt das entsprechende Objekt dabei direkt aktiv.

#### **Rechtliche Hinweise:**

© 2024 ISD ® Software und Systeme GmbH alle Rechte vorbehalten

Dieses Handbuch sowie die darin beschriebene Software werden unter Lizenz zur Verfügung gestellt und dürfen nur in Übereinstimmung mit den Lizenzbedingungen verwendet oder kopiert werden. Der Inhalt dieses Handbuches dient ausschließlich zur Information, kann ohne Vorankündigung verändert werden und ist nicht als Verpflichtung von ISD Software und Systeme GmbH anzusehen. Die ISD Software und Systeme GmbH gibt keine Gewähr oder Garantie hinsichtlich der Richtigkeit oder Genauigkeit der Angaben in dieser Dokumentation. Kein Teil dieser Dokumentation darf, außer durch das Lizenzabkommen ausdrücklich erlaubt, ohne vorherige, schriftliche Genehmigung von ISD Software und Systeme GmbH reproduziert, in Datenbanken gespeichert oder in irgendeiner Form übertragen werden.

Alle erwähnten Produkte sind Warenzeichen oder eingetragene Warenzeichen ihrer jeweiligen Hersteller.

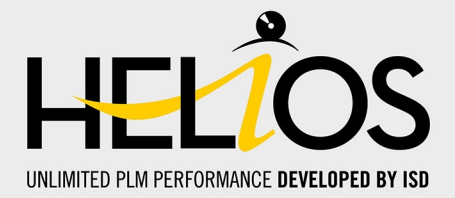

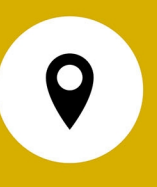

#### Ihr Ansprechpartner vor Ort

Wir legen großen Wert auf den direkten Kontakt mit unseren Kunden und Partnern, denn nur ein reger Dialog und steter Austausch mit der Praxis sorgen für eine anwendungsgerechte Softwareentwicklung.

Sprechen Sie uns an! Ob in unserer Zentrale in Dortmund oder in einer unserer Niederlassungen und Tochtergesellschaften in Ihrer Nähe - wir stehen Ihnen gerne für alle Fragen rund um unsere Produkte und Services zur Verfügung. Wir freuen uns auf Sie!

#### Hauptsitz Dortmund

ISD Software und Systeme GmbH Hauert 4 D-44227 Dortmund Tel. +49 231 9793-0 info@isdgroup.com

ISD Standorte weltweit unter www.isdgroup.com

HELiOS\_2902

Dieses Dokument wird automatisch generiert. © 2024 ISD Software und Systeme GmbH